# brother

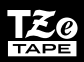

9600/3600

# Guía del usuario

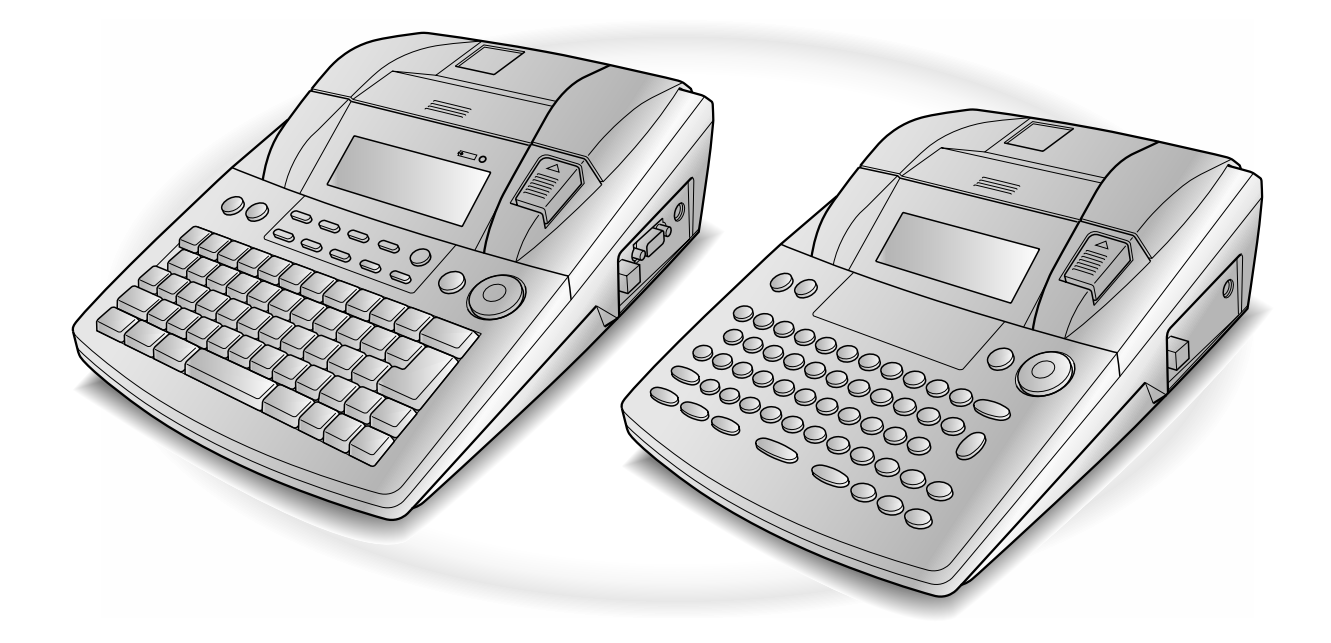

- Lea esta guía antes de empezar a utilizar su P-touch.
- Keep this User's Guárdela a mano para futuras consultas.

## PRÓLOGO

Gracias por adquirir esta impresora P-touch.

Con la nueva P-touch, podrá crear etiquetas para cualquier propósito. Seleccione entre la variedad de estilos de marcos, fuentes y caracteres para diseñar elegantes etiquetas personalizadas. Además, las plantillas preformateadas disponibles hacen que crear etiquetas sea muy rápido y fácil.

En un momento podrá imprimir etiquetas de aspecto profesional. La calidad y el rendimiento de la P-touch hacen de ella una máquina extraordinariamente práctica que cubre todas las necesidades de etiquetado.

Aunque la P-touch es fácil de usar, le sugerimos que lea este Manual del usuario atentamente antes de empezar. Guarde a mano este manual para futuras consultas.

#### NOTA

La P-touch puede hacer ruido cuando se enciende o cuando imprime; no obstante, esto no indica un mal funcionamiento.

#### Declaración de conformidad (Solamente Europa)

Nosotros, BROTHER INDUSTRIES, LTD.

15-1, Naeshiro-cho, Mizuho-ku, Nagoya, 467-8561, Japón,

declaramos que este producto y el adaptador de CA se han fabricado en conformidad con los requisitos esenciales de todas las directivas y regulaciones pertinentes que se aplican dentro de la Comunidad Europea. La Declaración de conformidad (DoC) se puede descargar desde nuestro sitio web.

Visite http://solutions.brother.com -> seleccione la región (por ej., Europe) -> seleccione el país -> seleccione el modelo -> seleccione "Manuales" -> seleccione Declaración de conformidad (\*Seleccione el idioma cuando así se solicite).

## REFERENCIA RÁPIDA

### Introducción de texto

1

| Adición de un espacio                                                                                                    | Barra de espacio                                                                                                    |  |
|----------------------------------------------------------------------------------------------------|----------------------------------------------------------------------------------------------------|--|
| Entrada/salida del modo<br>Insert                                                                                        | Insert<br>Barcode                                                                                                    |  |
| Adición de una letra<br>mayúscula                                                                                        | shift = 0 $stup = 0$ $shift = 0$ $stup = 0$ $shift = 0$ $stup = 0$ $stup =$                                                                                                    |  |
| Adición de una serie de<br>letras mayúsculas<br>(entrada en el modo<br>Caps)                                             | Gaps → Escribir el carácter                                                                                                    |  |
| Adición de una letra<br>minúscula en modo<br>Caps                                                                        | shift = stup o Shift = t el carácter deseado                                                                                                    |  |
| Adición de un carácter                                                                                                   | $ \rightarrow $ Escribir el carácter                                                                                                    |  |
| acentuauo                                                                                                    | O<br>$c_{ode}$ + $s_{mbol}$ → Escriba la letra (O $r_{max}$ ) → $r_{home}$ o $r_{end}$ para seleccionar la<br>letra → Gire ((O $r_{end}$ o $r_{end}$ ) para seleccionar → Pulse ((O $r_{max}$ ))                                                                                                    |  |
|                                                                                                    | O<br>Eij o E + Escriba la letra                                                                                                    |  |
| Adición de un símbolo                                                                                                    | Gire log para seleccionar <b>SYMBOL</b> y pulse log (O pulse $similarity) \rightarrow Gire$                                                                                                    |  |
| (O $\frac{1}{\text{Home}}$ O $\frac{1}{\text{Home}}$ ) para seleccionar la categoría $\rightarrow$ Gire (O $\frac{1}{4}$ |                                                                                                    |  |
|                                                                                                    | para seleccionar el símbolo $\rightarrow \overline{\mathbb{R}}$                                                                                                    |  |
| Adición de una línea<br>nueva                                                                                            | e e e e e e e e e e e e e e e e e e e                                                                                                    |  |
| Adición de un bloque<br>nuevo                                                                                            |                                                                                                    |  |
| Adición de un código                                                                                                    | Gire $\textcircled{O}$ para seleccionar <b>BARCODE</b> y pulse $\textcircled{O}$ (O pulse $\boxed{code}$ + $\boxed{basel}$ ) $\rightarrow$                                                                                                    |  |
| de barras                                                                                                    | Escriba los datos del código de barras $\rightarrow$ Pulse (O $\left[ \begin{array}{c} \leftarrow \\ \hline \\ \hline \\ \hline \\ \hline \\ \hline \\ \hline \\ \hline \\ \hline \\ \hline \\$                                                                                                    |  |
| Adición de un carácter                                                                                                   | Gire $\textcircled{O}$ para seleccionar <b>BARCODE</b> y pulse $\textcircled{O}$ (O pulse $\boxed{code} + \frac{basel}{basel}$ ) $\rightarrow$                                                                                                    |  |
| barras                                                                                                    | $\underset{\text{Accent}}{\text{Symbol}} \rightarrow \underset{\text{Home}}{\uparrow} o \underset{\text{End}}{\downarrow} para \ seleccionar \ un \ carácter \ especial \rightarrow \bigcup_{\frac{h}{\text{Home}}}^{\sim}$                                                                                                    |  |
| Cambio del parámetro<br>de un código de barras                                                                           | Gire log para seleccionar <b>BARCODE</b> y pulse log (O pulse $code + based$ ) $\rightarrow$                                                                                                    |  |
|                                                                                                    | $\overset{\dagger}{\underset{Home}{\vdash}} \rightarrow \overset{\leftarrow}{\underset{Home}{\vdash}} o \overset{\bullet}{\underset{Home}{\rightarrow}} para \ seleccionar \ el \ parámetro \rightarrow Gire \ \textcircled{B}(O \ \overset{\dagger}{\underset{End}{\vdash}} o \ \overset{\bullet}{\underset{End}{\leftarrow}})$                                                                                                    |  |
|                                                                                                    | para seleccionar el ajuste $\rightarrow$ Pulse (O $\begin{bmatrix} i \\ lisc \\ lisc \\ lis$ |  |

| Configuración de la<br>función de conversión a<br>euros | Gire 🕲 para seleccionar CONVERSION SETUP y, a continuación,                                                                                                    |
|---------------------------------------------------------|----------------------------------------------------------------------------------------------------|
|                                                         | pulse (O pulse $code$ + $shift$ ) $\rightarrow$ Gire (O (O $tode dots)$ (O $tode dots)$ para                                                                                                    |
|                                                         | seleccionar la divisa $\rightarrow$ Pulse (O $\begin{bmatrix} \vdots \\ \vdots \\ \vdots \\ \vdots \\ \vdots \end{pmatrix}$ ) $\rightarrow$ Especifique la tasa de                                                        |
|                                                         | cambio $\rightarrow$ Pulse (O $\stackrel{\leftarrow}{\underset{liss}{\vdash}}$ ) $\rightarrow$ Gire (O $\stackrel{\bullet}{\underset{long}{\vdash}}$ o $\stackrel{\bullet}{\underset{max}{\vdash}}$ ) para seleccionar el |
|                                                         | separador $\rightarrow$ Pulse (O $(O _{link}) \rightarrow$ Gire (O $(O _{home}) \circ (O _{box})$ ) para seleccionar                                                                                                    |
|                                                         | la orden de impresión $\rightarrow$ Pulse (O $\vec{H}$ )                                                                                                    |
| Conversión en euros a/<br>desde otras divisas           | $\boxed[c_{ode}]{} + \left[ \begin{smallmatrix} & e_{conv} \\ & f \\ & e \end{smallmatrix} \right] \rightarrow Gire \textcircled{0} (O \textcircled{1} o \textcircled{1}) para seleccionar la dirección de la$            |
|                                                         | conversión $\rightarrow$ Escriba el valor que se va a convertir $\rightarrow$ Pulse (O $($                                                                                                    |

### Edición de texto

| Eliminación de texto                         | Clear Clear Clear Clear                                                                                                    |
|----------------------------------------------|----------------------------------------------------------------------------------------------------|
| Eliminación de una<br>línea de texto         | Code + Deter                                                                                                    |
| Supresión de todo el<br>texto y los formatos | $\boxed{\text{code}} + \boxed{\boxtimes} \rightarrow \underset{\text{Ind}}{\uparrow} \text{o} \underset{\text{End}}{\downarrow} \text{para seleccionar TEXT & FORMATS} \rightarrow \boxed{}$                                                                                                    |
| Supresión sólo de texto                      | $\boxed{\text{Code}} + \boxed{\boxtimes} \rightarrow \underset{\texttt{Home}}{\uparrow} \circ \underset{\texttt{End}}{\downarrow} \text{ para seleccionar TEXT ONLY} \rightarrow \underset{\texttt{Wex}}{\overset{\texttt{+-}}{\overset{\texttt{Wex}}{\overset{\texttt{Wex}}{\overset{\texttt{W}}{\overset{\texttt{W}}}{\overset{\texttt{W}}{\overset{\texttt{W}}{\overset{\texttt{W}}{\overset{\texttt{W}}}}}}}}}}$ |

### Formato de texto

| Cambio de formatos en   | Gire low para seleccionar GLOBAL FORMAT y pulse low (O pulse code +                                                                                                    |
|-------------------------|----------------------------------------------------------------------------------------------------|
|                         | $[1_{\frac{1}{2}}] \rightarrow \text{Gire}$ g y pulse g $(O \ddagger o \ddagger)$ para seleccionar la función $\rightarrow \text{Gire}$                                                                                        |
|                         | $  (O \downarrow_{\text{from}} \circ \downarrow_{\text{from}}) \text{ para seleccionar el ajuste} \rightarrow \text{Pulse} (O \downarrow_{\text{from}}) $                                                                      |
| Cambio de formatos      | $\ddagger$ , $\ddagger$ , $\frac{\dagger}{End}$ , $a$ para seleccionar el bloque de texto $\rightarrow$ Gire $\textcircled{B}$ para                                                                                            |
| para un bloque de texto | seleccionar <b>BLOCK FORMAT</b> y pulse (O pulse $\operatorname{Code} + \left( \begin{smallmatrix} 0 \\ 2 & 0 \end{smallmatrix} \right) \rightarrow \text{Gire}$                                                               |
|                         | ø y pulse          ø (O                                                                                                    |
|                         | pulse (O $\stackrel{\dagger}{\underset{\text{End}}{\vdash}}$ o $\stackrel{\bullet}{\underset{\text{End}}{\vdash}}$ ) para seleccionar el ajuste $\rightarrow$ Pulse (O $\stackrel{\bullet}{\underset{\text{Brain}}{\vdash}}$ ) |
| Cambio de formatos      | $\vdots$ , $\vdots$ , $\frac{1}{100}$ , $\frac{1}{100}$ para seleccionar la línea de texto $\rightarrow$ Gire $\textcircled{B}$ para                                                                                           |
| para una línea de texto | seleccionar LINE FORMAT y pulse (O pulse $\operatorname{code} + \frac{\operatorname{Line}}{(\frac{5}{3})} \rightarrow \operatorname{Gire}$                                                                                     |
|                         | y pulse (O : o : ) para seleccionar la función $\rightarrow$ Gire () y pulse                                                                                                    |
|                         | $\textcircled{O}$ (O $\underset{\text{End}}{\uparrow}$ o $\underset{\text{End}}{\downarrow}$ ) para seleccionar el ajuste $\rightarrow$ Pulse $\textcircled{O}$ (O $\underset{\text{list}}{\downarrow}$ )                      |
| Cambio de la fuente     | Seleccione GLOBAL FORMAT, BLOCK FORMAT o LINE FORMAT y, a                                                                                                    |
|                         | continuación, pulse (O pulse $code$ ) + $\frac{Gobal}{1}$ , $\frac{Block}{2}$ o $\frac{Line}{3}$ ) $\rightarrow$ Gire () y                                                                                                    |
|                         | pulse (O $\downarrow$ o $\downarrow$ ) para seleccionar <b>FONT</b> $\rightarrow$ Gire (O (O $\downarrow$ o $\downarrow$ )                                                                                                    |
|                         | para seleccionar el ajuste $\rightarrow$ Pulse 🎯 (O $\begin{bmatrix} \cdot \\ \cdot \\ \cdot \end{bmatrix}$ )                                                                                                    |

| Cambio del tamaño del                   | Seleccione GLOBAL FORMAT, BLOCK FORMAT o LINE FORMAT y, a                                                                                                    |
|-----------------------------------------|----------------------------------------------------------------------------------------------------|
| carácter                                | continuación, pulse (O pulse $\left[ \begin{array}{c} code \end{array} \right] + \left[ \begin{array}{c} Global \\ 1 \\ 1 \\ 2 \end{array} \right] \left[ \begin{array}{c} Block \\ 2 \\ 0 \end{array} \right] \left[ \begin{array}{c} Line \\ 3 \\ 3 \end{array} \right] \rightarrow Gire () y$                                                                                                    |
|                                         | pulse (O $\underset{l \leftarrow}{\leftarrow}$ o $\underset{l \leftarrow}{\rightarrow}$ ) para seleccionar SIZE $\rightarrow$ Gire (O (O $\underset{l \leftarrow}{\uparrow}$ o $\underset{l \leftarrow}{\downarrow}$ )                                                                                                    |
|                                         | para seleccionar el ajuste $\rightarrow$ Pulse (O $$ )                                                                                                    |
| Cambio de la anchura                    | Seleccione GLOBAL FORMAT, BLOCK FORMAT o LINE FORMAT y, a                                                                                                    |
| del carácter                            | continuación, pulse (O pulse $code$ ) + $\left[\frac{1}{3} \frac{a}{2}\right]$ , $\left[\frac{block}{2} \frac{block}{2}\right]$ $\rightarrow$ Gire () y                                                                                                    |
|                                         | pulse $(O \neq o \neq )$ para seleccionar <b>WIDTH</b> $\rightarrow$ Gire $(O \neq )$                                                                                                    |
|                                         | $\left(\begin{array}{c} \downarrow\\ {}_{End}\end{array}\right)$ para seleccionar el ajuste $\rightarrow$ Pulse ( $O $ $\left(\begin{array}{c} \downarrow\\ {}_{End}\end{array}\right)$                                                                                                    |
| Cambio del estilo de                    | Seleccione GLOBAL FORMAT, BLOCK FORMAT o LINE FORMAT y, a                                                                                                    |
| carácter                                | continuación, pulse (O pulse $code$ ) + $\left[\frac{1}{3} \frac{1}{2} \right]$ , $\left[\frac{1}{2} \frac{1}{2} \right]$ O $\left[\frac{1}{3} \frac{1}{2}\right]$ $\rightarrow$ Gire (C) y                                                                                                    |
|                                         | pulse (O $\downarrow$ o $\downarrow$ ) para seleccionar STYLE1 o STYLE2 $\rightarrow$ Gire (O)                                                                                                    |
|                                         | $\left[\begin{array}{c} \bullet \\ Home \end{array}\right]$ para seleccionar el ajuste $\rightarrow$ Pulse ( $O$ $\left[\begin{array}{c} \bullet \\ Home \end{array}\right]$                                                                                                    |
| Cambio de los efectos                   | Seleccione GLOBAL FORMAT, BLOCK FORMAT o LINE FORMAT y, a                                                                                                    |
| de línea                                | continuación, pulse (O pulse $code + \frac{y}{1 e}, \frac{y}{2 e} O(\frac{y}{3 a}) \rightarrow Gire$ (O pulse $code + \frac{y}{3 e}, \frac{y}{2 e} O(\frac{y}{3 a})$ )                                                                                                    |
|                                         | pulse (O $\downarrow$ o $\downarrow$ ) para seleccionar LINE EFFECTS $\rightarrow$ Gire (O $\uparrow$                                                                                                    |
|                                         | o $\left[\begin{array}{c} \vdots\\ \\ \\ \\ \\ \\ \\ \\ \\ \\ \\ \\ \\ \\ \\ \\ \\ \\ \\$                                                                                                    |
| Cambio del marco                        | Seleccione GLOBAL FORMAT, BLOCK FORMAT o LINE FORMAT y, a                                                                                                    |
|                                         | cntinuación, pulse (O pulse $code + \frac{1}{3} \frac{1}{2} \frac{1}{2} O(\frac{1}{3}) \rightarrow Gire$ (O pulse $code + \frac{1}{3} \frac{1}{2} \frac{1}{2} O(\frac{1}{3})$ ) $\rightarrow Gire$ (O pulse $code + \frac{1}{3} \frac{1}{2} \frac{1}{2} O(\frac{1}{3})$ ) $\rightarrow Gire$ (O pulse $code + \frac{1}{3} \frac{1}{2} \frac{1}{2} O(\frac{1}{3})$ ) $\rightarrow Gire$ (O pulse $code + \frac{1}{3} \frac{1}{2} \frac{1}{2} O(\frac{1}{3})$ ) $\rightarrow Gire$ (O pulse $code + \frac{1}{3} \frac{1}{2} \frac{1}{2} O(\frac{1}{3})$ ) $\rightarrow Gire$ (O pulse $code + \frac{1}{3} \frac{1}{2} \frac{1}{2} O(\frac{1}{3})$ ) $\rightarrow Gire$ (O pulse $code + \frac{1}{3} \frac{1}{2} \frac{1}{2} O(\frac{1}{3})$ ) $\rightarrow Gire$ (O pulse $code + \frac{1}{3} \frac{1}{2} \frac{1}{2} O(\frac{1}{3})$ ) $\rightarrow Gire$ (O pulse $code + \frac{1}{3} \frac{1}{2} \frac{1}{2} O(\frac{1}{3})$ ) $\rightarrow Gire$ (O pulse $code + \frac{1}{3} \frac{1}{2} \frac{1}{2} O(\frac{1}{3})$ ) $\rightarrow Gire$ (O pulse $code + \frac{1}{3} \frac{1}{2} \frac{1}{2} O(\frac{1}{3})$ ) $\rightarrow Gire$ (O pulse $code + \frac{1}{3} \frac{1}{3} $ |
|                                         | (O $\stackrel{\leftarrow}{\models}$ o $\stackrel{\rightarrow}{\rightarrow}$ ) para seleccionar <b>FRAME</b> $\rightarrow$ Gire (O) (O $\stackrel{\dagger}{\models}$ o $\stackrel{\bullet}{\models}$ ) para                                                                                                    |
|                                         | seleccionar el ajuste $\rightarrow$ Pulse (O $\square$                                                                                                    |
| Cambio de la alineación                 | Seleccione GLOBAL FORMAT, BLOCK FORMAT o LINE FORMAT y, a                                                                                                    |
| der lexio                               | continuación, pulse (O pulse $code$ + $\frac{1}{1 \text{ ae}}$ , $\frac{1}{2 \text{ o}}$ O $\frac{7}{3 \text{ â}}$ ) $\rightarrow$ Gire (O y                                                                                                    |
|                                         | pulse (O $\ddagger$ o $\ddagger$ ) para seleccionar <b>ALIGNMENT</b> $\rightarrow$ Gire (O) $\ddagger$                                                                                                    |
|                                         | o $[+]$ para seleccionar el ajuste $\rightarrow$ Pulse ( $O$ $[+]$                                                                                                    |
| Cambio de los márgenes                  | Seleccione <b>GLOBAL FORMAT</b> y pulse (O pulse $\operatorname{Code} + {\operatorname{Hal}} + {\operatorname{Hal}} ) \rightarrow \text{Gire}$                                                                                                    |
| de la eliqueta                          | y pulse (O : o : ) para seleccionar <b>T. MARGIN</b> $\rightarrow$ Gire (O : O : O )                                                                                                    |
|                                         | $\left(\begin{array}{c} +\\ \\ \\ \\ \\ \\ \\ \\ \\ \\ \\ \\ \\ \\ \\ \\ \\ \\ \\$                                                                                                    |
| Cambio de la longitud<br>de la etiqueta | Seleccione <b>GLOBAL FORMAT</b> v pulse (a) (O pulse $[code] + [t, m]$ ) $\rightarrow$ Gire (a)                                                                                                    |
|                                         | v pulse (O $(\bigcirc$ o $\bigcirc$ ) para seleccionar <b>T. LENGTH</b> $\rightarrow$ Gire (O) $(\bigcirc$ (O)                                                                                                    |
|                                         | ) para seleccionar el ajuste $\rightarrow$ Pulse (O $$ )                                                                                                    |
| Cambio de los márgenes                  | Seleccione <b>GLOBAL FORMAT</b> v pulse (a) (O pulse $ + {(*)} \rightarrow Gire$                                                                                                    |
| del bloque                              | (a) v pulse (a) ( $O + O + )$ para seleccionar <b>B</b> . MARGIN $\rightarrow$ Gire (a) ( $O$                                                                                                    |
|                                         | $(O \downarrow)$ para seleccionar el ajuste $\rightarrow$ Pulse ( $O \downarrow$ )                                                                                                    |
|                                         |                                                                                                    |

I I

> 1

I

I

1

I

| Cambio de la longitud<br>del bloque               | Seleccione GLOBAL FORMAT o BLOCK FORMAT y, a continuación,                                                                                                    |
|---------------------------------------------------|----------------------------------------------------------------------------------------------------|
|                                                   | pulse (O pulse $code$ ) + $\left(\frac{Gobal}{1 \text{ av}} \circ \frac{Boot}{2 \text{ o}}\right) \rightarrow Gire$ (O pulse (O $code$ ) + $\left(\frac{Gobal}{1 \text{ av}} \circ \frac{Boot}{2 \text{ o}}\right)$                                                                                                    |
|                                                   | para seleccionar <b>B. LENGTH</b> $\rightarrow$ Gire (a) (O $\stackrel{\dagger}{\text{truese}}$ o $\stackrel{\bullet}{\text{truese}}$ ) para seleccionar                                                                                                    |
|                                                   | el ajuste $\rightarrow$ Pulse (O $\stackrel{\sim}{\underset{max}{\vdash}}$ )                                                                                                    |
| Impresión en sentido<br>inverso (Mirror Printing) | Gire legislation of the selection of the selection of th |
|                                                   | Gire (O $\uparrow_{\text{home}}$ o $\uparrow_{\text{home}}$ ) para seleccionar el ajuste $\rightarrow$ Pulse (O $\uparrow_{\text{hom}}$ )                                                                                                    |
| Formato de texto para un sello                    | $c_{code}$ + $s \rightarrow Gire$ (O $t_{hom} \circ t_{end}$ ) para seleccionar el ajuste $\rightarrow$ Pulse                                                                                                    |
|                                                   |                                                                                                    |
| Rotación del texto                                | Seleccione GLOBAL FORMAT o BLOCK FORMAT y, a continuación,                                                                                                    |
|                                                   | pulse (O pulse $code$ ) + $\left(\frac{Gobal}{1}{2} \circ \right)$ $\rightarrow$ Gire (G) y pulse (G) (C) $code$ ) $\rightarrow$ $Gire$ (G) y pulse (G) (C) $code$ ) $(C)$ $code$ ) $(C)$ $code$                                                                                                    |
|                                                   | para seleccionar <b>ROTATE</b> $\rightarrow$ Gire (a) (O $t_{\text{Kome}}$ o $t_{\text{End}}$ ) para seleccionar el                                                                                                    |
|                                                   | ajuste $\rightarrow$ Pulse (O $\begin{bmatrix} \vdots \\ \vdots \\ \vdots \\ \vdots \\ \vdots \\ \vdots \end{pmatrix}$ )                                                                                                    |

### Uso de una plantilla Auto format

| Creación de una<br>etiqueta o de un sello<br>con una plantilla Auto<br>format | Gire (a) para seleccionar AUTO FORMAT y pulse (a) (O pulse $code + \frac{MF}{6}$ ) $\rightarrow$ Gire (a) (O $\frac{1}{1000}$ o $\frac{1}{1000}$ ) para seleccionar la plantilla $\rightarrow$ Pulse (a) (O $\frac{1}{1000}$ ) $\rightarrow$ Escriba cada línea de texto y, a continuación, pulse (a) (O $\frac{1}{1000}$ ) $\rightarrow$ Continúe con (1), (2), (3) o (4)                                                                                                    |
|-------------------------------------------------------------------------------|----------------------------------------------------------------------------------------------------|
| Impresión de una<br>plantilla Auto format                                     | Gire (O $\uparrow_{\text{Home}}$ o $\downarrow_{\text{ind}}$ ) para seleccionar <b>PRINT</b> $\rightarrow$ Pulse (O $\uparrow_{\text{line}}$ )                                                                                                    |
| Edición del texto de<br>la plantilla Auto<br>format                           | Gire (O $\stackrel{\dagger}{\underset{\text{End}}{\text{tone}}}$ o $\stackrel{\dagger}{\underset{\text{End}}{\text{tone}}}$ ) para seleccionar <b>CONTINUE</b> $\rightarrow$ Pulse (O $\stackrel{\frown}{\underset{\text{Rec}}{\text{tone}}}$ )<br>$\rightarrow$ Escriba cada línea de texto y, a continuación, pulse (O $\stackrel{\frown}{\underset{\text{Rec}}{\text{tone}}}$ )                                                                                                    |
| Cambio del estilo de<br>la plantilla Auto<br>format                           | Gire (O (O (to o (to o (to (t |
| Cómo salir de la<br>función Auto format                                       | Gire (a) $(O \downarrow O \downarrow O \downarrow O)$ para seleccionar <b>FINISH</b> $\rightarrow$ Pulse (a) $(O \downarrow O \downarrow O )$<br>Pulse (a) $(O \downarrow O \downarrow O )$                                                                                                    |

### Impresión de texto

| Vista previa de la<br>etiqueta | Gire 🕲 para seleccionar LAYOUT PREVIEW y pulse 🕲 (O pulse 🗔                                                                                                    |
|--------------------------------|----------------------------------------------------------------------------------------------------|
|                                | $+ \begin{pmatrix} I \\ 0 \\ 0 \end{pmatrix} \begin{pmatrix} \leftarrow \\ \bullet \end{pmatrix} ( \leftarrow \\ \bullet \end{pmatrix} o \rightarrow para desplazarse)$ |

L

I

I 1 I l l l l L I I I I L I I I

I

1

I L L l I l L I I I I I l I l I

| Cambio del modo en<br>que se cortan las<br>etiquetas                       | Gire (a) para seleccionar AUTO CUT y pulse (a) (O pulse $code + \frac{ACdt}{Red})$<br>$\rightarrow$ Gire (a) (O $tode + \frac{ACdt}{Red})$ para seleccionar el ajuste $\rightarrow$ Pulse (a) (O $tode + \frac{ACdt}{Red})$                                                                                                    |
|----------------------------------------------------------------------------|----------------------------------------------------------------------------------------------------|
| Impresión mediante las opciones de impresión actuales                      | Minor<br>Print                                                                                                    |
| Alimentación y corte<br>24 mm de cinta                                     | A.Cut<br>(Recut)                                                                                                    |
| Impresión de varias<br>copias                                              | Gire (a) para seleccionar <b>REPEAT</b> y pulse (b) (O pulse $code = + \frac{Repeat}{4 cc}) \rightarrow Gire$ (c) (O $code = + \frac{Repeat}{4 cc}) \rightarrow Gire$ (c) (c) $code = + \frac{Repeat}{4 cc}) \rightarrow Gire$ (c) $code = + \frac{Repeat}{4 cc}) \rightarrow Gire$ (c) $code = + \frac{Re}{4 cc}) \rightarrow Gire$ (                                                                                                    |
| Impresión de varias<br>copias mientras<br>aumenta el texto<br>seleccionado | Gire <b>(a)</b> para seleccionar <b>NUMBER</b> y pulse <b>(a)</b> (O pulse $code + \frac{Nimber}{5a}$ ) $\rightarrow$<br><b>(c)</b> $r$ , <b>(c)</b> $r$ , <b>(c)</b> $r$ |

### Cómo almacenar, restaurar, eliminar e imprimir archivos de texto

| Cómo guardar un                                              | Gire (a) para seleccionar <b>MEMORY</b> y pulse (b) (O pulse $code + \frac{Memory}{Bl}) \rightarrow$                                                                                                    |
|--------------------------------------------------------------|----------------------------------------------------------------------------------------------------|
| archivo                                                      | Gire (c) (O $tode + berne + berne +$                                                                                                    |
| Cómo abrir un archivo                                        | Gire (a) para seleccionar <b>MEMORY</b> y pulse (a) (O pulse $code + \frac{Memory}{(B \cdot 1)} \rightarrow Gire$                                                                                                    |
| guardado previamente                                         | (c) $tode + \frac{Memory}{(B \cdot 1)}$ para seleccionar <b>RECALL</b> $\rightarrow$ Pulse (a) (O $tode + \frac{1}{(B \cdot 1)}$ ) $\rightarrow Gire$ (c) (D) $tode + \frac{1}{(B \cdot 1)}$ para seleccionar el número de archivo $\rightarrow$ Pulse (c) (C) $tode + \frac{1}{(B \cdot 1)}$                                                                                                    |
| Cómo eliminar un<br>archivo guardado<br>previamente          | Gire (a) para seleccionar <b>MEMORY</b> y pulse (c) pulse $(O \text{ pulse } (O \text{ pulse } (O $ |
| Cómo imprimir un<br>archivo de texto<br>guardado previamente | Gire (a) para seleccionar <b>MEMORY</b> y pulse (b) (O pulse $\boxed{code} + \frac{  entropy }{  entropy } \rightarrow$<br>Gire (a) (O $\underbrace{+}{home}$ o $\underbrace{+}{home}$ ) para seleccionar <b>PRINT</b> $\rightarrow$ Pulse (a) (O $\underbrace{-}{home}$ ) $\rightarrow$<br>Gire (a) (O $\underbrace{+}{home}$ o $\underbrace{+}{home}$ ) para seleccionar el número de archivo $\rightarrow$ La barra<br>de espacio para que aparezca $\checkmark \rightarrow$ Pulse (a) (O $\underbrace{-}{home}$ )                                                                                                    |

1 I I I I I I I l I I l I I I I I I I I I I I I l I I I I I I l I I I I I I l I I I I I I I I i X

## **ÍNDICES**

## Capítulo 1

| Antes de empezar1                 |   |
|-----------------------------------|---|
| DESCRIPCIÓN GENERAL               | 2 |
| Vista superior                    |   |
| Vista inferior                    |   |
| Pantalla de cristal líquido (LCD) |   |
| Teclado                           |   |
| Estuche de transporte             |   |
|                                   |   |

## Capítulo 2

| Introducción general                                      |    |
|-----------------------------------------------------------|----|
| PRECAUCIONES                                              | 8  |
| Conexión del adaptador de CA                              | 9  |
| Encendido y apagado de la P-touch                         | 9  |
| Instalación/sustitución del casete de cinta               | 9  |
| Conexión de P-touch a un PC                               |    |
| Instalación del software y el controlador de la impresora |    |
| Creación de etiquetas con la P-touch Editor               | 11 |

## Capítulo 3

| Funciones                               |  |
|-----------------------------------------|--|
| Ejecución de operaciones básicas        |  |
| Introducción de texto                   |  |
| Edición de texto                        |  |
| Formato                                 |  |
| Impresión                               |  |
| Almacenamiento y activación de archivos |  |

## Capítulo 4

| Ajustes de la máquina          | 53 |
|--------------------------------|----|
| Ajustes de la máquina          | 54 |
| LISTA DE MENSAJES DE ERROR     |    |
| SOLUCIÓN DE PROBLEMAS          | 62 |
| ESPECIFICACIONES DE LA MÁQUINA |    |

| Apéndice                        |    |
|---------------------------------|----|
| Símbolos                        |    |
| Códigos de barras especiales    |    |
| Fuentes                         |    |
| Tamaños y anchos                |    |
| Estilos de fuente               |    |
| Patrones de marcos y sombreados |    |
| Plantillas predefinidas         |    |
| Estilos de texto de plantilla   | 80 |
| INDEX                           |    |

# Capítulo **1**

# Antes de empezar

## **DESCRIPCIÓN GENERAL**

### Vista superior

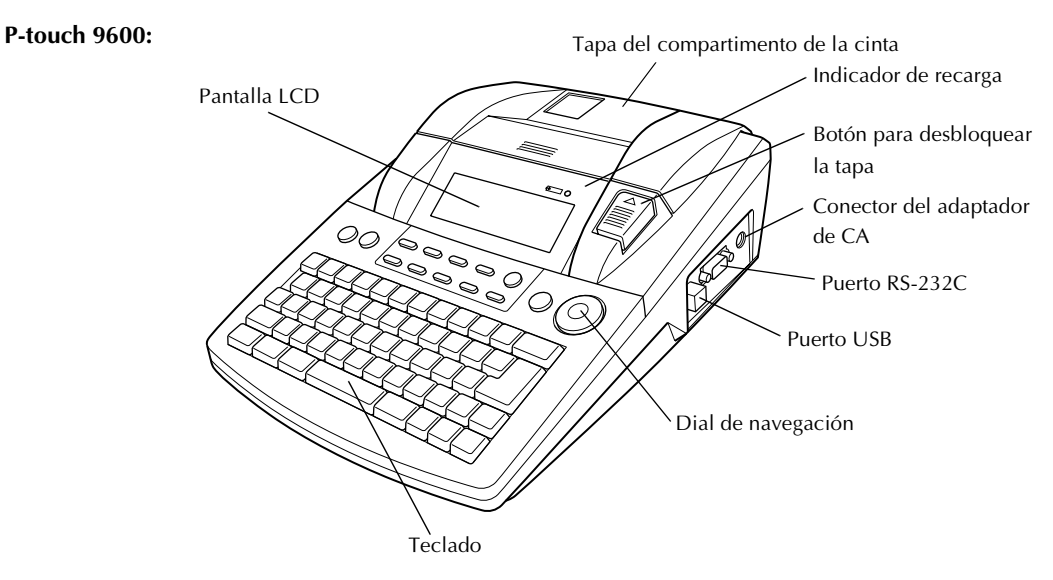

P-touch 3600:

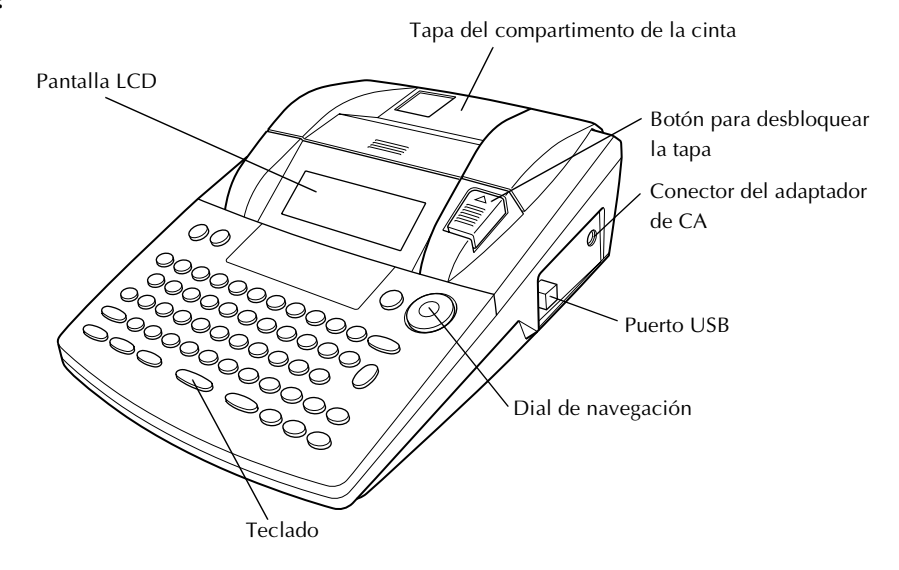

### Vista inferior

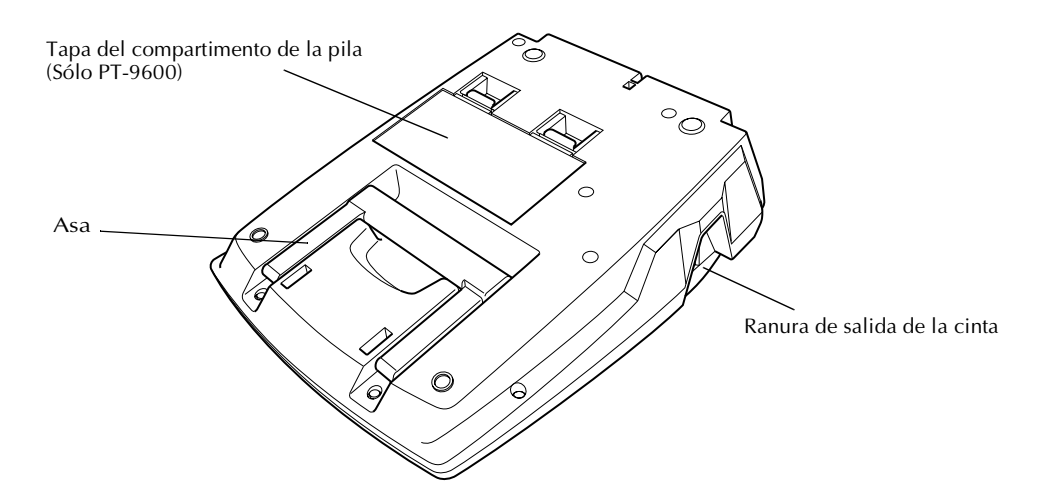

### Pantalla de cristal líquido (LCD)

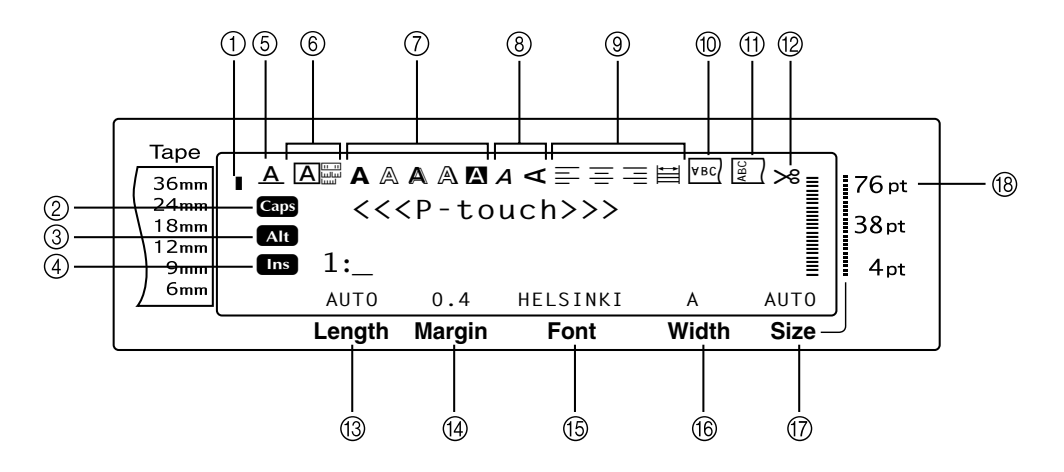

- ① Indicador de la anchura de la cinta ⇒ p. 10
- ② Indicador Mayús ⇒ p. 16
- ③ Indicador Alt ⇒ p. 17
- ④ Indicador de modo Insert ⇒ p. 16
- ⑤ Indicador del ajuste Line effects ⇒ p. 31
- ⑥ Ajuste Frame ⇒ p. 31
- ⑦ Indicadores del ajuste Style1 ⇒ p. 29
- ⑧ Indicadores del ajuste Style2 ⇒ p. 30
- ⑨ Indicadores del ajuste Text alignment ⇒ p. 32

- ⑩ Indicador del ajuste Mirror printing ⇒ p. 37
- ① Indicador del ajuste Rotate ⇒ p. 33
- 1 Indicador del ajuste Auto cut ⇒ p. 41
- (13) Ajuste Tape length ⇒ p. 35
- (④ Ajuste Tape margin ⇒ p. 34
- 15 Ajuste Font ⇒ p. 26
- 16 Ajuste Character width ⇒ p. 28
- ⑦ Ajuste Character size ⇒ p. 27
- 18 Indicador del ajuste Character size ⇒ p. 27

### Teclado

#### P-touch 9600:

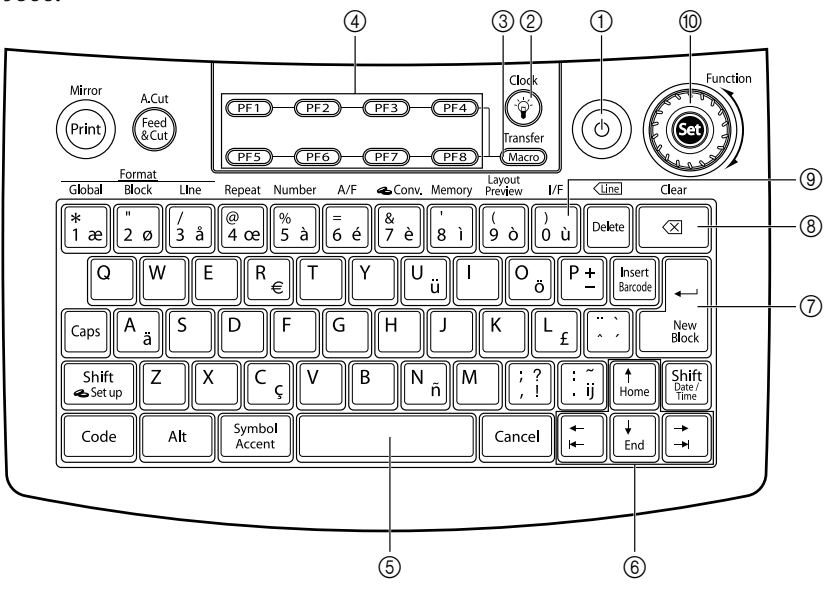

#### P-touch 3600:

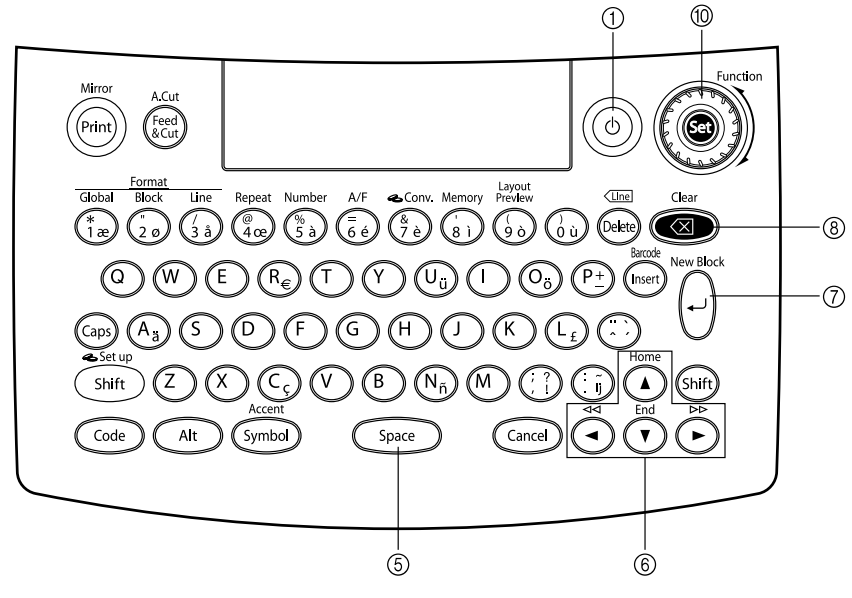

- ① Tecla de encendido ⇒ p. 9
- Tecla de luz de fondo de la pantalla (sólo PT-9600)
   Consulte el manual de Funciones avanzadas.
- ③ Tecla Macro (solo PT-9600)
   ⇒ Consulte el manual de Funciones avanzadas.
- ④ Teclas PF (sólo PT-9600)
   ⇒ Consulte el manual de Funciones avanzadas.
- ⑤ Barra de espacio ⇒ p. 16

- ⑥ Teclas de flecha⇒ p. 14
- ⑦ Tecla de retorno ⇒ p. 15
- ⑧ Tecla de retroceso ⇒ p. 23
- ③ Tecla Interface (solo PT-9600)
   ⇒ Consulte el manual de Funciones avanzadas.
- 10 Dial Function/Tecla Set ⇒ p. 15

### Estuche de transporte

El estuche de transporte, que se incluye con la PT-9600 y está disponible como opción para la PT-3600, es muy útil para almacenar y transportar la P-touch y sus accesorios. La cubierta, en el interior del estuche a mano derecha, permite proteger los casetes del polvo. Además, si se extrae la cubierta y se coloca en el lado izquierdo del estuche de transporte, se puede usar como bandeja para recoger las etiquetas que se alimentan.

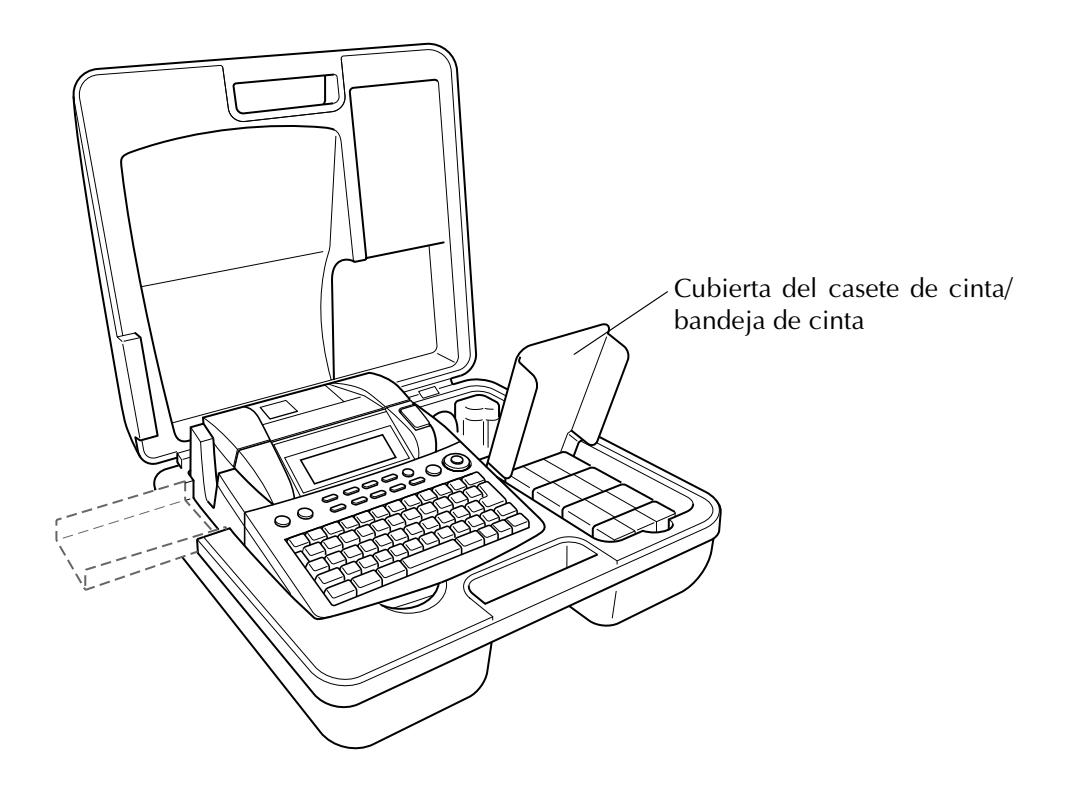

#### Ch. 1 Antes de empezar

# Capítulo **2**

# Introducción general

## PRECAUCIONES

- Utilice cintas Brother TZe con esta máquina.
- No tire de la cinta mientras se alimenta desde la P-touch porque el casete de cinta se dañará.
- Evite utilizar la máquina en lugares con mucho polvo. Manténgala alejada tanto de la luz solar directa como de la lluvia.
- No exponga la máquina a temperaturas extraordinariamente altas o a humedad alta. Nunca la deje en el salpicadero o en el maletero del coche.
- No almacene los casetes de cinta donde puedan quedar expuestos a luz solar directa, humedad alta o polvo.
- No deje goma o vinilo sobre la máquina por un largo período de tiempo, porque la máquina se puede manchar.
- No limpie la máquina con alcohol o con otro tipo de disolventes orgánicos. Utilice sólo un paño seco y suave.
- No introduzca objetos extraños o coloque objetos pesados sobre la máquina.
- Para evitar lesiones, no toque el filo de la cizalla.
- Utilice exclusivamente el adaptador de CA diseñado para esta máquina. El uso de cualquier otro tipo de adaptador anula la garantía.
- No desmonte el adaptador de CA.
- Cuando no vaya a usar la máquina durante un largo período de tiempo, desconecte el adaptador de CA y (sólo para la PT-9600) extraiga la pila recargable, para prevenir que tenga fugas y dañe la máquina.
- Use exclusivamente la pila recargable de Ni-MH diseñada para esta máquina. (Sólo PT-9600)
- No desmonte la P-touch.
- Utilice exclusivamente el cable de interfaz USB incluido. El uso de cualquier otro tipo de cable USB anula la garantía.

## Conexión del adaptador de CA

P-touch se puede usar en cualquier lugar donde haya disponible una toma eléctrica estándar.

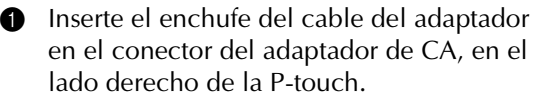

 Inserte el enchufe dentado del otro extremo del cable del adaptador en la toma eléctrica estándar más cercana.

#### NOTA

- Utilice exclusivamente el adaptador de CA diseñado para esta máquina.
- Si no va a usar la máquina durante un período largo de tiempo, desconecte el adaptador de CA.

## Encendido y apagado de la P-touch

La tecla de encendido ((()) está situada en la esquina superior derecha del teclado de la máquina. Si la P-touch ha permanecido enchufada, se visualizará el texto de la sesión anterior cuando se vuelva a encender. Esta opción permite dejar el trabajo de una etiqueta, apagar la máquina y volver a ello más tarde sin tener que volver a escribir el texto.

Si la PT-9600 funciona con la pila recargable, la máquina se apagará automáticamente si no se pulsa ninguna tecla o no se realiza ninguna operación en 5 minutos.

#### NOTA

- No desenchufe el adaptador de CA si la P-touch está enchufada y encendida; si lo hace, los datos que se estén editando se borrarán. Apague la P-touch antes de desenchufar el adaptador de CA.
- Si la P-touch está conectada al PC mediante un cable de interfaz USB, se apagará automáticamente si no se pulsa ninguna tecla o no se realiza ninguna operación en 30 minutos.
- Si la PT-9600 está conectada a un PC mediante un cable de interfaz serie (RS-232C) o está imprimiendo datos desde un PC, no se apagará automáticamente.
- Si la P-touch está conectada a un PC mediante el cable de interfaz USB y está imprimiendo datos desde el PC, la P-touch no se apagará automáticamente.

• Pulse () para encender o apagar la P-touch.

## Instalación/sustitución del casete de cinta

Para esta máquina dispone de casetes de cinta en una amplia gama de tipos, colores y tamaños, que le permiten crear etiquetas especiales con códigos de colores y elegantes. Además, esta máquina se ha diseñado para permitirle cambiar los casetes de cinta de forma rápida y sencilla.

Pulse el botón de desbloqueo de la tapa y levante la tapa del compartimento de la cinta.

#### P-touch 9600:

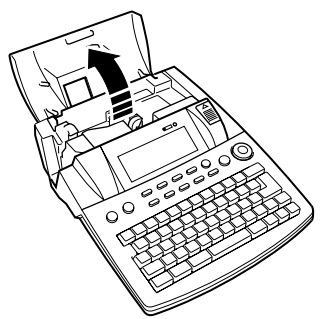

#### P-touch 3600:

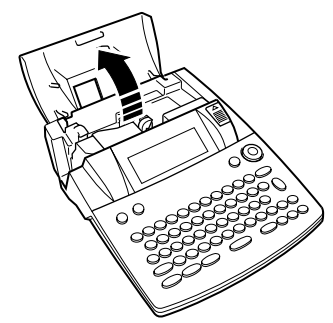

- Si ya hay instalado un casete de cinta y desea sustituirlo, tire de él recto hacia arriba para extraerlo.
- Si la cinta entintada está suelta en el casete de cinta que va a instalar, enrolle la rueda dentada con el dedo en la dirección que indica la flecha en el casete hasta que la cinta ya no esté floja. Asimismo, compruebe que el extremo de la cinta queda debajo de las guías.

#### NOTA

Si está utilizando un casete de cinta nuevo provisto de retén, cerciórese de extraer éste.

#### Ch. 2 Introducción general

 Inserte el casete de cinta con fuerza en el compartimento de la cinta y compruebe que toda la parte posterior del casete toca la parte inferior del compartimiento.

#### NOTA

Cuando inserte el casete de cinta, compruebe que la cinta interior no se engancha en la esquina de la guía metálica.

#### P-touch 9600:

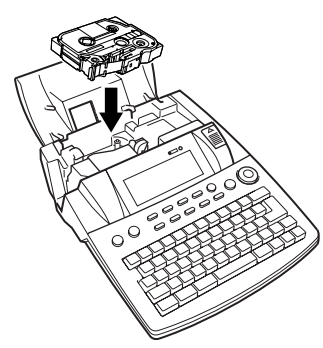

#### P-touch 3600:

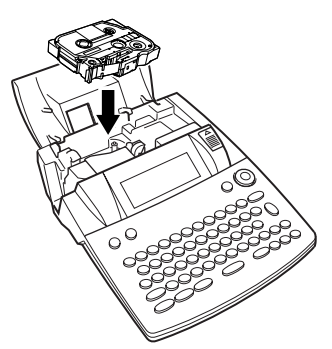

Cierre la tapa del compartimento y, a continuación, pulse 

 para encender la máquina, si está apagada. La anchura de la cinta actualmente instalada se muestra en el indicador de anchura de la cinta del lado izquierdo de la pantalla.

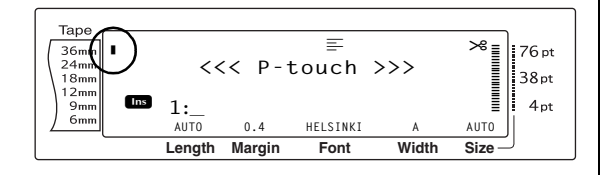

Pulse (Ref) una vez para eliminar el trozo suelto de cinta y eliminar lo que sobre.

## Conexión de P-touch a un PC

Esta máquina está equipada con un puerto USB, lo cual permite usar un cable USB para conectar

la P-touch a un PC que ejecute Windows<sup>®</sup> o Mac OS, e imprimir etiquetas creadas mediante el software P-touch Editor.

#### NOTA

No conecte la P-touch al PC antes de instalar el software P-touch Editor, porque no se instalaría correctamente.

## Para conectar un PC a la P-touch mediante el puerto USB:

- Inserte el conector plano (A) del cable USB en el puerto USB del PC.
- Inserte el conector cuadrado (B) del cable USB en el puerto USB, situado en el lado derecho de la P-touch.
- 3 Encienda la P-touch.

#### P-touch 9600:

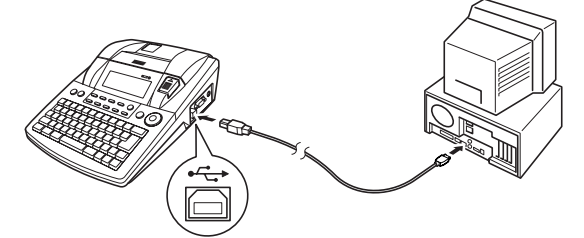

P-touch 3600:

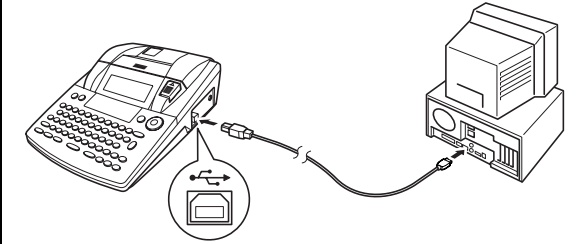

Después de conectar la P-touch al PC mediante el cable USB, la P-touch entra en modo Interface cuando se le envían datos desde el PC.

#### NOTA

- Para salir del modo Interface con una conexión USB y volver al texto, pulse cualquier tecla.
- La P-touch no puede entrar en el modo Interface con una conexión USB mientras está imprimiendo, alimentando la cinta o en modo Interface con una conexión RS-232C (sólo PT-9600), o mientras se asigna una macro a una tecla PF (sólo PT-9600).

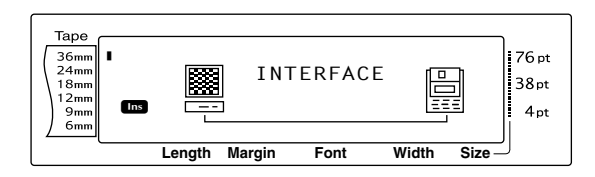

# Instalación del software y el controlador de la impresora

Deberá instalar el controlador de la impresora para utilizarla con el equipo. Asimismo, deberá instalar el software de diseño de etiquetas P-touch Editor. Para obtener información acerca de la instalación de este software, consulte "Guía de instalación del software".

## *Creación de etiquetas con la P-touch Editor*

Tras la configuración de la impresora, puede comenzar a crear etiquetas. Para obtener información acerca del diseño y la creación de etiquetas, consulte la "Guía del usuario de software" (PDF). Para obtener explicaciones detalladas de las funciones, también puede consultar el menú de ayuda de P-touch Editor del software.

#### Ch. 2 Introducción general

# Capítulo 3

# Funciones

# *Ejecución de operaciones básicas*

Las teclas siguientes son necesarias para utilizar la mayoría de funciones.

### Teclas de flecha

La pantalla LCD de la máquina puede mostrar tres filas de 19 caracteres; no obstante, el texto que se puede crear puede tener hasta 1000 caracteres. Podrá revisar y modificar el texto mediante las cuatro teclas de flecha ( $\frac{1}{1+1}$ ,  $\frac{1}{1+1}$ ,  $\frac{1}{1+1}$ ,  $y = \frac{1}{1+1}$ ) para desplazar el cursor y ver las distintas partes del texto en la pantalla.

Las teclas de flecha también se usan para seleccionar varias funciones y ajustes.

### 📜 (tecla de flecha izquierda)

## Para desplazar el cursor un carácter a la izquierda:

● Pulse 🗧 una vez.

#### NOTA

Si se pulsa esta tecla cuando el cursor está al principio de una línea que sigue a otra, el cursor se desplazará hasta el extremo de la línea anterior.

## Para desplazar el cursor varios caracteres a la izquierda:

• Mantenga pulsada 📜 hasta que el cursor se mueva a la posición que desee.

## Para desplazar el cursor al principio de la línea de texto actual:

● Mantenga pulsada [code] y pulse [+].

## Para desplazar el cursor al principio del bloque de texto actual:

● Mantenga pulsada Shift y pulse 🗧.

#### NOTA

Si el cursor ya está al principio del bloque de texto cuando se pulsen estas teclas, el cursor se moverá al principio del bloque anterior.

### 其 (tecla de flecha derecha)

## Para desplazar el cursor un carácter a la derecha:

● Pulse 其 una vez.

#### NOTA

Si se pulsa esta tecla cuando el cursor está al final de una línea seguida de otra, el cursor se desplazará hasta el principio de la línea siguiente.

## Para desplazar el cursor varios caracteres a la derecha:

 Mantenga pulsada in hasta que el cursor se mueva a la posición que desee.

## Para desplazar el cursor al final de la línea de texto actual:

● Mantenga pulsada 🖂 y pulse 其.

## Para desplazar el cursor al principio del bloque de texto siguiente:

Mantenga pulsada <sup>Shift</sup> y pulse →.

#### NOTA

Si el cursor ya está al principio del último bloque de texto cuando se pulsen estas teclas, el cursor se moverá al final del texto.

### †<sub>Home</sub> (tecla de flecha arriba)

#### Para desplazar el cursor hasta la línea anterior:

● Pulse [† una vez.

#### NOTA

Si se pulsa esta tecla cuando el cursor está en la primer línea de texto, el cursor se desplazará hasta el principio de la línea.

## Para desplazar el cursor varias líneas arriba:

 Mantenga pulsada time hasta que el cursor se mueva a la posición que desee.

## Para desplazar el cursor al principio de todo el texto:

Mantenga pulsada code y pulse theme.

### ∔ (tecla de flecha abajo)

#### Para desplazar el cursor hasta la línea siguiente:

• Pulse  $\frac{1}{End}$  una vez.

#### NOTA

Si se pulsa la tecla cuando el cursor está en la última línea de texto, el cursor se mueve hasta el final de la línea.

## Para desplazar el cursor varias líneas hacia abajo:

 Mantenga pulsada time hasta que el cursor se mueva a la posición que desee.

## Para desplazar el cursor hasta el final de todo el texto:

• Mantenga pulsada Code y pulse + .

### 

El dial de navegación de la esquina superior derecha del teclado ofrece una manera rápida de acceder a muchas de las funciones de la P-touch y de seleccionar los distintos ajustes. Consulte la descripción de cada función para obtener una explicación detallada sobre el uso del dial de navegación.

#### Para seleccionar una función o un ajuste:

 Gire 

 en el sentido de las agujas del reloj o en el sentido contrario hasta que se visualice la función o el ajuste que desea.

#### NOTA

Para volver al texto sin efectuar una selección, pulse cancel.

#### Para aplicar la selección:

• Pulse 🐼.

### Tecla Code ( Code )

#### Para utilizar una función impresa en color o en una tecla:

• Mantenga pulsada <u>code</u> y pulse la tecla de la función deseada.

## Tecla Return (

La tecla de retorno se puede usar para seleccionar una opción en una lista, (por ejemplo, cuando se añade un símbolo o un carácter acentuado al texto) o para aplicar el ajuste seleccionado.

En la pantalla LCD pueden aparecer preguntas que solicitarán que confirme un comando, especialmente cuando la función seleccionada vaya a borrar o afectar a los archivos. En esos casos, pulsar

#### NOTA

*Para responder "no"*, pulse cancel. Consulte *tecla Cancel* a continuación.

## Para seleccionar una opción en una lista o para aplicar el ajuste seleccionado:

• Pulse  $\square_{\text{Next}}$ .

### Cancel Tecla (Cancel )

La tecla Cancel se puede usar para salir de la mayoría de funciones y volver a la pantalla anterior sin cambiar el texto.

En la pantalla LCD pueden aparecer preguntas que solicitarán que confirme un comando, especialmente cuando la función seleccionada vaya a borrar o afectar a los archivos. En esos casos, si se pulsa cancel es como responder "no".

#### NOTA

Para responder "sí", pulse  $\boxed{\frac{1}{100}}$ . Consulte tecla Return más arriba.

Para salir de una función sin aplicar los cambios:

• Pulse Cancel.

## Introducción de texto

Escribir texto para las etiquetas es casi lo mismo que utilizar una máquina de escribir o un PC.

## Tecla Insert (

Normalmente, se escribe el texto con el modo Insert, es decir, el texto que se escribe se inserta en un texto existente en la posición del cursor. No obstante, al salir del modo Insert, el texto que se haya escrito sustituirá cualquier texto existente en la posición del cursor. Cuando la P-touch está en modo Insert, aparece el indicador **Ins** en el lado izquierdo de la pantalla.

#### Para entrar en el modo Insert:

• Pulse Insert. Aparecerá el indicador **Ins**.

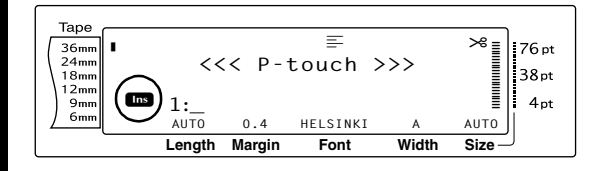

#### Para salir del modo Insert:

• Pulse Insert. El indicador Ins desaparece.

### Barra de espacio

La barra de espacio permite añadir espacios en blanco entre los caracteres del texto. Es diferente de la tecla de flecha derecha (;), que sólo desplaza el cursor sin añadir espacios en blanco.

## Para añadir un espacio en blanco en el texto:

• Pulse la barra de espacio.

#### Shift Tecla (Shift Set up 0 Shift

Las letras minúsculas se escriben pulsando directamente sus teclas correspondientes. No obstante, como sucede en una máquina de escribir o en un PC, para escribir letras mayúsculas, o los símbolos de la parte superior de algunas teclas, debe pulsar la tecla Shift.

#### NOTA

Cuando la P-touch está en modo Caps, si se mantiene pulsada se pulsa o se pulsa una tecla de letra, se escribirá una letra minúscula.

# Para escribir una letra en mayúsculas o un símbolo impreso en la parte superior de determinadas teclas:

Mantenga pulsada shift o shift y pulse la tecla de la letra o el símbolo que desee.

## Tecla Caps (Caps)

El modo Caps permite escribir letras mayúsculas continuamente sin mantener pulsadas site o memorial o salir del modo Caps, pulse sere. Cuando la P-touch está en modo Caps, aparece el indicador **Caps** en el lado izquierdo de la pantalla.

#### NOTA

- Al pulsar una tecla numérica mientras la Ptouch está en modo Caps, se escribirá el número —no el símbolo que aparece encima—, a menos que se pulse site o site.
- Para escribir letras minúsculas mientras la Ptouch está en modo Caps, mantenga pulsada snite o snite mientras pulsa la tecla del carácter que desee.

#### Para escribir varias letras mayúsculas:

1 Pulse [Gaps]. Aparecerá el indicador Caps.

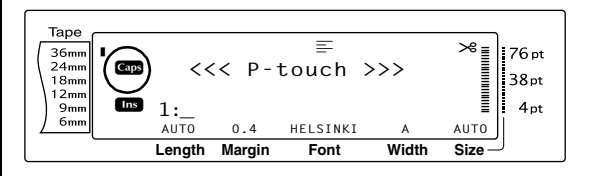

Pulse las teclas de las letras o símbolos correspondientes.

#### NOTA

*Para salir del modo Caps en cualquier momento,* pulse [Gaps]. El indicador **Caps** desaparece.

## Alt Modo (

Los caracteres acentuados o los signos de puntuación especiales del lado derecho de las teclas se pueden añadir al texto mediante el modo Alt. Para entrar o salir del modo Alt, pulse Att. Cuando la P-touch está en modo Alt, aparece el indicador **Alt** en el lado izquierdo de la pantalla.

#### Para añadir en el texto un carácter acentuado o signos de puntuación especiales escritos en color:

Pulse Alt. Aparecerá el indicador Alt.

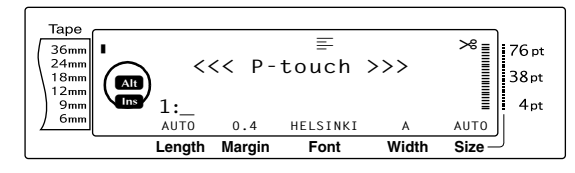

Para introducir los caracteres de la esquina inferior derecha de las teclas, pulse la tecla del carácter que desee.

Para introducir los caracteres de la esquina superior derecha de las teclas, mantenga pulsada strip o striff (O pulse spin para entrar en modo Caps) y pulse la tecla del carácter deseado.

#### NOTA

- Cuando la P-touch está en modo Caps, si se mantiene pulsada serve o serve mientras se pulsa una tecla de letra, se escribirá una letra minúscula.
- Para salir del modo Alt en cualquier momento, pulse Att. El indicador Alt desaparece.

## Tecla Return (

Como en una máquina de escribir o un procesador de textos, la tecla Return ( ) de esta máquina se usa para terminar una línea de texto y empezar otra. Cuando haya acabado de escribir una línea, pulse la tecla de retorno para crear una línea nueva y desplazar el cursor hasta ella.

#### NOTA

Un bloque de texto sólo puede contener un máximo de 16 líneas de texto. Si ya se ha escrito el número máximo de líneas de texto, cuando se pulse \_\_\_\_\_\_ aparecerá el mensaje de error "16 LINE LIMIT".

El número de líneas de texto que se pueden imprimir varía en función de la anchura de la cinta.

| Anchura de la cinta | Máximo número de<br>líneas que se pueden<br>imprimir |
|---------------------|------------------------------------------------------|
| 6 mm                | 3                                                    |
| 9 mm                | 4                                                    |
| 12 mm               | 6                                                    |
| 18 mm               | 10                                                   |
| 24 mm               | 13                                                   |
| 36 mm               | 16                                                   |
| Sello 18 mm         | 6                                                    |
| Sello 24 mm         | 10                                                   |

#### Para crear una línea nueva:

 Pulse . La marca de retorno ( , ) aparece al final de la línea.

## Función New Block (

Para que una sección del texto tenga un número de líneas diferente que otras secciones del texto o para aplicar un formato diferente a una sección del texto (consulte *Funciones de formato de bloque* en la página 25.), se tiene que crear un bloque de texto nuevo mediante la función New Block. <sup>-</sup>unciones

#### NOTA

- Una etiqueta sólo puede contener un máximo de cincuenta bloques de texto. Si ya se ha introducido el número máximo de líneas/por etiqueta (50) y presiona (O mantiene pulsada or y pulsa , aparece el mensaje de error "50 LINE LIMIT REACHED!".
- Para dividir un bloque de texto en dos, sitúe el cursor debajo del carácter que quiere que empiece el bloque siguiente y, a continuación, mantenga pulsada code y pulse .

#### Para crear un bloque nuevo:

- Mantenga pulsada code y pulse de loque nuevo ( ) aparecerá al final del bloque.
- Tecla Symbol ( Symbol ( Symbol )

Además de las letras, los símbolos y los números de las teclas, hay más de 440 símbolos e imágenes adicionales disponibles con la función Symbol. Después de añadir estos símbolos o imágenes en el texto, se pueden borrar como cualquier otro carácter y a algunos se les puede aplicar formato mediante determinadas funciones de formato de texto (consulte las páginas 26 hasta la 33).

Encontrará una tabla de los símbolos disponibles en las páginas 68 hasta la 71.

## Para añadir un símbolo o una imagen en el texto:

Gire hasta que aparezca SYMBOL y, a continuación, pulse (O pulse (Network)). Una fila de símbolos aparecerá en la pantalla.

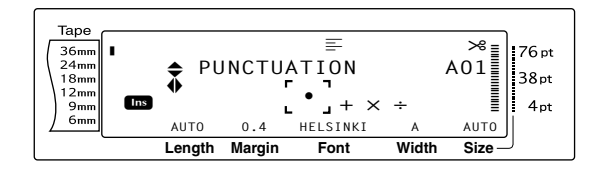

#### NOTA

Para volver al texto en cualquier momento, pulse [Cancel] (O pulse [Symbol]).

- Gire (O pulse time o time para seleccionar la categoría de símbolos que desee y, a continuación, pulse time o time) hasta que el símbolo que desea se visualice ampliado dentro del marco del centro de la pantalla.
- 3 Pulse (O pulse ↓ ↓). El símbolo se añade al texto.

#### NOTA

Para escribir una serie de símbolos, mantenga pulsada code antes de pulsar (O code de la serie, sólo tendrá que pulsar (O code de la serie, sólo tendrá que pulsar (O code de la serie, sólo tendrá que pulsar (O code de la serie, sólo tendrá que pulsar (O code de la serie, sólo tendrá que pulsar (O code de la serie, sólo tendrá que pulsar (O code de la serie, sólo tendrá que pulsar (O code de la serie, sólo tendrá que pulsar (O code de la serie, sólo tendrá que pulsar (O code de la serie, sólo tendrá que pulsar (O code de la serie, sólo tendrá que pulsar (O code de la serie, sólo tendrá que pulsar (O code de la serie, sólo tendrá que pulsar (O code de la serie, sólo tendrá que pulsar (O code de la serie).
 Para seleccionar un símbolo también se puede escribir el código correspondiente, que se indica en la tabla de símbolos disponibles. Por ejemplo, si se pulsa (code se visualiza la categoría GARDENING, y si se pulsa (code da categoría GARDENING.)

### Función Accent ( Code + Symbol Accent )

La función Accent se usa para añadir caracteres acentuados en el texto. Muchos de estos caracteres también se encuentran en las teclas y se escriben con Att (consulte la página 17), o se pueden escribir mediante las teclas de caracteres compuestos (consulte la página 19).

Los caracteres acentuados se agrupan en función de la letra mayúscula o minúscula con la cual combinan. La tabla siguiente muestra los caracteres disponibles.

| Letra | Caracteres<br>acentuados | Letra | Caracteres<br>acentuados |
|-------|--------------------------|-------|--------------------------|
| а     | ä á à â ã å æ            | А     | ÄÁÀÂÃÅÆ                  |
| С     | Ç                        | С     | Ç                        |
| е     | ë é è ê                  | E     | ËÉÈÊ                     |
| i     | ïíìî                     | I     | ïíìî                     |
| n     | ñ                        | N     | Ĩ                        |
| 0     | öóòôõøœ                  | Ο     | ÖÓÒÔÕØŒ                  |

| Letra | Caracteres<br>acentuados | Letra | Caracteres<br>acentuados |
|-------|--------------------------|-------|--------------------------|
| u     | üúùû                     | U     | ÜÚÙÛ                     |
| у     | ÿ                        |       |                          |

#### Para añadir un carácter acentuado al texto:

Gire (a) hasta que se visualice ACCENT y, a continuación, pulse (c) (c) mantenga pulsada code y pulse (c) hasta y pulse (c) hasta code y pulse (c) hasta code y pulse (c)

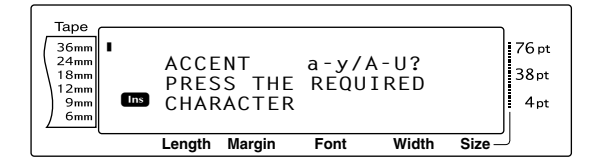

#### NOTA

Para volver al texto en cualquier momento, pulse Cancel (O mantenga pulsada Code y pulse Symbol).

Q Gire (O pulse la tecla de la letra con el carácter acentuado que desee). O pulse

#### NOTA

Para escribir un carácter acentuado en mayúsculas, mantenga pulsada (Shift) (O pulse Capp) para entrar en el modo Caps) antes de pulsar la tecla de la letra.

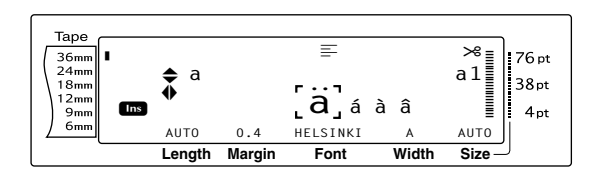

Pulse to be para seleccionar la letra que desee en el carácter acentuado y, a continuación, pulse to o to hasta que el carácter acentuado que desee se visualice aumentado en el marco del centro de la pantalla.

#### NOTA

### Teclas de caracteres compuestos (: ]] & [])

Esta máquina puede visualizar e imprimir caracteres compuestos, que constan de una letra y una marca diacrítica. Las marcas

diacríticas disponibles son ^, ", ´, ` y ~.

Encontrará varios caracteres compuestos en la parte superior de las teclas. Los caracteres del tipo ü, ç y ñ se pueden escribir mediante  $\_$ Alt\_. Antes de escribir un carácter compuesto como se describe a continuación, compruebe si ya está disponible como carácter del teclado.

Están disponibles las combinaciones de marca diacrítica y letra siguientes:

| Marca diacrítica | Letras que se pueden combinar |
|------------------|-------------------------------|
| ^                | aeiouAEIOU                    |
|                  | aeiouyAEIOU                   |
| ,                | aeiouAEIOU                    |
| ``               | aeiouAEIOU                    |
| ~                | anoANO                        |

#### Para introducir un carácter compuesto:

Para introducir una marca diacrítica escrita en color en la tecla, pulse Atuana vez. Aparecerá el indicador Alt.

Para introducir una marca diacrítica escrita en la mitad superior de la tecla, mantenga pulsada (Shift).

- Pulse la tecla (<sup>[ij]</sup> o <sup>[ij]</sup>) de la marca diacrítica que desee. La marca diacrítica se añadirá al texto.
- Pulse la tecla de la letra que desee combinar con la marca diacrítica. La letra se combina con la marca diacrítica y se añade al texto.

#### NOTA

Si la letra de la tecla que ha pulsado no se puede combinar con la marca diacrítica (consulte la tabla anterior), al texto sólo se añadirá la letra.

### Barcode Tecla ( Code +

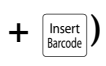

La función Barcode, que permite que los códigos de barras se impriman como parte de las etiquetas, es una de las opciones más avanzadas de esta máquina.

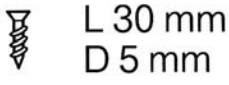

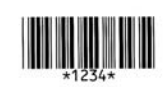

#### NOTA

- Esta sección explicará cómo se introduce un código de barras en el texto. No pretende ser una introducción exhaustiva al concepto de código de barras. Para obtener información más detallada, consulte uno de los muchos libros de consulta disponibles.
- Como esta máquina no se ha diseñado específicamente para la creación de etiquetas de códigos de barras especiales, algunos lectores de código de barras quizá no puedan leer las etiquetas.
- Los códigos de barras deben imprimirse en etiquetas blancas con tinta negra.

Los distintos parámetros de código de barras le permitirán crear códigos de barras más personalizados.

| Parámetro                                                                | Ajustes                                                                   |
|--------------------------------------------------------------------------|---------------------------------------------------------------------------|
| ТҮРЕ                                                                     | CODE 39, I-2/5, EAN13, EAN8,<br>UPC-A, UPC-E, CODABAR,<br>EAN128, CODE128 |
| <b>WIDTH</b><br>(anchura de la<br>barra)                                 | LARGE, MEDIUM, SMALL,<br>EXTRA SMALL                                      |
| UNDER#<br>(los números se<br>imprimen debajo<br>del código de<br>barras) | ON, OFF                                                                   |
| CHECK DIGIT                                                              | OFF, ON                                                                   |

#### Los valores predeterminados son CODE 39 TYPE, MEDIUM WIDTH, UNDER# establecidos en ON y CHECK DIGIT establecido en OFF.

#### NOTA

- Se recomienda imprimir los códigos de barras con el parámetro WIDTH de código de barras establecido como mínimo en SMALL, porque de otra manera resultará difícil leer los códigos.
- El parámetro CHECK DIGIT sólo está disponible con los tipos CODE 39, I-2/5 y CODABAR.

## Para introducir los datos del código de barras:

Gire (a) hasta que se visualice BARCODE y, a continuación, pulse (c) (O mantenga pulsada code y pulse (c)).

#### NOTA

- Para cambiar los datos o los parámetros de un código de barras que ya se ha añadido al texto, sitúe el cursor bajo la mitad derecha de la marca del código de barras (IIIII) antes de girar
   para seleccionar BARCODE y pulse (O mantenga pulsada code y pulse limit).
   Para salir de la función Barcode sin añadir el código do barras, pulso con cualquior.
  - *código de barras,* pulse cancel en cualquier momento (O mantenga pulsada code y pulse

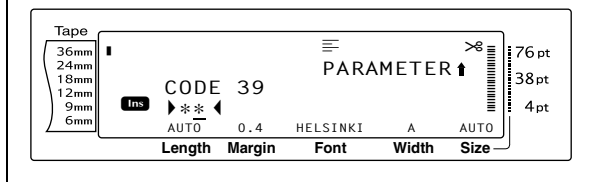

Escriba los datos nuevos del código de barras o edite los antiguos.

## Para cambiar la configuración del parámetro de un código de barras:

Pulse <sup>↑</sup><sub>Home</sub>.

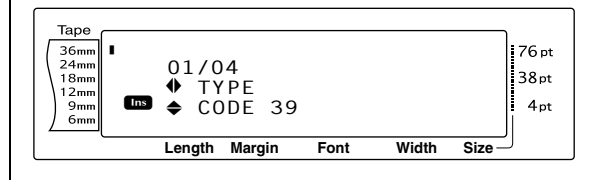

#### NOTA

- Para seleccionar el ajuste predeterminado, pulse la barra de espacio.
- Para volver a los datos del código de barras sin cambiar los parámetros, pulse cancel (O mantenga pulsada code y pulse temp).
- Gire (O pulse the o tend o tend
- Repita los pasos 4 y 5 hasta que todos los parámetros estén configurados como desee.
- **7** Pulse **(O pulse**  $| \underbrace{\downarrow}_{\text{New}}$ ).

#### Para añadir caracteres especiales a los códigos de barras (sólo para las tipografías CODE39, CODABAR, EAN128 o CODE128):

Pulse : o : hasta que el cursor esté debajo del carácter inmediatamente a la derecha de donde desee añadir el carácter especial.

9 Pulse Symbol Accent.

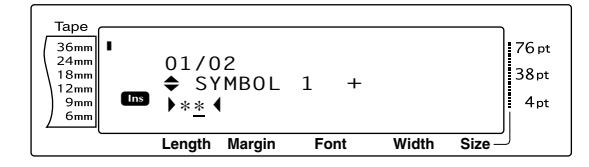

Gire (O pulse there o the pulse o the pulse of the pulse of the pul

#### NOTA

Consulte en la página 71, las tablas de caracteres especiales disponibles.

Pulse (O pulse ). El carácter especial seleccionado se añade a los datos del código de barras.

#### NOTA

Para salir de la función Barcode sin añadir el código de barras, pulse cancel en cualquier momento (O mantenga pulsada code y pulse

#### Para añadir el código de barras al texto:

#### NOTA

Para borrar un código de barras, desplace el cursor inmediatamente antes de la marca del código de barras (IIII) o debajo de la mitad derecha de la marca y pulse (IIII) (O desplace el cursor debajo de cualquiera de las dos mitades de la marca del código de barras (IIIII) y pulse (IIII). Cuando aparezca el mensaje "OK TO CLEAR? IIII", pulse (IIII). Para volver al texto sin eliminar el código de barras, pulse

### Función de conversión a euros

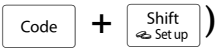

Con esta función de conversión a euros fácil de usar, los euros se convierten automáticamente en cualquier divisa, o a la inversa, que se seleccione, y los dos precios se añadirán al texto. Sólo tiene que ajustar la función: seleccione la divisa a la que desea convertir y cómo quiere que aparezcan los precios y ya podrá crear rápidamente etiquetas que contengan los precios tanto en euros como en otra divisa.

#### PRINTER € 120.50 JP¥ 14,809.45

## Para ajustar la función de conversión a euros:

Gire (a) hasta que CONVERSION SETUP se visualice y, a continuación, pulse (a) (O mantenga pulsada code y pulse (state) una vez). Aparecerá la pantalla CURRENCY con el valor seleccionado actualmente.

#### NOTA

Para volver al texto sin cambiar los ajustes de la función de conversión a euros, pulse cancel (O mantenga pulsada code y pulse shit, e.seque).

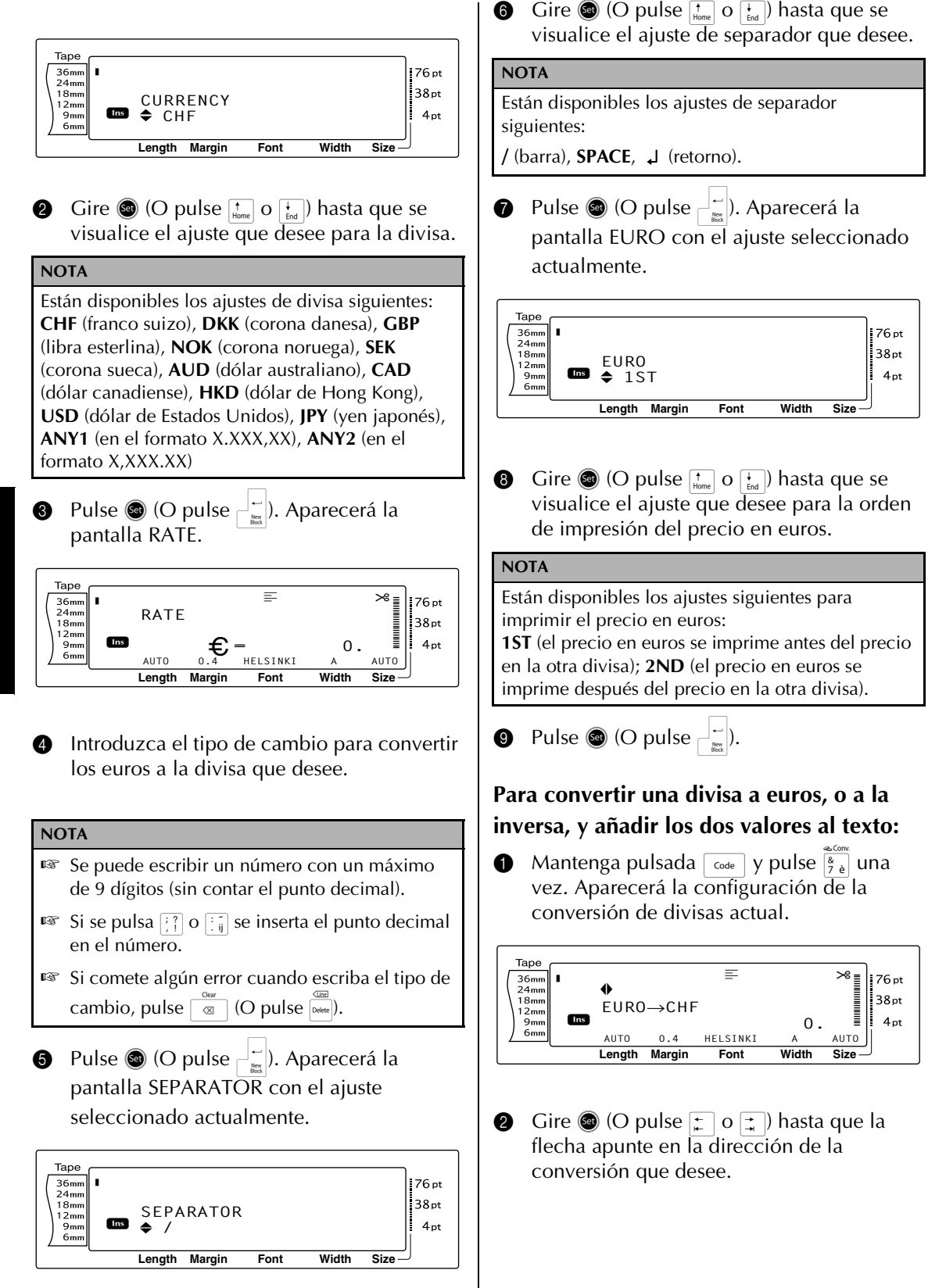

#### **3** Escriba el valor que desea convertir.

#### NOTA

Se puede escribir una cifra con un máximo de 9 dígitos (sin contar el punto decimal y limitada a 2 dígitos decimales). Si se pulsa 🔅 o 😳 se inserta el punto decimal en el número.

• Pulse (O | - |). El valor se convierte y los valores en ambas divisas se añaden al texto en la posición actual del cursor.

#### NOTA

Los valores de la divisa se añaden al texto en los formatos que se muestran a continuación.

| Divisa | Formato       | Formato euro |
|--------|---------------|--------------|
| CHF    | X'XXX.XX SwF  | X′XXX.XX €   |
| DKK    | DKK X.XXX,XX  | € x.xxx,xx   |
| GBP    | £X,XXX.XX     | €x,xxx.xx    |
| NOK    | Nkr X.XXX,XX  | € x.xxx,xx   |
| SEK    | SEK X.XXX,XX  | € x.xxx,xx   |
| AUD    | A\$ X,XXX.XX  | € x,xxx.xx   |
| CAD    | CA\$ X,XXX.XX | € x,xxx.xx   |
| HKD    | HK\$ X,XXX.XX | € x,xxx.xx   |
| USD    | US\$ X,XXX.XX | € x,xxx.xx   |
| JPY    | JP¥ X,XXX.XX  | € x,xxx.xx   |
| ANY1   | X.XXX,XX      | €x.xxx,xx    |
| ANY2   | X,XXX.XX      | €x,xxx.xx    |

### Edición de texto

## Backspace Tecla (

La tecla de retroceso ( ) permite suprimir los caracteres a la izquierda de la posición actual del cursor. Es diferente de la tecla de cursor izquierda ([+]), que sólo mueve el cursor sin borrar los caracteres.

#### NOTA

Si el cursor es al principio de una línea o bloque cuando se pulsa 🔍, la línea o el bloque de texto actuales se unen al anterior.

#### Para suprimir un carácter:

- Pulse 📜 , 其 , † o 📜 para situar el cursor debajo del carácter inmediatamente a la derecha del carácter que desee borrar.
- 2 Pulse 🖾 una vez.

#### NOTA

Cada vez que se pulse  $\boxed{\begin{subarray}{clear} \end{subarray}}$ , se borrará un carácter.

#### Para borrar una secuencia de caracteres:

- Pulse 📜 , 其 , † o 📜 para situar el cursor debajo del carácter inmediatamente a la derecha del carácter que desee borrar.
- Mantenga pulsada 💿 hasta que todos los caracteres que desee borrar se hayan suprimido.

## Tecla Delete (Delete)

La tecla Delete (Detere) permite suprimir el carácter que está encima del cursor. Después de borrar el carácter, el texto restante a la derecha se mueve un lugar a la izquierda. Cada vez que se pulsa verte, se borra un carácter.

#### Para suprimir un carácter:

- Pulse +, +, +, home o + para situar el cursor debajo del carácter que desee eliminar.
- 2 Pulse Delete una vez.

#### Para borrar una secuencia de caracteres:

- Pulse +, +, +, tone o + para situar el cursor debajo del carácter que desee eliminar.
- Mantenga pulsada hasta que todos los caracteres que desee eliminar se supriman.

## Función Line out (

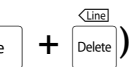

Con la función Line out, se puede suprimir fácilmente toda una línea de texto.

#### Para borrar una línea de texto:

- Pulse <sup>+</sup>/<sub>i</sub>, <sup>+</sup>/<sub>i</sub>, <sup>†</sup>/<sub>ine</sub> o <sup>i</sup>/<sub>ind</sub> para situar el cursor en la línea de texto que desea eliminar.
- 2 Mantenga pulsada code y pulse determinante una vez.

#### NOTA

Cada vez que se pulse internatione mientras se mantiene pulsada international code estato.

Clear Función (

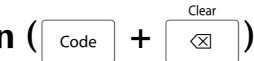

Cuando se despeja la pantalla antes de entrar un texto nuevo, se puede usar la función Clear para elegir si se borra todo el texto y si todas las funciones de formato (Font, Size, Width, Style1, Style2, Line effects, Frame, Alignment, Text rotation, Tape margin, Tape length, Block margin, Block length y Mirror printing) vuelven a sus ajustes predeterminados o si sólo se elimina el texto.

#### Para eliminar todo el texto y los formatos:

1 Mantenga pulsada code y pulse NOTA Para volver al texto sin borrar nada , pulse [ance] (O mantenga pulsada code y pulse ٦).  $\langle X \rangle$ Таре 36mm 24mm 76 pt OK TO CLEAR? ✔TEXT&FORMAT 38pt 18mm 12mm 4pt 9mm TEXT ONLY Width Length Margin Font Size

Como ✓ ya está junto a **TEXT&FORMAT**, pulse \_\_\_\_\_. Se borrará todo el texto y todas las funciones de formato se reiniciarán a sus ajustes predeterminados.

#### Para eliminar sólo el texto:

Mantenga pulsada code y pulse

#### NOTA

2

Para volver al texto sin borrar nada , pulse [Gance] (O mantenga pulsada [Code] y pulse [G]).

Pulse <sup>↑</sup><sub>Home</sub> o <sup>↓</sup><sub>End</sub> para desplazar ✓ junto a TEXT ONLY.

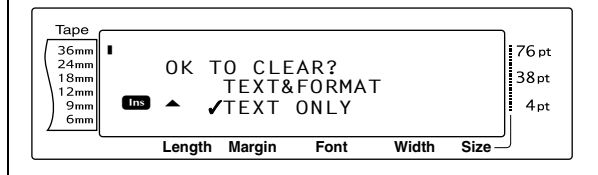

Pulse : El texto se borra, pero las funciones de formato permanecen sin cambios.

## Formato

Dispone de una amplia variedad de funciones de formato para crear etiquetas más elegantes y personalizadas.

La apariencia de los caracteres se puede cambiar mediante las funciones de formato de texto Font, Size, Width, Style1, Style2, Line effects, Frame, Alignment y Text rotation. Los formatos de texto se pueden aplicar a una sola línea de texto, a un solo bloque de texto o a todo el texto. No obstante, la función Text rotation sólo se puede aplicar a bloques de texto específicos o a todo el texto. Cuando se cambia el formato de texto de una línea y se añade texto, el formato se aplica hasta que se vuelva a cambiar.

Las funciones de formato de etiqueta (Tape margin, Tape length, Block margin, Block length y Mirror printing) especifican la apariencia general de la etiqueta. Las funciones de formato de etiqueta se aplicarán a todo el texto. Además, la función Block length se puede aplicar a bloques sueltos.

### Funciones de formato Global

Code +  $\binom{*}{1 \approx}$ 

Con las funciones de Global format, se puede cambiar la apariencia de todo un bloque de texto al imprimirlo aplicando varios ajustes: Font, Size, Width, Style1, Style2, Line effects (subrayado/tachado), Frame, Text alignment o Text rotation. Además, se puede modificar la apariencia de toda la etiqueta cambiando los ajustes de Tape margin, Tape length, Block margin y Block length.

#### Para cambiar las funciones de Global format:

- Gire (a) hasta que se visualice GLOBAL
   FORMAT y, a continuación, pulse (o) mantenga pulsada code y pulse (\* 1).
- Seleccione FONT, SIZE, WIDTH, STYLE1, STYLE2, LINE EFFECTS, FRAME, ALIGNMENT, T. MARGIN, T. LENGTH, B. MARGIN, B. LENGTH o ROTATE y el ajuste deseado comose describe en las páginas 26 a 36. El ajuste seleccionado se aplicará a todo el texto.

#### NOTA

Para volver al texto sin cambiar el formato, pulse Cancel (O mantenga pulsada code y pulse  $\begin{bmatrix} code \\ 1 & ee \end{bmatrix}$ ).

### Functiones de formato Block $( \ Code \ + \ \ 2 \ \ 0 \ )$

La aplicación del formato con las funciones de Block format permite cambiar la apariencia de cada bloque de texto de la etiqueta creado con la función New Block. La etiqueta siguiente muestra cómo se pueden usar esas funciones todas juntas.

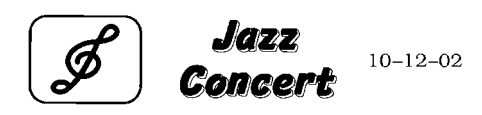

Los distintos bloques de esta etiqueta se crearon mediante la función New Block y el primer bloque de este texto contenía sólo una línea, el segundo 2 líneas, y el tercero, 1 línea. A continuación, se aplicaron por separado ajustes diferentes a cada bloque, mediante las funciones de Block format (Font, Size, Width, Style1, Style2, Line effects (subrayado/tachado), Frame, Text alignment, Text rotation y Block length).

#### NOTA

Sólo los ajustes de marco cuadrado (1) y marco redondo (2) se pueden seleccionar para la función Frame en el formato de bloque. (Para ver ejemplos de los marcos, consulte la página 76.)

#### Para cambiar las funciones de Block format:

- Pulse +, +, + o + para situar el cursor en el bloque que tendrá un formato diferente.
- Gire (a) hasta que se visualice BLOCK
   FORMAT y, a continuación, pulse (o) (O) mantenga pulsada code y pulse (<sup>book</sup>/<sub>2 o</sub>).
- Seleccione FONT, SIZE, WIDTH, STYLE1, STYLE2, LINE EFFECTS, FRAME, ALIGNMENT, B. LENGTH o ROTATE y el ajuste que desee, como se describe en las páginas 26 a 34. El ajuste seleccionado sólo se aplica al bloque de texto en el que está situado el cursor.

#### NOTA

Para volver al texto sin cambiar el formato, pulse

Cancel (O mantenga pulsada Code y pulse ).

### Funciones de formato Line

|  | Code | + | /<br>3 | ĉ |
|--|------|---|--------|---|
|--|------|---|--------|---|

Las funciones de Line format le permiten destacar una sola línea del texto al imprimirla con un ajuste de Font, Size, Width, Style1, Style2, Line effects (subrayado/tachado), Frame o Text alignment que es diferente del resto del texto.

#### NOTA

Sólo se puede seleccionar el ajuste de marco cuadrado (1) para la función Frame en el formato de línea. (Para ver ejemplos de marcos, consulte la página 76.)

## **Robert Becker**

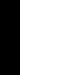

ABCImport/Export

#### Para cambiar las funciones de Line format:

- Pulse +, +, +, home o + para situar el cursor en la línea que tendrá un formato diferente.
- Gire hasta que se visualice LINE
   FORMAT y, a continuación, pulse (O mantenga pulsada code y pulse (3 à)).
- Seleccione FONT, SIZE, WIDTH, STYLE1, STYLE2, LINE EFFECTS, FRAME o ALIGNMENT y el ajuste que desee, como se describe en las páginas 26 a 33. El ajuste seleccionado sólo se aplicará a la línea de texto en la que el cursor está situado.

#### NOTA

Para volver al texto sin cambiar el formato, pulse  $\begin{bmatrix} Gancel \\ 3 a \end{bmatrix}$  (O mantenga pulsada  $\begin{bmatrix} Code \\ 3 a \end{bmatrix}$  y pulse  $\begin{bmatrix} Jue \\ 3 a \end{bmatrix}$ ).

### Font Función (FONT)

Con la función Font, podrá cambiar la fuente del texto a otra de las muchas que se encuentran disponibles. Para ver muestras de los ajustes de Font disponibles, consulte la página 71. La fuente del texto en la posición actual del cursor se muestra en la parte inferior de la pantalla.

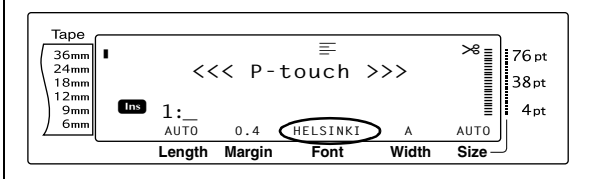

#### NOTA

Letter Gothic (**L. GOTHIC**) es una fuente de paso fijo (todos los caracteres utilizan una cantidad fija de espacio), a diferencia de todas las demás fuentes, que son proporcionales (los caracteres utilizan cantidades de espacio diferentes).

#### Para cambiar el ajuste de la función Font:

Seleccione GLOBAL FORMAT, BLOCK FORMAT o LINE FORMAT (O mantenga pulsada  $\boxed{\text{code}}$  y pulse  $\begin{bmatrix} 3 & 6 \\ 1 & 2 \\ 0 & 0 \end{bmatrix}$   $(5 & 6 \\ 3 & 4 \\ 3 & 6 \end{bmatrix}$  como se describe en las páginas 25 a 26.

#### NOTA

Este paso se puede omitir si se aplican al mismo tiempo varios ajustes de funciones de formato.

Gire hasta que se visualice FONT y, a continuación, pulse (O pulse ) o ; hasta que se visualice FONT). El ajuste para el texto en la posición actual del cursor se muestra en el lado izquierdo de la pantalla y en el lado derecho se puede ver una muestra.

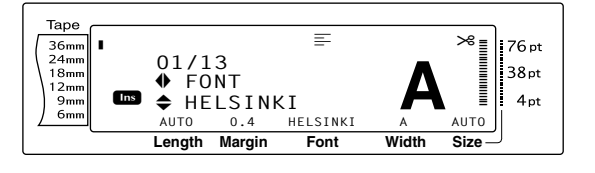
Gire (O pulse the o the pulse the o the pulse of the pulse of the pulse o

#### NOTA

- Si "\*\*\*\*\*" aparece como el ajuste, la función Font ya se ha aplicado a una parte del texto actual (a una línea del bloque actual si se han establecido las funciones Block format o Global format; o a un bloque del texto si se ha establecido la función Global format). Si se cambia el ajuste, se cancelará el que se aplicó previamente.
- Para devolver la función a su ajuste predeterminado (HELSINKI), pulse la barra de espacio.
- Para volver al texto sin cambiar el formato,

| pulse      | Cancel | (O mantenga pulsada | Code | y pulse |
|------------|--------|---------------------|------|---------|
| Global Blo | øO     | Line<br>/).         |      |         |

**4** Pulse **(O pulse**  $\square_{k=1}^{l}$ ) para aplicar el ajuste.

| NOTA                                                           |
|----------------------------------------------------------------|
| Si se usa 🕲 para seleccionar los ajustes, sólo se              |
| puede ajustar una función al mismo tiempo. Para                |
| aplicar varios ajustes de formato al mismo tiempo,             |
| pulse 茾 o 其 para seleccionar la función y, a                   |
| continuación, pulse $t_{Home}$ o $t_{End}$ para seleccionar el |
| ajuste que desee. Pulse 🕌 sólo después de                      |
| configurar las funciones necesarias.                           |

### Size Función (SIZE)

El tamaño del carácter se puede ajustar mediante la función Size. Con el ajuste **AUTO**, la máquina compara el texto con la anchura de la cinta instalada y automáticamente ajusta los caracteres al tamaño más grande posible. Para ver ejemplos de los ajustes de tamaño disponibles, consulte la página 72. El tamaño del texto en la posición actual del cursor se muestra en la esquina inferior derecha de la pantalla y con el indicador del lado derecho de la pantalla.

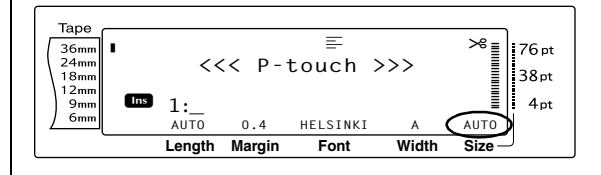

### NOTA

Como el tamaño del texto que se puede imprimir depende de la anchura de la cinta, la tabla siguiente muestra el tamaño máximo del texto que se puede usar con cada anchura de cinta.

Los tamaños de texto siguientes no se aplican al texto con un ajuste Text rotation.

| Anchura de la cinta | Tamaño de texto máximo<br>(en puntos) |
|---------------------|---------------------------------------|
| 6 mm                | 12                                    |
| 9 mm                | 20                                    |
| 12 mm               | 28                                    |
| 18 mm               | 40                                    |
| 24 mm               | 64                                    |
| 36 mm               | 76                                    |

- Con el ajuste AUTO seleccionado y el texto en un bloque de una sola línea sólo con letras mayúsculas (y sin letras acentuadas) y escrito horizontalmente/verticalmente sin la fuente BERMUDA, el texto se imprime ligeramente más grande que el máximo posible para la anchura de la cinta.
- Si se selecciona el ajuste de tamaño de texto de 4 o 5 puntos, el texto se imprimirá con la fuente BRUSSELS, sin tener en cuenta el ajuste de la fuente que se haya seleccionado.

### Para cambiar el valor de la función Size:

Seleccione GLOBAL FORMAT, BLOCK FORMAT o LINE FORMAT (O mantenga pulsada code y pulse \* describe en las páginas 25 a 26.

### NOTA

Este paso se puede omitir si se aplican al mismo tiempo varios ajustes de funciones de formato.

Gire hasta que se visualice SIZE y, a continuación, pulse (O pulse ) o : o : hasta que se visualice SIZE). El ajuste para el texto en la posición actual del cursor se muestra en el lado izquierdo de la pantalla y en el lado derecho se puede ver una muestra.

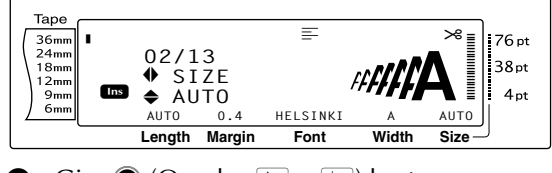

Gire (O pulse  $\frac{1}{\text{Home}}$  o  $\frac{1}{\text{End}}$ ) hasta que se visualice el valor que desea.

### NOTA

- Si "\*\*\*\*\*" aparece como el ajuste, la función Size ya se ha aplicado a una línea bloque de texto actual (si se han establecido las funciones Block format o Global format) o a un bloque del texto actual (si se ha establecido la función Global format). Si se cambia el ajuste, se cancelará el que se aplicó previamente.
- Para volver la función a su ajuste predeterminado (AUTO), pulse la barra de espacio.
- 🖙 Para volver al texto sin cambiar el formato,
  - pulse cancel (O mantenga pulsada code y pulse  $\begin{bmatrix} 1 & 1 \\ 1 & 2 \\ 1 & 2 \\ 1 &$
- 4 Pulse (O pulse ) para aplicar el ajuste.

### NOTA

| Si se usa 🚳 para seleccionar los ajustes, sólo se  |
|----------------------------------------------------|
| puede ajustar una función al mismo tiempo. Para    |
| aplicar varios ajustes de formato al mismo tiempo, |
| pulse 🚡 o 其 para seleccionar la función y, a       |
| continuación, pulse † o ∔ para seleccionar el      |
| ajuste que desee. Pulse 👘 sólo después de          |
| configurar las funciones necesarias.               |

### Función Width (WIDTH)

La función Width se puede usar con cualquiera de los tamaños de texto para que el tamaño de los caracteres sea más ancho o más estrecho. Para ver ejemplos de los ajustes de Width disponibles, consulte la página 72. La anchura de texto en la posición actual del cursor se muestra en la parte inferior de la pantalla.

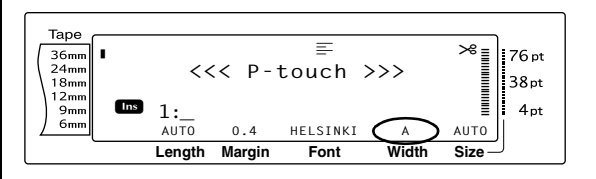

### Para cambiar el ajuste de la función Width:

Seleccione GLOBAL FORMAT, BLOCK FORMAT o LINE FORMAT (O mantenga pulsada code y pulse <sup>stock</sup> (2 o o (3 d)) como se describe en las páginas 25 a 26.

#### NOTA

Este paso se puede omitir si se aplican al mismo tiempo varios ajustes de funciones de formato.

Q Gire (a) hasta que se visualice WIDTH y, a continuación, pulse (a) (O pulse (c) o (c) pulse (c) o (c) para el texto en la posición actual del cursor se muestra en el lado izquierdo de la pantalla y en el lado derecho se puede ver una muestra.

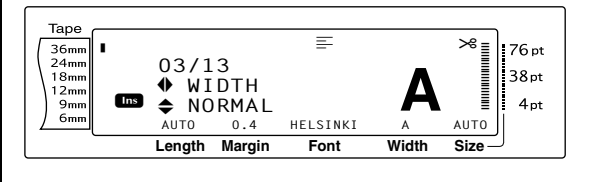

Gire (O pulse there o there is a constraint o there is a constraint of there is a constraint of the constraint of the

### NOTA

- Si "\*\*\*\*\*" aparece como el ajuste, la función Width ya se ha aplicado a una línea del bloque de texto actual (si se han establecido las funciones Block format o Global format) o al bloque en el texto actual (si se ha establecido la función Global format). Si se cambia el ajuste, se cancelará el que se aplicó previamente.
- Para devolver a la función su ajuste predeterminado (NORMAL), pulse la barra de espacio.
- 🖙 Para volver al texto sin cambiar el formato,

```
pulse \begin{bmatrix} cancel \end{bmatrix} (O mantenga pulsada \begin{bmatrix} code \end{bmatrix} y pulse \begin{bmatrix} code \\ 1 \\ 1 \\ 2 \end{bmatrix}, \begin{bmatrix} Bock \\ 2 \end{bmatrix} o \begin{bmatrix} Line \\ 3 \\ 3 \end{bmatrix}).
```

### NOTA

Si se usa (a) para seleccionar los ajustes, sólo se puede ajustar una función al mismo tiempo. *Para aplicar varios ajustes de formato al mismo tiempo,* pulse : o : para seleccionar la función y, a continuación, pulse : o : para seleccionar el ajuste que desee. Pulse : sólo después de configurar las funciones necesarias.

### Style1 Función (STYLE1)

Con la función Style1, se encuentran disponibles otros cinco estilos de texto, lo cual le permitirá crear etiquetas más personalizadas. Para ver ejemplos de los ajustes de estilo disponibles, consulte la página 74. Los indicadores de estilo en la parte superior de la pantalla muestran el estilo de texto en la posición actual del cursor cuando se ha seleccionado un ajuste que no es el **NORMAL**.

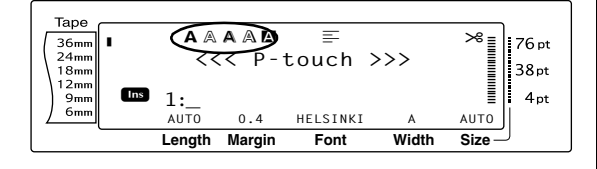

Cada uno de los estilos de texto disponibles con la función Style1 se puede combinar con cada uno de los estilos disponibles en la función Style2. (Consulte *Style2 Función (STYLE2)* en las páginas 30.)

### Para cambiar el valor de la función Style1:

### Seleccione GLOBAL FORMAT, BLOCK FORMAT o LINE FORMAT (O mantenga pulsada $\boxed{\text{code}}$ y pulse $\begin{bmatrix}3 & \text{obs}\\1 & \text{at}\\2 & \text{o}\end{bmatrix}$ o $\begin{bmatrix}1 & \text{otherwise}\\3 & \text{atherwise}\end{bmatrix}$ como se describe en las páginas 25 a 26.

### NOTA

Este paso se puede omitir si se aplican al mismo tiempo varios ajustes de funciones de formato.

Gire hasta que se visualice STYLE1 y, a continuación, pulse (O pulse ) o : hasta que se visualice STYLE1). El ajuste para el texto en la posición actual del cursor se muestra en el lado izquierdo de la pantalla y en el lado derecho se puede ver una muestra.

#### Таре × 76 pt 36mm 24mm 04/13 38pt 18mm STYLE 12mm 9mn Ins NORMAL 4 pt AUTO 0.4 HELSINKI AUTO Lenath Margin Width Size Font

Gire (O pulse the o tend o tend

### NOTA

- Si "\*\*\*\*\*" aparece como el ajuste, la función Style1 ya se ha aplicado a una línea del bloque de texto actual (si se han establecido las funciones Block format o Global format) o al bloque en el texto actual (si se ha establecido la función Global format). Si se cambia el ajuste, se cancelará el que se aplicó previamente.
- Para devolver a la función su ajuste predeterminado (NORMAL), pulse la barra de espacio.
- Para volver al texto sin cambiar el formato,

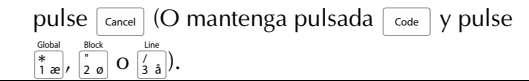

Pulse (O pulse ) para aplicar el ajuste.

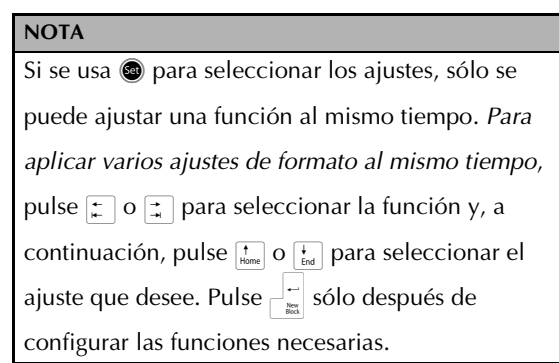

### Style2 Función (STYLE2)

En la función Style2 dispone de dos estilos de texto más: **ITALIC** y **VERTICAL**. Estos estilos se pueden combinar con cada uno de los estilos de texto disponibles en la función Style1. (Consulte *Style1 Función (STYLE1)* en las páginas 29.) Para ver ejemplos de los ajustes de estilo disponibles, consulte la página 74. Los indicadores de estilo en la parte superior de la pantalla muestran el estilo de texto en la posición actual del cursor cuando se ha seleccionado un ajuste que no es el **NORMAL**.

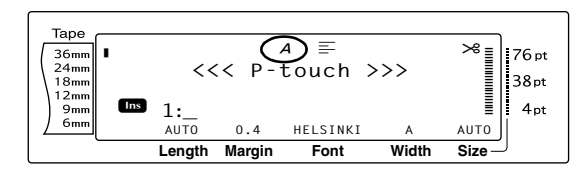

El ajuste de estilo **VERTICAL**, que gira cada carácter 90° en el sentido contrario a las agujas del reloj e imprime el texto verticalmente a lo largo de la etiqueta, es diferente de la función Text rotation (página 33), que gira cada bloque de texto 90° en el sentido contrario a las agujas del reloj e imprime el texto horizontalmente a lo largo de la etiqueta.

### Para cambiar el valor de la función Style2:

• Seleccione GLOBAL FORMAT, BLOCK FORMAT o LINE FORMAT (O mantenga pulsada  $\boxed{code}$  y pulse  $\begin{bmatrix} 3 \\ 1 \\ a \end{bmatrix}$ ,  $\begin{bmatrix} 3 \\ 2 \\ a \end{bmatrix}$  o  $\begin{bmatrix} 1 \\ 3 \\ a \end{bmatrix}$ ) como se describe en las páginas 25 a 26.

### NOTA

Este paso se puede omitir si se aplican al mismo tiempo varios ajustes de funciones de formato.

Gire hasta que se visualice STYLE2 y, a continuación, pulse (O pulse ) o ) hasta que se visualice STYLE2). El ajuste para el texto en la posición actual del cursor se muestra en el lado izquierdo de la pantalla y en el lado derecho se puede ver una muestra.

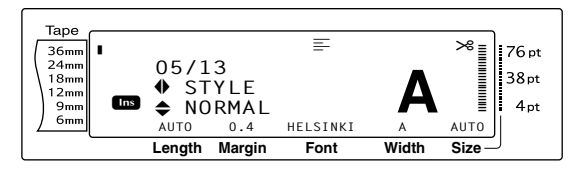

Gire (O pulse there o there is a constraint of there o there is a constraint of there is a constraint of the constraint of the constra

### NOTA

- Si "\*\*\*\*\*" aparece como el ajuste, la función Style2 ya se ha aplicado a una línea del bloque de texto actual (si se han establecido las funciones Block format o Global format) o al bloque en el texto actual (si se ha establecido la función Global format). Si se cambia el ajuste, se cancelará el que se aplicó previamente.
- Para devolver a la función su ajuste predeteminado (NORMAL), pulse la barra de espacio.
- Para volver al texto sin cambiar el formato,

pulse (O mantenga pulsada code y pulse $\left[\begin{smallmatrix} coded \\ 1 \\ 1 \\ 1 \\ 2 \\ 0 \end{smallmatrix}\right]$ ,  $\left[\begin{smallmatrix} box \\ 2 \\ 0 \\ 0 \\ 3 \\ 1 \\ 0 \end{smallmatrix}\right]$ .

Pulse (O pulse ) para aplicar el ajuste.

### NOTA

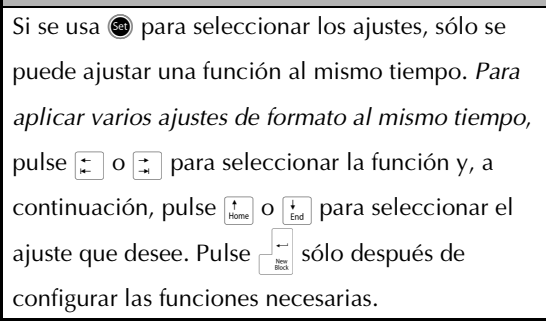

### Función Line effects (LINE EFFECTS)

La función Line effects permite subrayar o tachar determinadas partes del texto.

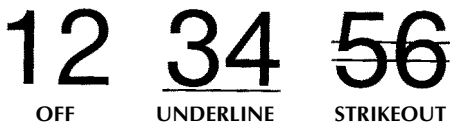

Si se ha seleccionado otro ajuste que no sea **OFF** para el texto en la posición actual del cursor, aparecerá el indicador Line effects en la parte superior de la pantalla.

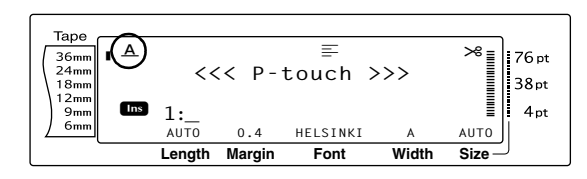

## Para cambiar el valor de la función Line effects:

Seleccione GLOBAL FORMAT, BLOCK FORMAT o LINE FORMAT (O mantenga pulsada  $\boxed{\text{code}}$  y pulse  $\begin{bmatrix} \text{Global} \\ 1 & \text{ell} \end{bmatrix}$ ,  $\begin{bmatrix} \text{Mod} \\ 2 & \text{o} \end{bmatrix}$  o  $\begin{bmatrix} \text{J} \\ 3 & \text{a} \end{bmatrix}$ ) como se describe en las páginas 25 a 26.

### NOTA

Este paso se puede omitir si se aplican al mismo tiempo varios ajustes de funciones de formato.

Gire hasta que se visualice LINE EFFECTS y, a continuación, pulse (O pulse ) o ) hasta que se visualice LINE EFFECTS). El ajuste para el texto en la posición actual del cursor se muestra en el lado izquierdo de la pantalla y en el lado derecho se puede ver una muestra.

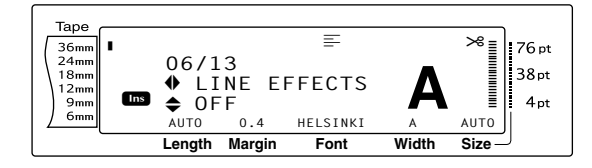

Gire (O pulse the o the pulse the o the pulse of the pulse of the pulse o

### NOTA

- Si "\*\*\*\*\*" aparece como el ajuste, la función Line effects ya se ha aplicado a una línea del bloque de texto actual (si se han establecido las funciones Block format o Global format) o al bloque en el texto actual (si se ha establecido la función Global format). Si se cambia el ajuste, se cancelará el que se aplicó previamente.
- Para devolver el valor predeterminado a la función (OFF), pulse la barra de espacio.
- 🖙 Para volver al texto sin cambiar el formato,

pulse [ance] (O mantenga pulsada [code] y pulse  $[ance]^{(doba]}$   $[ance]^{(doba]}$   $[ance]^{(doba]}$   $[ance]^{(doba]}$   $[ance]^{(doba]}$   $[ance]^{(doba]}$   $[ance]^{(doba)}$   $[ance]^{(doba)}$  [ance] [ance] [an

4 Pulse (O pulse is applied of the contract of the contract

### NOTA

Si se usa (a) para seleccionar los ajustes, sólo se puede ajustar una función al mismo tiempo. *Para aplicar varios ajustes de formato al mismo tiempo*, pulse : o : para seleccionar la función y, a continuación, pulse : o : para seleccionar el ajuste que desee. Pulse : sólo después de configurar las funciones necesarias.

### Función Frame (FRAME)

Con la función Frame, podrá elegir entre una variedad de marcos y marcadores para destacar determinadas partes o todo el texto de la etiqueta. Para ver ejemplos de los ajustes de marcos disponibles, consulte la página 76. Si se selecciona otro ajuste que no sea **OFF** para el texto en la posición actual del cursor, aparecerá el indicador Frame en la parte superior de la pantalla. Las líneas al lado derecho del indicador, empezando por la parte superior, indican si el ajuste Frame se aplica a todo el texto, al bloque o a la línea.

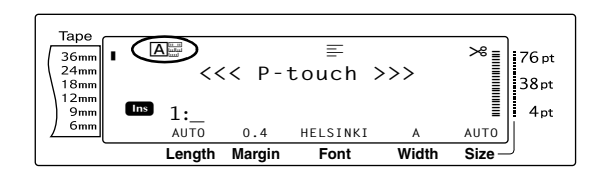

### Para cambiar el ajuste de la función Frame:

• Seleccione GLOBAL FORMAT, BLOCK FORMAT o LINE FORMAT (O mantenga pulsada  $\boxed{code}$  y pulse  $\begin{bmatrix} about \\ 1 & ae \end{bmatrix}$ ,  $\begin{bmatrix} bbot \\ 2 & a \end{bmatrix}$  o  $\begin{bmatrix} Line \\ 3 & ab \end{bmatrix}$ ) como se describe en las páginas 25 a 26.

#### NOTA

Este paso se puede omitir si se aplican al mismo tiempo varios ajustes de funciones de formato.

Gire hasta que se visualice FRAME y, a continuación, pulse (O pulse ) o : hasta que se visualice FRAME). El ajuste para el texto en la posición actual del cursor se muestra en el lado izquierdo de la pantalla y en el lado derecho se puede ver una muestra.

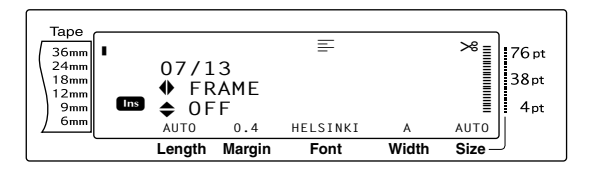

#### NOTA

- Incluso si ya se ha aplicado un ajuste Frame a una línea del bloque de texto actual (si se ha establecido la función Frame de Block format o de Global format) o a un bloque del texto actual (si se ha establecido la función Frame de Global format), se aplicarán y se imprimirán todos los marcos.
- Para devolver el valor predeterminado a la función (OFF), pulse la barra de espacio.
- Real Para volver al texto sin cambiar el formato,

pulse cancel (O mantenga pulsada code y pulse  $\begin{bmatrix} Gebal \\ 1 \\ 2 \\ 2 \end{bmatrix} o \begin{bmatrix} Jeba \\ 3 \\ 3 \\ 3 \end{bmatrix}$ 

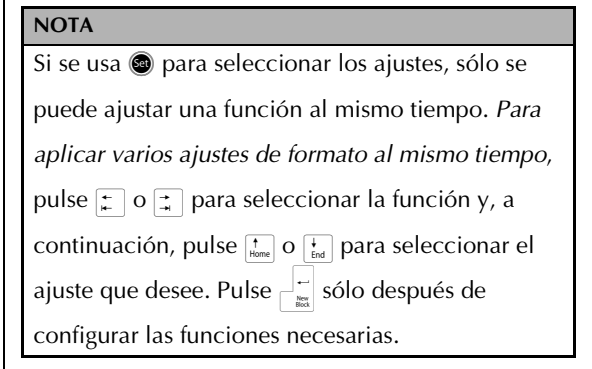

### Función Text alignment (ALIGNMENT)

Podrá elegir alinear el texto de una de estas cuatro maneras:

| ABC<br>DEFGH<br>IJKLM   | LEFT    |
|-------------------------|---------|
| ABC<br>DEFGH<br>IJKLM   | CENTRE  |
| ABC<br>DEFGH<br>IJKLM   | RIGHT   |
| A B C<br>DEFGH<br>IJKLM | JUSTIFY |

Además, si se establece la función Text rotation en **OFF**, el texto se alineará dentro de la longitud establecida con la función Block length. Si la función Text rotation se establece en otro ajuste que no sea **OFF**, el texto se alineará dentro de la anchura de la cinta. La alineación del texto en la posición actual del cursor se muestra en la parte superior de la pantalla.

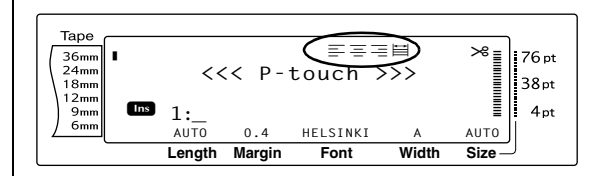

## Para cambiar el valor de la función Text alignment:

• Seleccione GLOBAL FORMAT, BLOCK FORMAT o LINE FORMAT (O mantenga pulsada  $\boxed{\text{code}}$  y pulse  $\frac{\text{Gobal}}{1 \text{ ae}}$ ,  $\frac{\text{Block}}{2 \text{ o}}$  o  $\frac{\text{Line}}{3 \text{ a}}$ ) como se describe en las páginas 25 a 26.

### NOTA

Este paso se puede omitir si se aplican al mismo tiempo varios ajustes de funciones de formato.

Gire (a) hasta que se visualice ALIGNMENT
 y, a continuación, pulse (a) (O pulse ; o
 hasta que se visualice ALIGNMENT). El ajuste para el texto en la posición actual del cursor se muestra en el lado izquierdo de la pantalla y en el lado derecho se puede ver una muestra.

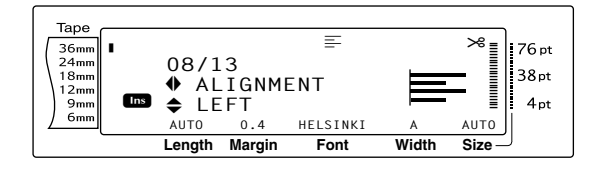

Gire (O pulse there o there o the

#### NOTA

- Si "\*\*\*\*\*\*" aparece como el ajuste, la función Text alignment ya se ha aplicado a una línea del bloque de texto actual (si se han establecido las funciones Block format o Global format) o al bloque en el texto actual (si se ha establecido la función Global format). Si se cambia el ajuste, se cancelará el que se aplicó previamente.
- Para devolver el valor predeterminado a la función (LEFT), pulse la barra de espacio.
- Para volver al texto sin cambiar el formato,

 $\begin{array}{c} \text{pulse} \quad \underbrace{\text{Cancel}}_{\left[\frac{1}{2} \ 0 \right]} (O \text{ mantenga pulsada} \quad \underbrace{\text{Code}}_{\left[\frac{1}{2} \ 0 \right]} y \text{ pulse} \\ \underbrace{\text{Bock}}_{\left[\frac{1}{2} \ 0 \right]} \left( \underbrace{\frac{\text{Bock}}{2} \ 0 \ \left( \underbrace{\frac{1}{3} \ \frac{1}{3} \ 0 \right)}_{\left[\frac{1}{3} \ \frac{1}{3} \ 0 \right]} \right). \end{array}$ 

### NOTA

| Si se usa 🕲 para seleccionar los ajustes, sólo se                           |  |  |  |  |
|-----------------------------------------------------------------------------|--|--|--|--|
| puede ajustar una función al mismo tiempo. Para                             |  |  |  |  |
| aplicar varios ajustes de formato al mismo tiempo,                          |  |  |  |  |
| pulse 📜 o 其 para seleccionar la función y, a                                |  |  |  |  |
| continuación, pulse $\frac{1}{1000}$ o $\frac{1}{1000}$ para seleccionar el |  |  |  |  |
| ajuste que desee. Pulse 🕌 sólo después de                                   |  |  |  |  |
| configurar las funciones necesarias.                                        |  |  |  |  |

### Función Text rotation (ROTATE)

El bloque de texto al que se aplica la función Text rotation gira 90° en el sentido contrario a las agujas del reloj. Si se selecciona el ajuste **&REPEAT**, el texto se imprimirá varias veces en la longitud del bloque de texto.

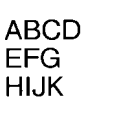

OFF

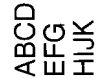

ON

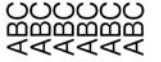

&REPEAT

Si se ha seleccionado otro ajuste que no sea OFF para el texto en la posición actual del cursor, aparecerá el indicador Text rotation en la parte superior de la pantalla.

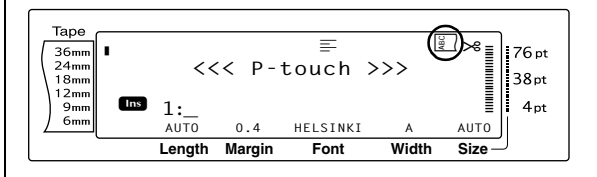

### Para cambiar el ajuste de la función Text rotation:

a Seleccione GLOBAL FORMAT o BLOCK FORMAT (O mantenga pulsada Gode y pulse  $\begin{bmatrix} \text{Global} \\ 1 & \text{ze} \end{bmatrix}$  o  $\begin{bmatrix} \text{Block} \\ 2 & \text{o} \end{bmatrix}$ ) como se describe en las páginas 25 a 25.

### NOTA

Este paso se puede omitir si se aplican al mismo tiempo varios ajustes de funciones de formato.

Gire losta que se visualice **ROTATE** y, a 2 continuación, pulse 🚳 (O pulse 😭 o 📑 hasta que se visualice **ROTATE**). El ajuste para el texto en la posición actual del cursor se muestra en el lado izquierdo de la pantalla y en el lado derecho se puede ver una muestra.

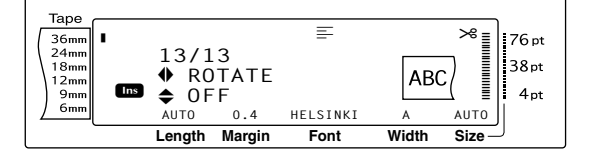

Gire 🚳 (O pulse † o 🕂 ) hasta que se 8 visualice el valor que desea.

### NOTA

- 🖙 Si "\*\*\*\*\*" aparece como el ajuste, la función Text rotation ya se ha aplicado a un blogue del texto actual (si se ha establecido la función Global format). Si se cambia el ajuste, se cancelará el que se aplicó previamente.
- 🖙 Para devolver el valor predeterminado a la función (**OFF**), pulse la barra de espacio.
- Para volver al texto sin cambiar el formato,

pulse Cancel (O mantenga pulsada Code y pulse  $\begin{bmatrix} \text{Block} \\ 1 \text{ ae} \end{bmatrix} O \begin{bmatrix} \text{Block} \\ 2 \text{ ø} \end{bmatrix}$ .

**4** Pulse **(O pulse**  $[ \stackrel{\leftarrow}{} ] )$  para aplicar el ajuste.

| NOTA                                                                               |
|------------------------------------------------------------------------------------|
| Si se usa 🕲 para seleccionar los ajustes, sólo se                                  |
| puede ajustar una función al mismo tiempo. Para                                    |
| aplicar varios ajustes de formato al mismo tiempo,                                 |
| pulse 📰 o 其 para seleccionar la función y, a                                       |
| continuación, pulse $t_{Home}^{\dagger}$ o $t_{End}^{\dagger}$ para seleccionar el |
| ajuste que desee. Pulse 🕌 sólo después de                                          |
| configurar las funciones necesarias.                                               |

### Función Tape margin (T. MARGIN)

La función Tape margin permite ajustar el tamaño de los márgenes izquierdo y derecho del texto. Los márgenes de la etiqueta se pueden ajustar a una anchura entre 0,2 cm y 9,9 cm.

En la parte inferior de la pantalla, se muestra el ajuste actual de Tape margin.

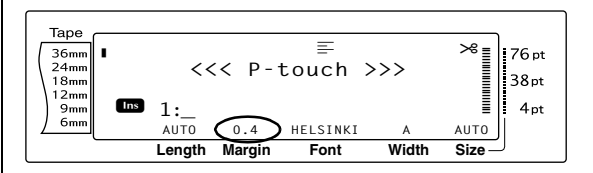

### Para cambiar el valor de la función Tape margin:

Seleccione GLOBAL FORMAT (O 0 mantenga pulsada code y pulse (\*) como se describe en las página 25.

### NOTA

Este paso se puede omitir si se aplican al mismo tiempo varios ajustes de funciones de Global Format.

Gire la hasta que se visualice T. MARGIN 2 y, a continuación, pulse 🚳 (O pulse 🛫 o hasta que se visualice **T. MARGIN**). El ajuste actual se muestra en el lado izquierdo de la pantalla.

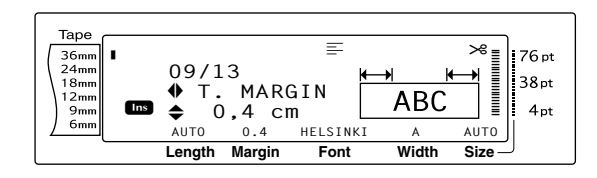

Gire (O pulse to be considered on the constraint on the constraint on the constra

### NOTA

- Para devolver el valor predeterminado a la función (0,4 cm), pulse la barra de espacio.
- Para cambiar el ajuste en pasos de 1,0 cm, mantenga pulsada to y, a continuación, suelte la tecla cuando se visualice el valor que desee.
- 🖙 Para volver al texto sin cambiar el formato,

pulse  $\begin{bmatrix} cancel \end{bmatrix}$  (O mantenga pulsada  $\begin{bmatrix} code \end{bmatrix}$  y pulse  $\begin{bmatrix} code \\ 1 \\ 1 \\ m \end{bmatrix}$ ).

### NOTA

Si se usa 🚳 para seleccionar los ajustes, sólo se

puede ajustar una función al mismo tiempo. Para

aplicar varios ajustes de formato al mismo tiempo,

pulse 📰 o 其 para seleccionar la función y, a

continuación, pulse  $\mathop{\uparrow}\limits_{\scriptscriptstyle{\text{Home}}}$  o  $\mathop{\downarrow}\limits_{\scriptscriptstyle{\text{End}}}$  para seleccionar el

ajuste que desee. Pulse  $|\vec{a}| = |\vec{a}|$  sólo después de

configurar las funciones necesarias.

### Función Tape length (T. LENGTH)

Aunque la longitud de la etiqueta impresa se ajusta automáticamente para que la longitud el del texto encaje, en ocasiones querrá crear una etiqueta con una longitud específica. La función Tape length permite ajustar la longitud de la etiqueta entre 0,6 cm y 99,5 cm. El ajuste actual de Tape length se muestra en la esquina inferior izquierda de la pantalla.

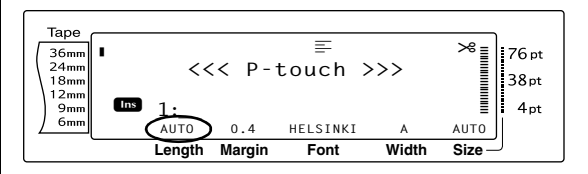

## Para cambiar el valor de la función Tape length:

Seleccione GLOBAL FORMAT (O mantenga pulsada code y pulse <sup>(Global</sup> 1 ae) como se describe en las página 25.

### NOTA

Este paso se puede omitir si se aplican al mismo tiempo varios ajustes de funciones de Global Format.

Q Gire (a) hasta que se visualice T. LENGTH
 y, a continuación, pulse (a) (O pulse (c) o
 (c) hasta que se visualice T. LENGTH). El ajuste actual se muestra en el lado izquierdo de la pantalla.

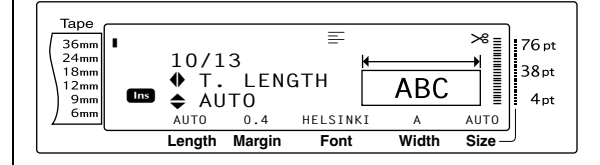

Gire (O pulse to pulse to pulse to pulse to pulse to pulse to pulse to pulse to pulse to pulse pulse o transmission pulse o transmission pulse o transmissi pulse o transmission pulse o transmission pulse o transmissi

### NOTA

(flobal 1 ae

- Para volver la función a su ajuste predeterminado (AUTO), pulse la barra de espacio.
- Para cambiar el ajuste en pasos de 1,0 cm, mantenga pulsada to y, a continuación, suelte la tecla cuando se visualice el valor que desee.

pulse Cancel (O mantenga pulsada Code y pulse

Para volver al texto sin cambiar el formato,

Pulse (O pulse ) para aplicar el ajuste.

#### NOTA

| Si se usa 🕲 para seleccionar los ajustes, sólo se                                                                                                    |
|----------------------------------------------------------------------------------------------------|
| puede ajustar una función al mismo tiempo. Para                                                                                                    |
| aplicar varios ajustes de formato al mismo tiempo,                                                                                                    |
| pulse 📰 o 🖼 para seleccionar la función y, a                                                                                                    |
| continuación, pulse $\left[\begin{smallmatrix}t\\Home\end{smallmatrix} ight]$ o $\left[\begin{smallmatrix}t\\End\end{smallmatrix} ight]$ para seleccionar el |
| ajuste que desee. Pulse 🚆 sólo después de                                                                                                    |
| configurar las funciones necesarias.                                                                                                    |

### Función Block margin (B. MARGIN)

La anchura de los márgenes entre bloques de texto se puede ajustar entre 0,0 cm y 30,0 cm. Los márgenes izquierdo y derecho de cada bloque de texto tendrán una anchura que será la mitad del valor especificado. Si se selecciona el ajuste **AUTO**, los márgenes de bloque serán de 0,0 cm si sólo se ha creado un bloque de texto, y de 0,3 cm si se han creado varios bloques de texto.

## Para cambiar el valor de la función Block margin:

Seleccione GLOBAL FORMAT (O mantenga pulsada code y pulse (\*) como se describe en las páginas 25.

#### NOTA

Este paso se puede omitir si se aplican al mismo tiempo varios ajustes de funciones de formato.

Gire (a) hasta que se visualice B. MARGIN
 y, a continuación, pulse (a) (O pulse (c) o
 i hasta que se visualice B. MARGIN). El ajuste actual se muestra en el lado izquierdo de la pantalla.

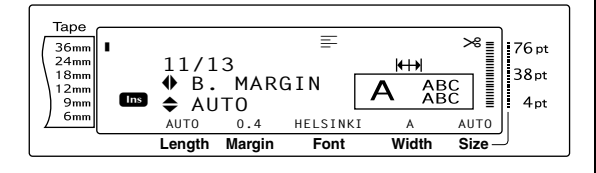

Gire (O pulse to be a constructed on the constructed on the constru

#### NOTA

- Para volver la función a su ajuste predeterminado (AUTO), pulse la barra de espacio.
- Para cambiar el ajuste en pasos de 1,0 cm, mantenga pulsada to general y, a continuación, suelte la tecla cuando se visualice el valor que desee.
- 🖙 Para volver al texto sin cambiar el formato,

pulse (O mantenga pulsada (O pulse)).

### NOTA

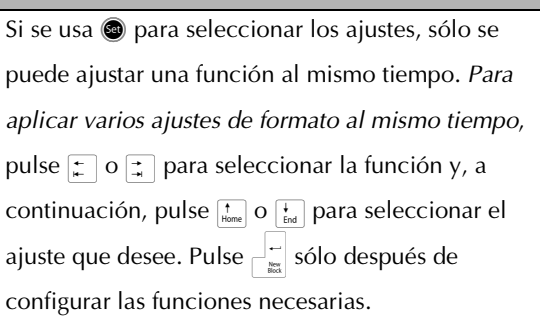

### Función Block length (B. LENGTH)

Normalmente, la longitud de cada bloque de texto se ajusta automáticamente para que encaje la longitud del texto. No obstante, con la función Block length, puede ajustar cada bloque de texto a una longitud entre 0,6 cm y 99,5 cm.

### Para cambiar el ajuste de la función Block length:

Seleccione GLOBAL FORMAT o BLOCK FORMAT (O mantenga pulsada code y pulse <sup>stockal</sup> (O <sup>Block</sup> 1 ar 0 (2 of )) como se describe en la página 25 a 26.

#### NOTA

Este paso se puede omitir si se aplican al mismo tiempo varios ajustes de funciones de formato.

Gire (a) hasta que se visualice B. LENGTH
 y, a continuación, pulse (a) (O pulse : o
 i hasta que se visualice B. LENGTH). El ajuste actual se muestra en el lado
 izquierdo de la pantalla.

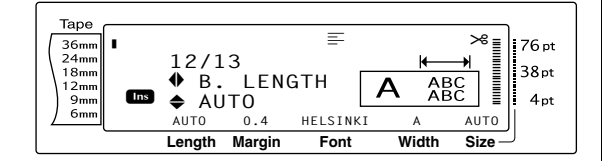

Gire (O pulse to be a pulse to be a pulse to be a pulse to be applied on the pulse of the pulse of the pul

### NOTA

- Para volver la función a su ajuste predeterminado (AUTO), pulse la barra de espacio.
- Para cambiar el ajuste en pasos de 1,0 cm , mantenga pulsada to general y, a continuación, suelte la tecla cuando se visualice el valor que desee.
- Para volver al texto sin cambiar el formato,

pulse cancel (O mantenga pulsada code y pulse  $\begin{bmatrix} accel \\ * \\ * \\ a \end{bmatrix} o \begin{bmatrix} bcc \\ 2 \\ c \\ 0 \end{bmatrix}$ ).

#### NOTA

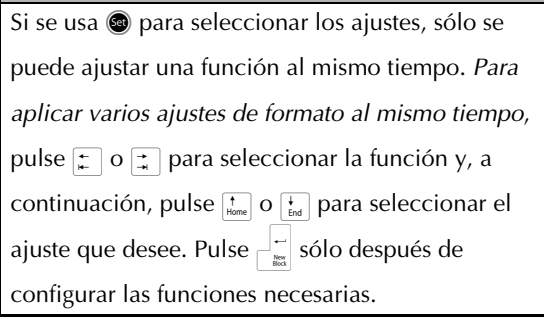

### **Función Mirror printing**

+ (Print) Code

Esta función imprime la etiqueta de manera que el texto se pueda leer desde el lado adhesivo de la cinta. Si las etiquetas impresas a la inversa se enganchan en un cristal u otro material transparente, se podrán leer correctamente desde el otro lado.

### NOTA

Cuando se utilice la función Mirror printing, el texto deberá imprimirse en una cinta incolora.

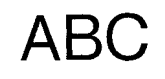

OFF

ABC

ON

Si se selecciona **ON**, aparece el indicador Mirror printing en la parte superior de la pantalla.

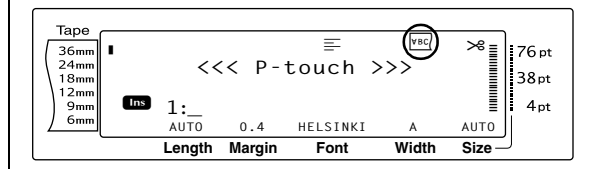

## Para imprimir una imagen reflejada del texto:

Gire (a) hasta que se visualice MIRROR y, a continuación, pulse (a) (O mantenga pulsada code y pulse (rim)).

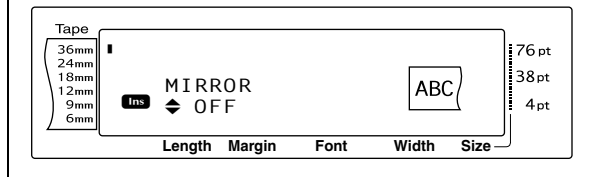

2 Gire (O pulse  $\uparrow_{Home}$  o  $\uparrow_{End}$ ) hasta que se visualice el valor que desea.

#### NOTA

- 🖙 Para devolver el valor predeterminado a la función (**OFF**), pulse la barra de espacio.
- Para volver al texto sin cambiar el formato,
  - pulse cancel (O mantenga pulsada code y pulse (Print)).
- **3** Pulse **(O pulse**  $\downarrow \stackrel{i}{\sim}$ ) para aplicar el ajuste.

### **Función Stamp stencil**

+ |s |) ( Code

La función Stamp stencil le permite crear rápida y fácilmente sus propias películas de matriz de sello para obtener grabado químico. Después de insertar un casete de película de sello, seleccione esta función para ajustar el texto al grosor perfecto para los soportes de la película de sello pretintados. Como el soporte del sello es reutilizable, sólo tiene que crear una película de matriz de sello nueva y sustituir la del soporte.

### Para crear un sello:

- 1 Escriba el texto e inserte un casete de película de sello mediana (18 mm de ancho) o grande (24 mm de ancho).
- 2 Mantenga pulsada code y pulse symbol.

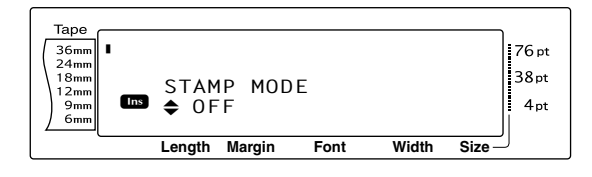

### NOTA

🖙 Si crea un sello mediante esta función, utilice la función Tape length para seleccionar unos márgenes izquierdo y derecho de la etiqueta de 25 mm.

3 Gire (O pulse  $\uparrow_{Home}$  o  $\downarrow_{End}$ ) hasta que se visualice el valor que desea.

### NOTA

- B Para devolver el valor predeterminado a la función (OFF), pulse la barra de espacio.
- Para volver al texto sin cambiar el ajuste de la

función Stamp, pulse Cancel (O mantenga

```
pulsada code y pulse s).
```

- Pulse 🕲 (O pulse 🛁 ). Si se seleccionó ON, el texto se ajustará automáticamente para sellos.
- Pulse (Print) para recortar el texto de la 6 película de matriz de sello.
- Después de separar la película de matriz 6 del sello, extraiga el papel posterior de la película y fíjela en el tampón de la tinta de un soporte de película de sello.

## Función Auto format (

La función Auto format hace que la creación de etiquetas y sellos sea rápida y fácil. Después de seleccionar una de las varias plantillas preformateadas y escribir el texto en cada uno de sus campos, el estilo general de la etiqueta se puede cambiar fácilmente seleccionando uno de los seis formatos de estilo disponibles, y la etiqueta ya estará lista para imprimir.

Las muchas plantillas disponibles le permitirán crear etiquetas y sellos para cubrir una amplia gama de opciones, desde sobres con direcciones hasta la identificación de disguetes o cintas de audio y vídeo. La anchura y la longitud de cada etiqueta o sello impresos desde una plantilla están preestablecidas. Para ver muestras de las plantillas disponibles, consulte las páginas 77 hasta la 79.

Después de escribir el texto, es muy fácil seleccionar un estilo diferente. Para ver muestras de los formatos de estilo disponibles, consulte la página 80.

## Para seleccionar una plantilla preformateada:

Gire (a) hasta que se visualice AUTO
 FORMAT y, a continuación, pulse (O) mantenga pulsada (code) y pulse (a) (code).

### NOTA

- La plantilla que se utilizó por primera vez. Si se selecciona esta plantilla, se visualiza el texto que se escribió en ella en su momento.
- Una plantilla Auto format almacenada en la memoria se puede recuperar y volver a usar.
   Para obtener más detalles sobre la activación de las plantillas Auto format almacenadas, consulte la página 46.

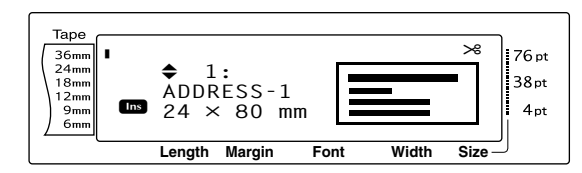

Q Gire (O pulse to o to be constructed or the construction o to be constructed or the constructed of the constructed of the

### NOTA

*Para seleccionar el ajuste predeteminado* (*ADDRESS-1*), pulse la barra de espacio.

Pulse (O pulse ). Se visualizará el primer campo de la plantilla seleccionada.

### NOTA

- Para seleccionar un campo diferente, gire (O pulse internet) o (D) hasta que se visualice el campo que desee.
- Para seleccionar otra plantilla, pulse ancel, gire

(O pulse  $\underbrace{\text{tm}}_{\text{tm}}$  o  $\underbrace{\text{tm}}_{\text{tm}}$ ) hasta que  $\checkmark$  se desplace junto a **CANCEL EDITING?** y, a continuación, pulse (O pulse  $\overbrace{\text{tm}}^{\leftarrow}$ ).

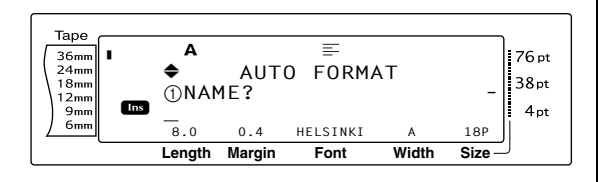

### Para escribir texto en la plantilla:

Para cada campo, escriba el texto y, a continuación, pulse (O pulse ).
 Cuando tras escribir el texto del último campo se pulse (O ), aparecerá la pantalla MENU en el visor.

### NOTA

- Si se pulsa indicati mientras se visualiza el último campo, aparecerá el primer campo. Si se pulsa indicati mientras se visualiza el último campo, aparecerá la pantalla MENU.
- Para volver al primer campo mientras se visualiza la pantalla MENU, pulse Cancel.
- En estos campos se pueden escribir caracteres acentuados (páginas 18 a 19), símbolos (página 18), códigos de barras (página 20), sellos con la fecha (consulte el manual de Funciones avanzadas) e imágenes de carácter definidas por el usuario (consulte el manual de Funciones avanzadas).
- Las plantillas Auto format se pueden almacenar en la memoria para abrirlas y usarlas en otro momento. Para obtener más detalles sobre cómo se almacenan las plantillas Auto format, consulte la página 45.
- Para imprimir inmediatamente la etiqueta de la plantilla seleccionada, pulse mer.

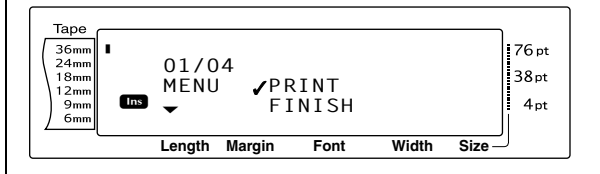

### Para cambiar el estilo del texto:

Gire (O pulse there o there o the

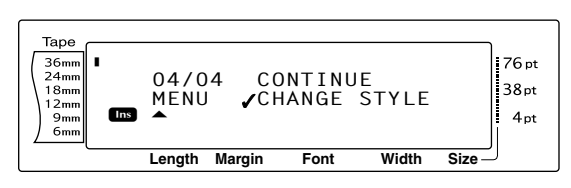

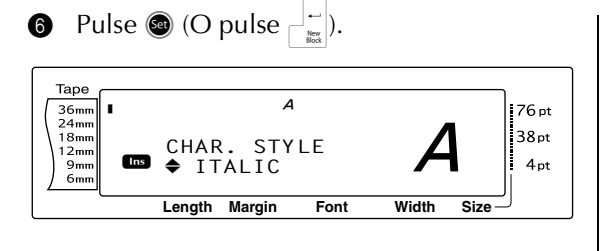

Gire (O pulse to be compared of the compared of the compare

### NOTA

Pulse la barra de espacio para seleccionar el ajuste predeteminado (**ORIGINAL**).

8 Pulse (O pulse ). La pantalla MENU volverá a aparecer en el visor.

### NOTA

Para guardar la plantilla con un texto y un estilo de caracteres específico, escriba el texto de cada campo y seleccione el estilo del texto antes de guardar la plantilla.

### Para imprimir una etiqueta mediante la plantilla seleccionada:

Gire (O pulse to be constructed on the constructed on the constru

#### NOTA

Antes de imprimir una plantilla Auto format, instale un casete de cinta TZe con la anchura de cinta especificada.

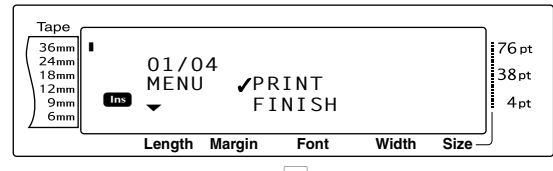

Pulse (O pulse ) para imprimir la etiqueta. En la pantalla aparecerá el mensaje "COPIES 1/1" mientras la etiqueta se imprime. La pantalla MENU volverá a aparecer en el visor.

## Para cambiar el texto que se ha introducido en la plantilla:

Gire (O pulse there o there is a constant of the constant of the constant

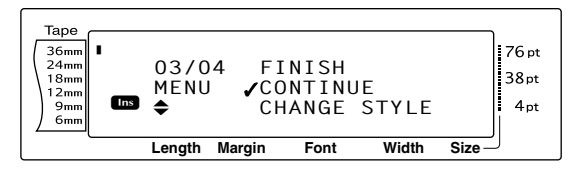

- Pulse (O pulse ). En la pantalla aparece el primer campo de la plantilla seleccionada.
- Repita el paso hasta que el texto esté editado como desee. La pantalla MENU volverá a aparecer cuando se pulse (O () tras la edición del último campo de la plantilla.

### Para terminar la función Auto format:

Gire (O pulse the o tend o tend

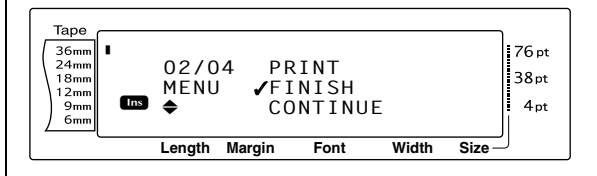

- Pulse (O pulse ). El mensaje "OK TO FINISH AUTO FORMAT?" aparecerá en la pantalla.
- Pulse (O pulse ). El texto que se estuviera visualizando antes de usar la función Auto format volverá a aparecer en el visor.

#### NOTA

- La plantilla que se utilizó por primera vez. Si se selecciona esta plantilla, se visualiza el texto que se escribió en ella en su momento.
- Una plantilla Auto format almacenada en la memoria se puede abrir y volver a usar. Para obtener más información sobre la recuperación de las plantillas de Auto format almacenadas, consulte la página 46.
- Para salir de la función Auto format sin usar la plantilla, mantenga pulsada code y pulse en cualquier momento.
- El medio corte sólo se puede usar para cortar cinta laminada.

### Impresión

### **Función Layout preview**

Code

La función Layout preview permite ver una presentación general del texto dentro de la anchura de la cinta instalada actualmente. La longitud de la etiqueta actual se indica en la esquina inferior izquierda de la pantalla.

### Para previsualizar la etiqueta:

Gire lasta que se visualice **LAYOUT** 

**PREVIEW** y, a continuación, pulse **(O)** 

mantenga pulsada  $\boxed{}$  y pulse  $\boxed{}$ 

### NOTA

Para desplazarse hacia delante y hacia detrás por la vista previa de la etiqueta, gire 國 (O pulse 🛫 o 其 ).

Para volver al texto en cualquier momento,

pulse cancel (O mantenga pulsada code y pulse Layout Preview ( 9 ò).

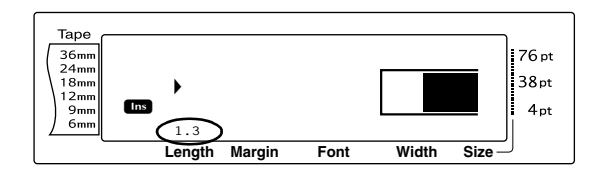

#### A.Cut Función Auto cut ( Feed &Cut + Code

Todos los ajustes de la función Auto cut constan de valores para tres métodos de corte diferentes: corte completo (que se usa para separar totalmente la etiqueta), medio corte (que se usa para cortar la cinta laminada sin cortar la parte posterior de la etiqueta, lo cual facilita la extracción del papel posterior) e impresión en cadena (en la que no se separa la última copia, para reducir la cantidad de cinta que se pierde). La impresión en cadena es una función económica que se ha diseñado para ayudar a eliminar "cinta que se pierde" al principio de las etiquetas. Sin la impresión en cadena, normalmente la cinta restante de la sesión de impresión anterior se pierde para el uso antes de que se imprima la primera etiqueta de la sesión actual.

No obstante, si se selecciona el ajuste Auto cut para la impresión en cadena, la última etiqueta de la sesión anterior permanece en la máguina (no se alimenta), de manera que la etiqueta siguiente se imprimirá sin perder ningún trozo de cinta. Cuando se imprima la última etiqueta, pulse (Rec) para alimentar la cadena de etiquetas y cortarla.

Cuando se selecciona el ajuste 1, 2, 3 o 4, se activa el indicador Auto cut en la esquina superior derecha de la pantalla, para indicar que las etiquetas se separarán después de que se imprima la última etiqueta de la cadena.

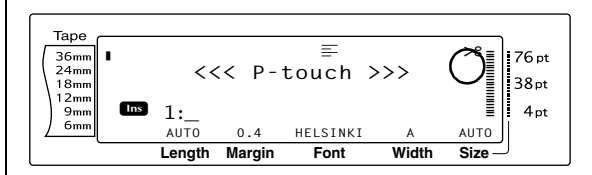

### NOTA

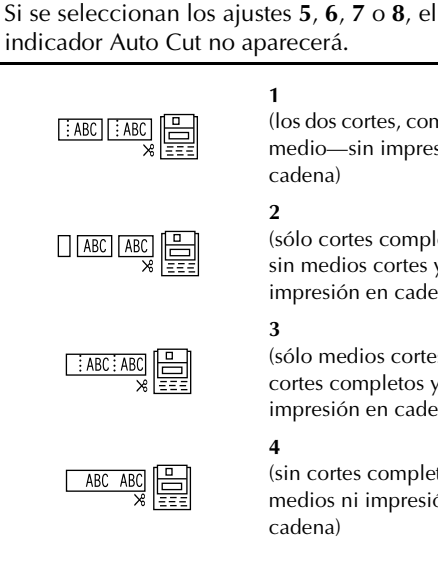

(los dos cortes, completo y

medio-sin impresión en cadena)

(sólo cortes completossin medios cortes y sin

impresión en cadena)

(sólo medios cortes-sin cortes completos y sin impresión en cadena)

(sin cortes completos, medios ni impresión en cadena)

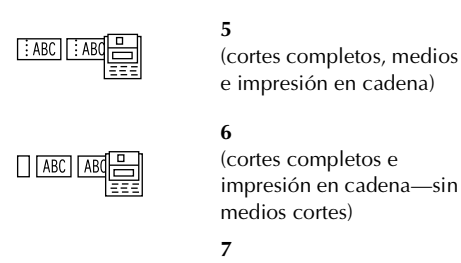

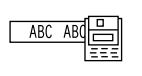

#### cortes completos) 8 (imageneián en cod

(medios cortes e

(impresión en cadena sin cortes completos o medios)

impresión en cadena-sin

### NOTA

- Después de imprimir con los ajustes 5, 6, 7 o 8, pulse april para alimentar la cinta y después cortarla.
- Esta función también se puede especificar con el

software P-touch Editor 3.2.

### Para cambiar el ajuste de la función Auto cut:

Gire hasta que se visualice AUTO CUT y, a continuación, pulse (O mantenga pulsada code y pulse (C).

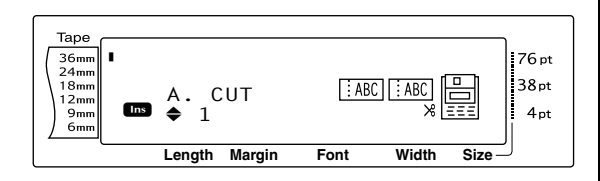

Q Gire (O pulse index o index) hasta que se visualice el valor que desea. El ajuste actual se muestra en el lado izquierdo de la pantalla y se puede ver una muestra en el lado derecho.

### NOTA

- Para devolver el valor predeterminado a la función (1), pulse la barra de espacio.
- Para volver al texto sin cambiar el valor de la

*función Auto cut,* pulse [cancel] (O mantenga

pulsada code y pulse (Feed ).

Pulse (O pulse ) para aplicar el ajuste.

### Print Tecla (Print)

Una vez se haya escrito el texto y seleccionado todos los ajustes de formato necesarios, ya se podrá imprimir.

### Para imprimir una etiqueta:

 Pulse m. Aparecerá el mensaje "COPIES" seguido por el número de la etiqueta que se imprime.

#### NOTA

Para salir de la impresión en cualquier momento, pulse cancel.

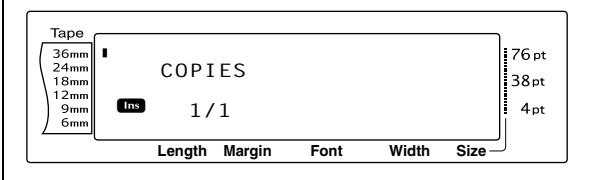

### Tecla Feed & Cut (

Pulse este tecla para alimentar la cinta impresa restante después de pulsar <u>cancel</u> para salir de la impresión.

### NOTA

Después de imprimir con la función Auto cut establecida en 5, 6, 7 o 8, pulse 💮 para alimentar la cinta y cortarla.

## Para alimentar 26 mm de cinta y cortarla automáticamente:

Pulse (Feed). Aparece el mensaje "FEED".

### Función Repeat printing

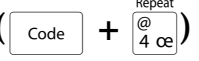

Esta función permite imprimir hasta 999 copias del mismo texto.

### Para imprimir varias copias de una etiqueta:

Gire hasta que se visualice REPEAT y, a continuación, pulse (O mantenga pulsada code y pulse y pulse (A pulsada code ).

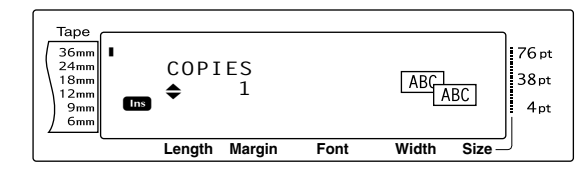

Gire (o pulse there o transported pulse transported pulse transported pulse (o pulse transported pulse) hasta que se visualice el ajuste que desea, o utilice las teclas numéricas para escribir el número de copias que desee.

### NOTA

- Para seleccionar el ajuste predeterminado (1), pulse la barra de espacio.
- Para cambiar el valor de 5 en 5 pasos, mantenga pulsada to y suelte la tecla cuando se visualice el valor deseado.
- Pulse (o pulse ) para empezar la impresión del número de copias establecido. El número de cada copia se visualiza mientras se imprime.

### NOTA

Después de imprimir con la función Auto cut establecida en 5, 6, 7 o 8, pulse 🚔 para alimentar la cinta y cortarla.

### Función Numbering (

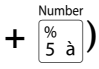

La función Numbering se puede usar para imprimir copias del mismo texto incrementando determinados caracteres (letras, números o datos del código de barras) cuando se imprime cada etiqueta. Este tipo de incremento automático es muy útil cuando se imprimen etiquetas de número de serie, de control de producción u otras etiquetas que necesitan códigos que vayan aumentando. Las letras y los números aumentan como se muestra a continuación:

| 0  | → | 1  | → | 9  | → | 0  | → |  |
|----|---|----|---|----|---|----|---|--|
| А  | → | В  | → | Z  | → | А  | → |  |
| а  | → | b  | → | Z  | → | а  | → |  |
| A0 | → | A1 | → | A9 | → | B0 | → |  |

Los espacios (que se muestran como "\_" de subrayado en los ejemplos siguientes) se usan para ajustar el espacio entre los caracteres o para controlar el número de dígitos que se imprime:

| _Z → | AA  | → | ZZ  | → | _A | → |  |
|------|-----|---|-----|---|----|---|--|
| _9 ➔ | 10  | → | 99  | → | _0 | → |  |
| 1_9≯ | 2_0 | → | 9_9 | → | 0  | → |  |

#### NOTA

- En cada texto, sólo se puede seleccionar un campo de numeración.
- Si se incluyen caracteres que no son alfanuméricos en el campo de numeración, como un símbolo, sólo se incrementarán las letras y los números cuando se impriman las etiquetas, o sólo se imprimirá una etiqueta si el campo sólo contiene un carácter que no es alfanumérico.
- Si se selecciona un código de barras en el campo de numeración, sólo se incrementarán los números de los datos del código.

## Para imprimir las etiquetas mediante la función Numbering:

Gire a hasta que se visualice NUMBER y, a continuación, pulse (O mantenga pulsada code y pulse (S a)). Aparece el mensaje "SET START POINT".

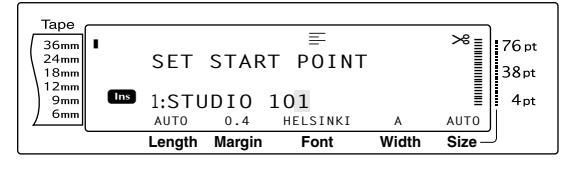

Q Gire (O pulse there, there, there, there, o there of the parpadee el primer carácter que desea incluir en el campo de numeración.

#### NOTA

Para salir de la función Numbering, pulse [Cancel] (O mantenga pulsada [Code] y pulse [Sale] (Sale).

Pulse (O pulse ). Aparece el mensaje
 "SET END POINT".

#### NOTA

- Si se ha seleccionado un código de barras en el paso 2, este paso se omite.
- Un campo de numeración tiene que estar situado íntegramente dentro de una línea de texto de un solo bloque.
- Para el campo de numeración se pueden seleccionar un máximo de cinco caracteres.

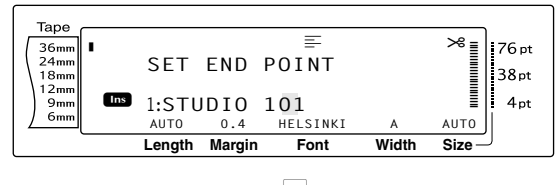

4 Pulse (O pulse ). Aparece la pantalla NUMBER.

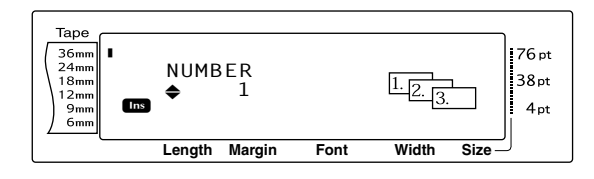

Gire (O pulse time) o time) hasta que se visualice el ajuste que desea o utilice las teclas numéricas para escribir el número de copias que desee.

#### NOTA

- Para seleccionar el ajuste predeterminado (1), pulse la barra de espacio.
- Para cambiar el valor de 5 en 5 pasos, mantenga pulsada to y suelte la tecla cuando se visualice el valor deseado.
- Pulse (O pulse ) para empezar la impresión del número de etiquetas establecido. El número de cada copia se visualiza mientras se imprime.

#### NOTA

Después de imprimir con la función Auto cut establecida en 5, 6, 7 o 8, pulse 😁 para alimentar la cinta y cortarla.

### Almacenamiento y activación de archivos

### Funciones Memory (

 $+ \begin{bmatrix} Memory \\ 8 \end{bmatrix}$ 

El texto que se usa con frecuencia y el texto de la plantilla Auto format se pueden guardar en la memoria. Estos archivos de texto y archivos de plantilla continuarán en la memoria, incluso después de que se borren todos los caracteres de la pantalla mediante la función Clear (mantenga pulsada code y pulse ).

Cuando se almacenan los archivos, se les da un número y también se les puede asignar un nombre de archivo para que sea más fácil activarlos. En la memoria se pueden almacenar hasta 100 archivos o aproximadamente 10.000 caracteres. Todas las funciones de Global format, Block format y Line format (Font, Size, Width, Style, Line effects, Frame, Alignment y Text rotation, Tape margin, Tape length, Block margin, Block length) que se hayan especificado también se guardan con el texto.

Dado que se abrirá una copia del archivo de texto almacenado cuando se use la función Recall, el texto se puede editar o imprimir sin cambiar el archivo almacenado original. No obstante, la función Store también se puede usar para sustituir el archivo guardado previamente con uno nuevo que se haya editado. Si ya no se necesita el archivo o se necesita más espacio, se puede usar la función Memory clear para borrarlo. Con la función Memory print se pueden seleccionar rápidamente uno o varios archivos almacenados en la memoria para imprimirlos.

### NOTA

Las plantillas de la función Auto format también se pueden almacenar mientras la plantilla está seleccionada, mientras se escribe el texto o mientras se visualiza la pantalla MENU. *Para guardar la plantilla con un texto y un estilo de caracteres específico*, escriba el texto de cada campo y seleccione el estilo del texto antes de guardar la plantilla.

### Almacenamiento de texto y plantillas de Auto format

### Para guardar un archivo de texto:

Gire a hasta que se visualice MEMORY y, a continuación, pulse (O mantenga pulsada code y pulse ). Aparecerá la pantalla MEMORY.

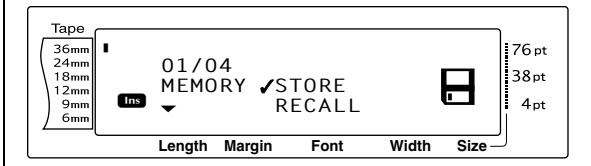

- ② Gire Gire O pulse the o the o the o the o the o the o the o the o the o the other of the other of the other of the other of the other other of the other other
- Pulse (O pulse ). La pantalla STORE aparece en el visor con el número de archivo actualmente seleccionado.
   También se indicará el tipo de archivo: FILE (para los archivos de texto normales) o TZ (para las plantillas Auto format).

### NOTA

- Si ya se ha almacenado el número máximo de caracteres, en la pantalla aparecerá el mensaje de error "MEMORY FULL!". Si esto ocurre, se tendrá que borrar el archivo de texto existente antes de almacenar el nuevo.
- Para salir de la función Store sin almacenar el texto, pulse cancel (O mantenga pulsada code y

pulse  $\left[\frac{1}{8}\right]$ ).

Para un archivo de texto:

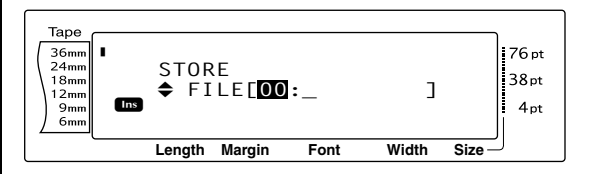

### Para un archivo de plantilla Auto format:

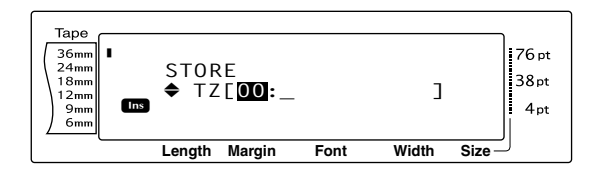

Gire (O pulse to pulse to pulse) hasta que se visualice el número de archivo donde desee almacenar el texto.

### NOTA

Los números de archivo que no parpadean ya contienen un archivo.

6 Escriba el nombre de archivo que desee.

Para un archivo de texto:

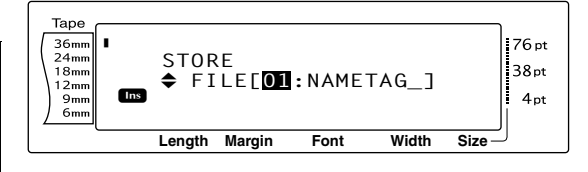

### Para un archivo de plantilla Auto format:

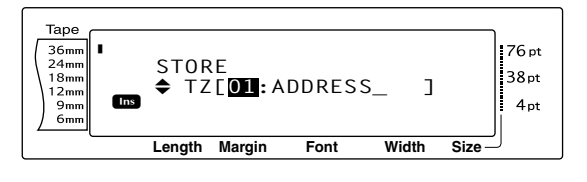

NOTA

El nombre de archivo puede tener hasta 8 caracteres de largo y contener letras, números, símbolos, espacios y caracteres acentuados.

 Pulse (O pulse ). El texto se almacena bajo el número de archivo seleccionado y en la pantalla vuelve a aparecer el texto que se visualizaba previamente.

### NOTA

Si ya hay un archivo almacenado bajo el número de archivo seleccionado, en la pantalla aparecerá el mensaje "OVERWRITE?" y tendrá que decidir si lo sobreescribe o no (lo borra de la memoria y guarda el nuevo).

## Para sobreescribir el archivo almacenado con el nuevo:

### NOTA

Para retroceder y elegir otro número de archivo sin sobreescribir el archivo de texto, pulse Cancel y seleccione un número de archivo diferente.

### Recuperación de texto y plantillas de Auto format

### Para recuperar un archivo guardado:

Gire a hasta que se visualice MEMORY y, a continuación, pulse (O mantenga pulsada code y pulse ;). Aparecerá la pantalla MEMORY.

### NOTA

Se puede recuperar una plantilla Auto format que se haya almacenado en la memoria cuando se selecciona una plantilla en la función Auto format

② Gire ③ (O pulse the o tend o tend o t

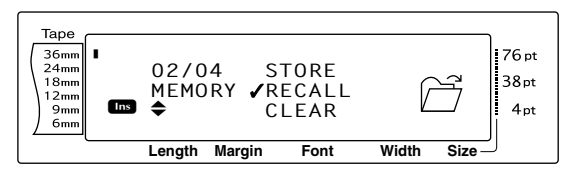

 Pulse (O pulse ). Aparecerá la pantalla RECALL en el visor con el número de archivo actualmente seleccionado.

### NOTA

```
Para salir de la función Recall sin recuperar el texto,
pulse cancel (O mantenga pulsada code y pulse \frac{Menory}{81}).
```

Para un archivo de texto:

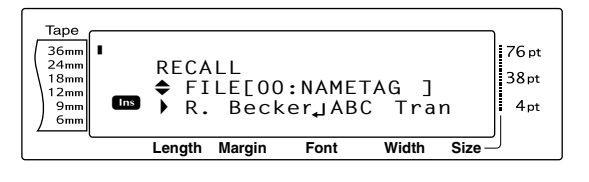

### Para un archivo de plantilla Auto format:

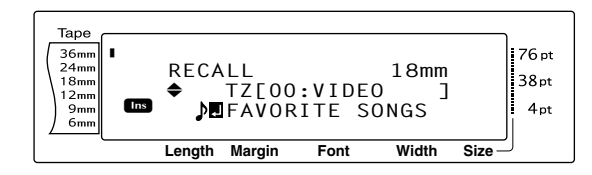

Gire (O pulse to the pulse to the pulse to the pulse to the pulse to the pulse to the pulse to the pulse of the pulse of the pulse o

#### NOTA

- Para ver otras partes del archivo de texto seleccionado, pulse + o +.
- Los archivos de plantilla Auto format con la misma anchura de cinta se visualizan agrupados.
- 9 Pulse (O pulse ). El texto que se haya escrito previamente desaparece de la pantalla y se muestra el texto almacenado bajo el número de archivo seleccionado.

### Eliminación de un archivo

### Para eliminar un archivo guardado:

Gire (a) hasta que se visualice MEMORY y, a continuación, pulse (c) (O mantenga pulsada (code) y pulse (c) (i)). Aparecerá la pantalla MEMORY.

### NOTA

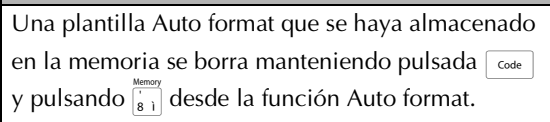

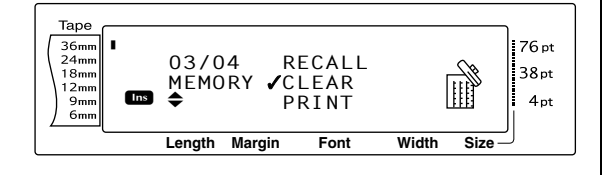

9 Pulse (O pulse ). La pantalla CLEAR aparece en el visor con el número de archivo actualmente seleccionado.

#### NOTA

Para salir de la función Memory clear sin borrar los textos, pulse cancel (O mantenga pulsada code y pulse  $\frac{Memory}{8}$ ).

### Para un archivo de texto:

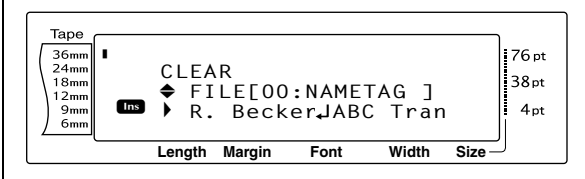

### Para un archivo de plantilla Auto format:

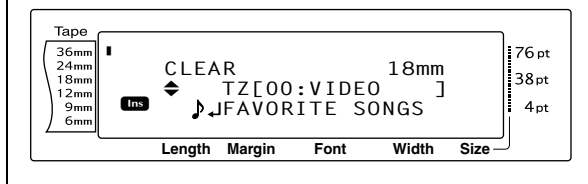

Gire (O pulse to o to base o to base of the content of the content of the cont

#### NOTA

- Para ver otras partes del archivo de texto seleccionado, pulse : o :.
- Los archivos de plantilla Auto format con la misma anchura de cinta se visualizan agrupados.
- Pulse la barra de espacio para que ✓ aparezca a la derecha del nombre de archivo.

### Para un archivo de texto:

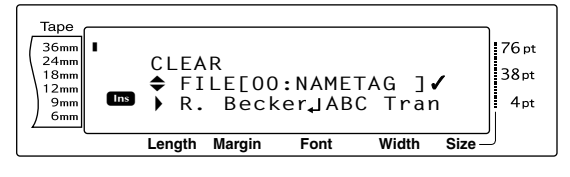

Para un archivo de plantilla Auto format:

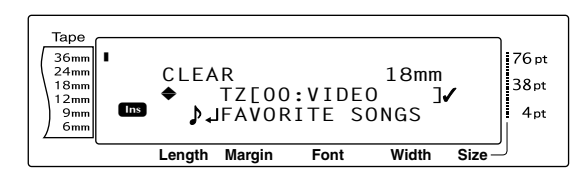

Bepita los pasos ④ y ⑤ hasta que ✓ aparezca a la derecha de todos los archivos que quiera borrar. Los archivos marcados con ✓ se borrarán.

### NOTA

- Si se van a borrar varios archivos, siga los pasos
  y 6 para marcarlos con ✓. Si sólo se va a borrar un archivo, puede omitir los pasos 6 y
  6.
- Para seleccionar todos los archivos de la memoria, mantenga pulsada code y pulse la barra de espacio.
- Para quitar un archivo del grupo de los que se van a borrar, seleccione el archivo y, a continuación, pulse la barra de espacio para quitar ✓ que aparece a la derecha del nombre de archivo.
- Pulse (O pulse ). Aparecerá el mensaje "OK TO CLEAR?".

NOTA

Si se han seleccionado todos los archivos almacenados, aparecerá el mensaje "CLEAR ALL?".

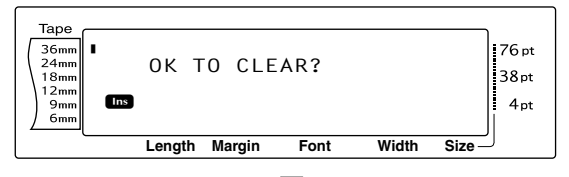

8 Pulse (O pulse ). El texto almacenado en los números de archivo seleccionados se borra.

### NOTA

Para retroceder y seleccionar otros archivos que se quieran borrar, pulse Cancel.

## Impresión del texto almacenado y las plantillas de Auto format

Se pueden imprimir inmediatamente, sin necesidad de recuperarlos primero, varios textos almacenados o plantillas de Auto format .

### Para imprimir los archivos de texto almacenados:

- Gire (a) hasta que se visualice MEMORY y, a continuación, pulse (c) (O mantenga pulsada (code) y pulse (s)). Aparecerá la pantalla MEMORY.
- ② Gire ③ (O pulse the o the o the o the o the o the o the o the o the o the other o the other of the other of the other other o

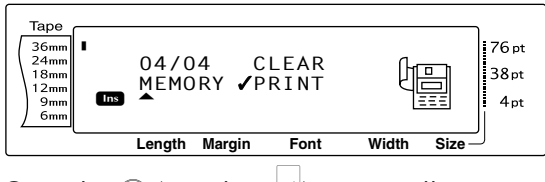

Pulse (O pulse ). La pantalla PRINT aparece en el visor con el número de archivo actualmente seleccionado.

### NOTA

Para salir de la función Memory print sin imprimir el texto, pulse  $\[Cancel]$  (O mantenga pulsada  $\[Code]$  y pulse  $\[Sin]$ ).

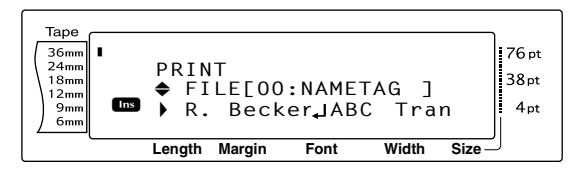

Gire (O pulse to contende to the pulse to the pulse to the pulse to the pulse to the pulse to the pulse of the pulse of

### NOTA

Para ver otras partes del archivo de texto seleccionado, pulse 🗐 o 📜.

 6 Pulse la barra de espacio para que ✓ aparezca a la derecha del nombre de archivo.

| Tape<br>36mm<br>24mm<br>18mm<br>12mm<br>9mm<br>6mm | l<br>Ins | PRIN<br>♦ FI<br>▶ R. | T<br>LE[00<br>Bec | ):NAME<br>ker₊JAB | TAG ]<br>SC Tra | ✓ 76 pt<br>38 pt<br>n 4 pt |
|----------------------------------------------------|----------|----------------------|-------------------|-------------------|-----------------|----------------------------|
|                                                    |          | Length               | Margin            | Font              | Width           | Size                       |

6 Repita los pasos ④ y ⑤ hasta que ✓ aparezca a la derecha de todos los archivos que se quieran imprimir. Los archivos marcados con ✓ se imprimirán.

### NOTA

- Si tiene que imprimir varios archivos, siga los pasos 5 y 6 para marcarlos con ✓. Si sólo tiene que imprimir un archivo, puede omitir los pasos 5 y 6.
- Para quitar un archivo del grupo de los que se van a imprimir, seleccione el archivo y, a continuación, pulse la barra de espacio para quitar 
   de la derecha del nombre de archivo.
- Pulse (O pulse ). El texto almacenado bajo los números de archivo seleccionados se imprimen.

### Para imprimir los archivos de plantilla Auto format almacenados:

- Gire a hasta que se visualice AUTO
   FORMAT y, a continuación, pulse (O mantenga pulsada code y pulse <sup>NF</sup>/<sub>6 é</sub>).
- Mantenga pulsada code y pulse in Aparecerá la pantalla MEMORY.
- Gire (O pulse to be not pulse to be not p

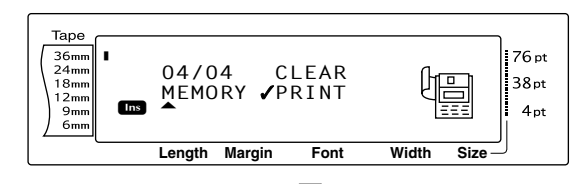

Pulse (O pulse ). La pantalla PRINT aparece en el visor con el número de archivo actualmente seleccionado.

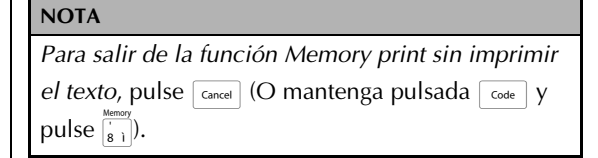

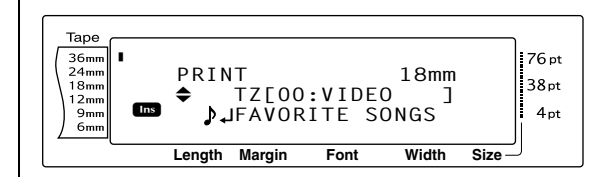

Gire (O pulse to o to pulse) (O pulse to o to pulse) (O pulse to pulse) (O pulse) (O pulse) (

### NOTA

- Para ver otras partes del archivo de texto seleccionado, pulse + o +.
- Los archivos de plantilla Auto format con la misma anchura de cinta se visualizan agrupados.
- 6 Pulse la barra de espacio para que ✓ aparezca a la derecha del nombre de archivo.

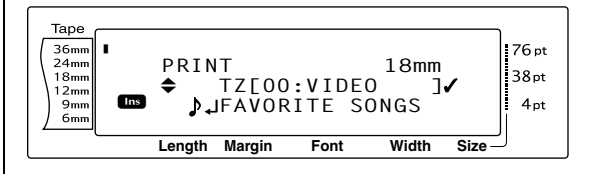

⑦ Repita los pasos ⑤ y ⑥ hasta que ✓ aparezca a la derecha de todos los archivos que se quieran imprimir. Los archivos marcados con ✓ se imprimirán.

### NOTA

- Si tiene que imprimir varios archivos, siga los pasos 5 y 6 para marcarlos con ✓. Si sólo tiene que imprimir un archivo, puede omitir los pasos 5 y 6.
- Para quitar un archivo del grupo de los que se van a imprimir, seleccione el archivo y, a continuación, pulse la barra de espacio para quitar ✓ de la derecha del nombre de archivo.

- 8 Pulse (O pulse ). La pantalla MENU aparece en el visor.
- ③ Compruebe que ✓ está junto a PRINT y, a continuación, pulse 🚳 (O pulse 🛁 📜 ). El texto almacenado bajo los números de archivo seleccionados se imprimen.

### Para cambiar el estilo de la plantilla Auto format almacenada:

desplace junto a CHANGE STYLE.

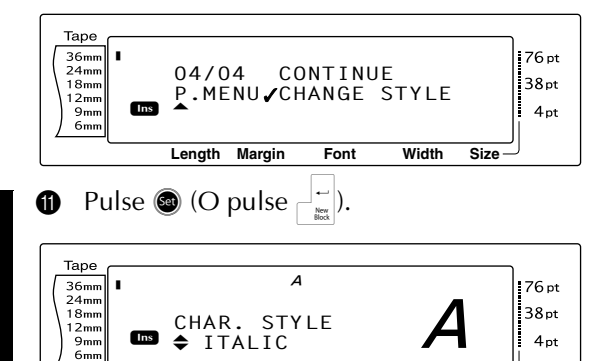

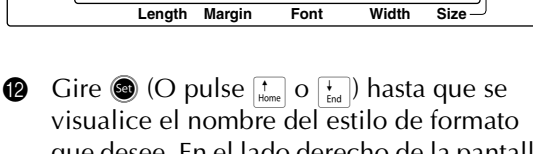

Font

Width

Size

que desee. En el lado derecho de la pantalla se puede ver una muestra.

### NOTA

Pulse la barra de espacio para seleccionar el ajuste predeteminado (NO CHANGE).

Pulse (O pulse ). La pantalla MENU volverá a aparecer en el visor.

### Para imprimir más archivos de plantilla Auto format almacenados:

desplace junto a **CONTINUE**.

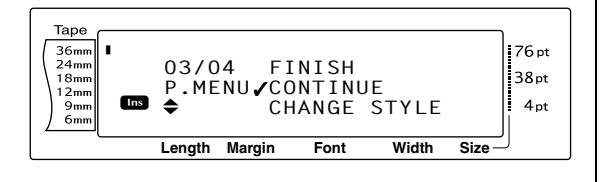

B Pulse (O pulse ). Aparecerá la pantalla PRINT en el visor con el número de archivo actualmente seleccionado.

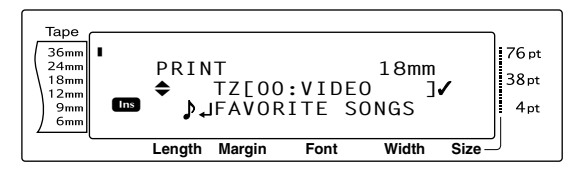

Gire  $\textcircled{\mbox{\scriptsize e}}$  (O pulse  $\left[\begin{smallmatrix} t \\ Home \end{smallmatrix}\right]$  o  $\left[\begin{smallmatrix} t \\ End \end{smallmatrix}\right]$  ) hasta que se 6 visualice el número de archivo que contenga el texto que desea imprimir. El nombre de archivo se muestra junto al número de archivo y el texto almacenado bajo el número de archivo seleccionado se muestra en la línea inferior.

### **NOTA**

- Para ver otras partes del archivo de texto seleccionado, pulse 📰 o 其 .
- 🖙 Los archivos de plantilla Auto format con la misma anchura de cinta se visualizan agrupados.
- A Pulse la barra de espacio para que ✓ aparezca a la derecha del nombre de archivo.

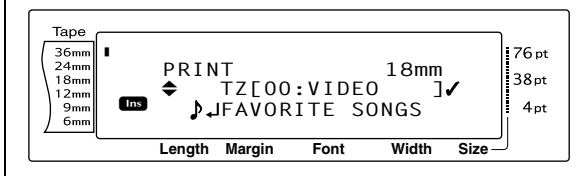

B Repita los pasos ⓑ y ⑦ hasta que ✓ aparezca a la derecha de todos los archivos que se tienen que imprimir. Los archivos marcados con ✓ se imprimirán.

### NOTA

Si tiene que imprimir varios archivos, siga los pasos **1** y **1** para marcarlos con  $\checkmark$ . Si sólo tiene que imprimir un archivo, puede omitir los pasos  $\mathbf{1}$  y ₿.

- Pulse 🕲 (O pulse 🛁 ). La pantalla MENU Ø aparece en el visor.
- Compruebe que ✓ está junto a **PRINT** y, a 20 continuación, pulse O (O pulse  $\square_{\mathbb{H}}^{1}$ ). El texto almacenado bajo los números de archivo seleccionados se imprimen.

### Para terminar la función Auto format:

② Gire (O pulse <sup>↑</sup><sub>Home</sub> o <sup>↓</sup><sub>End</sub>) hasta que ✓ se desplace junto a FINISH.

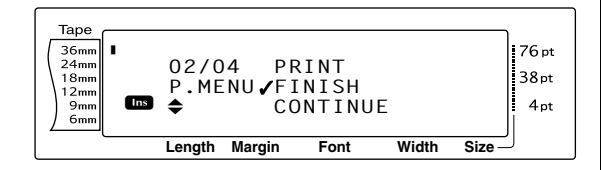

Pulse (O pulse ). La pantalla de la función Auto format que se visualizaba antes de utilizar la función Memory print reaparecerá en el visor.

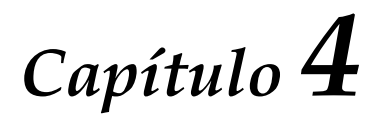

# Ajustes de la máquina

## Ajustes de la máquina

### Funciones de configuración

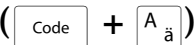

Hay varias funciones disponibles para cambiar el aspecto general de cómo se muestra texto en la pantalla y para ajustar el funcionamiento de la P-touch.

### Para cambiar el ajuste CONTRAST:

La función **CONTRAST** le permite ver la pantalla LCD más clara o más oscura.

| Ð | Mantenga pulsada | Code | y pulse | A <sub>ä</sub> | ]. |
|---|------------------|------|---------|----------------|----|
|---|------------------|------|---------|----------------|----|

### NOTA

Este paso se puede omitir si se aplican al mismo tiempo varios ajustes de funciones de Configuración.

Gire hasta que se visualice CONTRAST
 y, a continuación, pulse (O pulse )
 hasta que se visualice CONTRAST).

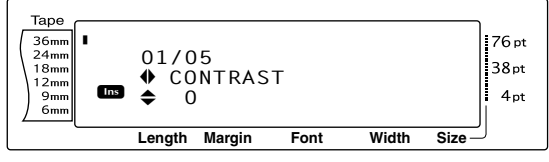

Gire (o pulse to be a constructed o be a constructed o be a constructe

### NOTA

*Para devolver el valor predeterminado a la función* (**0**), pulse la barra de espacio.

4 Pulse (O pulse ) para aplicar el ajuste.

### NOTA

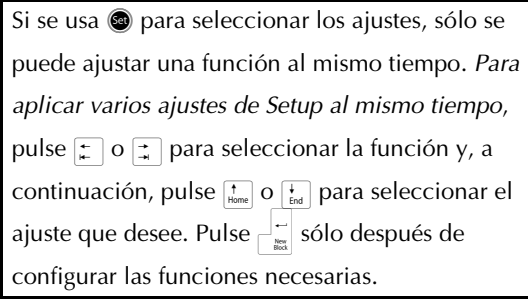

### Para cambiar el ajuste de TAPE LENGTH ADJUST :

Si imprime una etiqueta con una longitud específica (función Tape length), la longitud de la etiqueta impresa puede diferir ligeramente. Esta función le permite ajustar la longitud de la etiqueta impresa.

### NOTA

Si la longitud de la cinta no se puede ajustar de manera satisfactoria mediante esta función, se pueden hacer pequeños ajustes mediante la función Tape length.

1 Mantenga pulsada  $\boxed{}$  y pulse  $\boxed{}$   $\boxed{}$ 

### NOTA

Este paso se puede omitir si se aplican al mismo tiempo varios ajustes de funciones de Configuración.

Gire (a) hasta que se visualice TAPE
 LENGTH ADJUST y, a continuación, pulse
 (O pulse : o : hasta que se visualice
 TAPE LENGTH ADJUST).

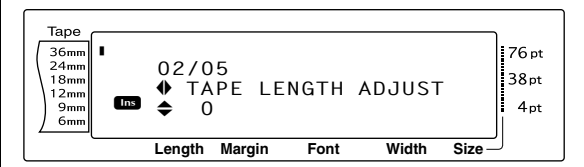

Gire (a) (o pulse to o to pulse (to pulse to o to pulse to o to pulse to o to pulse o to pulse o to

### NOTA

- Para devolver el valor predeterminado a la función (0), pulse la barra de espacio.
- Para disminuir la longitud de la etiqueta, seleccione un valor inferior. Para aumentar la longitud de la etiqueta, seleccione un valor superior.
- Pulse (O pulse ) para aplicar el ajuste.

### NOTA

| Si se usa 🝘 para seleccionar los ajustes, sólo se |  |  |
|---------------------------------------------------|--|--|
| puede ajustar una función al mismo tiempo. Para   |  |  |
| aplicar varios ajustes de Setup al mismo tiempo,  |  |  |
| pulse 📜 o 其 para seleccionar la función y, a      |  |  |
| continuación, pulse 👬 o 🛨 para seleccionar el     |  |  |
| ajuste que desee. Pulse 🚽 sólo después de         |  |  |
| configurar las funciones necesarias.              |  |  |

### Para cambiar el ajuste HEAD ADJUSTMENT:

Esta función permite desplazar la impresión hacia arriba o hacia abajo dentro de la cinta.

### NOTA

Esta función no se puede establecer si se imprime con cinta de 36 mm de ancho.

1 Mantenga pulsada code y pulse  $A_{\ddot{a}}$ .

### NOTA

Este paso se puede omitir si se aplican al mismo tiempo varios ajustes de funciones de Configuración.

Gire hasta que se visualice HEAD ADJUSTMENT y, a continuación, pulse (O pulse o hasta que se visualice HEAD ADJUSTMENT).

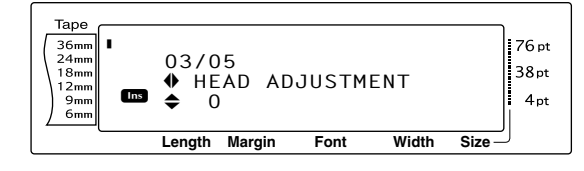

Gire (o pulse to be a pulse to be a pulse to be

#### NOTA

- Para devolver el valor predeterminado a la función (0), pulse la barra de espacio.
- Para desplazar la impresión hacia abajo, seleccione un valor inferior. Para desplazar la impresión hacia arriba, seleccione un valor superior.
- Pulse 
   (O pulse <sup>→</sup> ) para aplicar el ajuste.

### NOTA

Si se usa (a) para seleccionar los ajustes, sólo se puede ajustar una función al mismo tiempo. *Para aplicar varios ajustes de Setup al mismo tiempo,* pulse : o : para seleccionar la función y, a continuación, pulse : o : para seleccionar el ajuste que desee. Pulse : sólo después de configurar las funciones necesarias.

### Para cambiar el ajuste de HALF CUTTER:

Esta función permite ajustar la profundidad del medio corte en cinta laminada, por ejemplo, si la cinta se corta en exceso o no lo suficiente. Normalmente, sólo es necesario cambiar el valor en uno. Si el medio corte todavía es demasiado profundo o no lo suficiente, vuelva a cambiar el valor en uno.

### NOTA

Si la cinta sigue sin cortarse correctamente incluso después de ajustar este valor continuamente, quizá la causa sea que la cizalla está roma. Póngase en contacto con su representante de servicio.

1 Mantenga pulsada code y pulse  $A_{a}$ .

### NOTA

Este paso se puede omitir si se aplican al mismo tiempo varios ajustes de funciones de Configuración.

Q Gire (a) hasta que se visualice HALF CUTTER y, a continuación, pulse (a) (O pulse (a) o (a) hasta que se visualice HALF CUTTER).

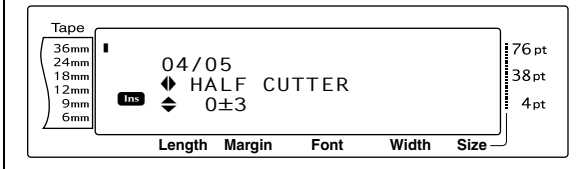

Gire (o pulse the o the pulse the o the pulse of the pulse of the pulse o

### NOTA

- Para cortar a menos profundidad, seleccione un valor inferior. Para cortar a más profundidad, seleccione un valor superior.
- 🖙 Ajuste el valor en pasos pequeños.
- Para devolver el valor predeterminado a la función (0), pulse la barra de espacio.

### NOTA

| Si se usa 🕲 para seleccionar los ajustes, sólo se |  |  |
|---------------------------------------------------|--|--|
| puede ajustar una función al mismo tiempo. Para   |  |  |
| aplicar varios ajustes de Setup al mismo tiempo,  |  |  |
| pulse 📜 o 📑 para seleccionar la función y, a      |  |  |
| continuación, pulse 👔 o ∔ para seleccionar el     |  |  |
| ajuste que desee. Pulse 🛁 🗮 sólo después de       |  |  |
| configurar las funciones necesarias.              |  |  |

### Para cambiar el ajuste USB ID SELECTION:

Esta función permite especificar un número de identificación exclusivo a cada P-touch conectada al PC para imprimir mediante la conexión USB. Normalmente, para facilitar la configuración de varias máquinas P-touch conectadas a un PC, todas las PT-9600/3600 se definen como **00000001**, para indicar que los datos se imprimirán al mismo tiempo en todas las máquinas P-touch conectadas.

1 Mantenga pulsada  $\boxed{}$  y pulse  $\boxed{}_{a}$ .

### NOTA

Este paso se puede omitir si se aplican al mismo tiempo varios ajustes de funciones de Configuración.

Gire hasta que se visualice USB ID SELECTION y, a continuación, pulse (O pulse ) o ) hasta que se visualice USB ID SELECTION).

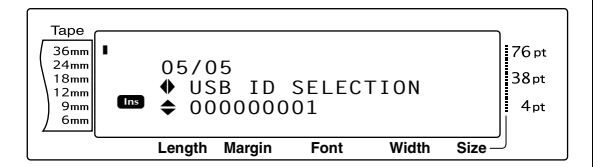

Gire (o pulse the o the pulse the o the pulse of the pulse the o the pulse of the pulse of the puls

### NOTA

Para devolver el valor predeterminado a la función (**000000001**), pulse la barra de espacio.

| NOTA                                              |  |  |
|---------------------------------------------------|--|--|
| Si se usa 🚳 para seleccionar los ajustes, sólo se |  |  |
| puede ajustar una función al mismo tiempo. Para   |  |  |
| aplicar varios ajustes de Setup al mismo tiempo,  |  |  |
| pulse ដ o 其 para seleccionar la función y, a      |  |  |
| continuación, pulse 👬 o 🚼 para seleccionar el     |  |  |
| ajuste que desee. Pulse 🚟 sólo después de         |  |  |
| configurar las funciones necesarias.              |  |  |

## LISTA DE MENSAJES DE ERROR

| MENSAJE DE ERROR                           | CAUSA                                                                                                    | SOLUCIÓN                                                                                             |  |
|--------------------------------------------|----------------------------------------------------------------------------------------------------|----------------------------------------------------------------------------------------------------|--|
| 4 DIGITS MINIMUM!                          | <ul> <li>Este mensaje aparece si se han<br/>especificado menos de cuatro<br/>dígitos, que es el mínimo para<br/>los datos del código de barras.</li> </ul>                                                                                                  | <ul> <li>Escriba un mínimo de<br/>cuatro dígitos antes de<br/>pulsar</li> </ul>                      |  |
| 16 LINE LIMIT!                             | <ul> <li>Este mensaje aparece si ya se<br/>han escrito 16 líneas en un<br/>bloque de texto al pulsar</li> </ul>                                                                                                    | <ul> <li>Límite a 16 el número de<br/>líneas de un bloque de<br/>texto.</li> </ul>                   |  |
|                                            | <ul> <li>Este mensaje aparece si se borra<br/>texto y el número de líneas del<br/>bloque excede el límite de 16.</li> </ul>                                                                                                    | <ul> <li>Ajuste el número de líneas<br/>para que el bloque no<br/>tenga más de 16 líneas.</li> </ul> |  |
| 50 LINE LIMIT!                             | • Este mensaje aparece si ya se                                                                                                    | • Limite el número de                                                                                |  |
| REACHED!                                   | han escrito 50 bloques de texto                                                                                                    | bloques de texto a 50.                                                                               |  |
|                                            | y se mantiene pulsada                                                                                                    |                                                                                                    |  |
|                                            | $\boxed{\text{code}} y \text{ se pulsa} \xrightarrow[Mer]{} Mer}$                                                                                                    |                                                                                                    |  |
| <b>BATTERIES WEAK!</b><br>(Sólo PT-9600)   | <ul> <li>Este mensaje aparece cuando la<br/>pila de Ni-MH instalada<br/>dispone de poca energía.</li> </ul>                                                                                                    | • Recargue la pila o utilice el adaptador de CA.                                                     |  |
| BUFFER EMPTY!                              | <ul> <li>Este mensaje aparece si se<br/>intenta imprimir y no se ha<br/>escrito texto o se utilizan las<br/>funciones Numbering, Repeat<br/>Printing o Layout preview.</li> </ul>                                                                           | • Escriba el texto antes de realizar cualquiera de estas operaciones.                                |  |
| BUFFER FULL!                               | <ul> <li>Este mensaje aparece si se<br/>intenta añadir un carácter, un<br/>espacio, una línea nueva, un<br/>bloque nuevo, un símbolo, un<br/>carácter acentuado o un código<br/>de barras y ya se ha llegado al<br/>número máximo de caracteres.</li> </ul> | <ul> <li>Borre algún carácter del<br/>texto antes de añadir más.</li> </ul>                          |  |
| <b>CHARGE BATTERIES!</b><br>(Sólo PT-9600) | <ul> <li>Este mensaje aparece cuando la<br/>pila recargable de Ni-MH llega<br/>a un voltaje bajo.</li> </ul>                                                                                                    | <ul> <li>Recargue la pila o utilice<br/>el adaptador de CA.</li> </ul>                               |  |
| CLOSE CASSETTE<br>COVER!                   | <ul> <li>Este mensaje aparece si la tapa<br/>del compartimento de la cinta<br/>está abierta.</li> </ul>                                                                                                    | • Cierre la tapa del compartimento.                                                                  |  |

| MENSAJE DE ERROR                | CAUSA                                                                                                    | SOLUCIÓN                                                                                                    |
|---------------------------------|----------------------------------------------------------------------------------------------------|----------------------------------------------------------------------------------------------------|
| CUTTER ERROR!                   | <ul> <li>Este mensaje aparece si la<br/>cizalla no funciona<br/>correctamente.</li> </ul>                                                                                                    | <ul> <li>Apague la unidad P-touch<br/>y vuélvala a encender.</li> <li>Si el problema no se<br/>puede corregir, póngase<br/>en contacto con el<br/>representante de servicio.</li> </ul> |
| DIVIDE BY ZERO<br>ERROR!        | <ul> <li>Este mensaje aparece si la tasa<br/>de conversión especificada<br/>cuando se ha establecido la<br/>Función de conversión a euros<br/>era 0.</li> </ul>                                                                                                    | <ul> <li>Escriba una tasa de<br/>conversión que no sea 0.</li> </ul>                                                                                                    |
| EEPROM ERROR!                   | <ul> <li>Este mensaje aparece si se<br/>produjo un error de suma de<br/>comprobación cuando se activó<br/>la P-touch o si se ha dañado la<br/>palabra clave y se produjo un<br/>error al inicializar.</li> </ul>                                                                                                    | <ul> <li>Póngase en contacto con<br/>su representante de<br/>servicio.</li> </ul>                                                                                                    |
| INPUT WHOLE CODE!               | <ul> <li>Este mensaje aparece si el<br/>número establecido de dígitos<br/>no se ha especificado en los<br/>datos del código de barras.</li> </ul>                                                                                                    | <ul> <li>Escriba el número de<br/>dígitos correcto o cambie<br/>el número de dígitos<br/>establecido en los<br/>parámetros del código de<br/>barras.</li> </ul>                         |
| LENGTH LIMIT!                   | <ul> <li>Este mensaje aparece si intenta<br/>imprimir o utilizar la función<br/>Layout preview cuando la<br/>longitud del texto es superior al<br/>límite de 1 m.</li> </ul>                                                                                                    | • Borre parte del texto.                                                                                                    |
| LINE LIMIT!<br>XX LINES MAXIMUM | <ul> <li>Este mensaje aparece si intenta<br/>imprimir o usar la función<br/>Layout preview y el número de<br/>líneas en el texto es superior al<br/>máximo posible para la cinta<br/>que se ha instalado. (Como el<br/>número posible de líneas<br/>depende de la anchura de la<br/>cinta, el mensaje que aparece<br/>varía en función de la anchura<br/>de la cinta.)</li> <li>16 LINES MAXIMUM (en cinta de 36 mm)</li> <li>13 LINES MAXIMUM (en cinta de 18 mm)</li> <li>6 LINES MAXIMUM (en cinta de 12 mm)</li> <li>4 LINES MAXIMUM (en cinta de 9 mm)</li> <li>3 LINES MAXIMUM (en cinta de 6 mm)</li> </ul> | <ul> <li>Reduzca el número de<br/>líneas o instale una cinta<br/>más ancha.</li> </ul>                                                                                                  |

| MENSAJE DE ERROR                            | CAUSA                                                                                                    | SOLUCIÓN                                                                                                    |  |
|---------------------------------------------|----------------------------------------------------------------------------------------------------|----------------------------------------------------------------------------------------------------|--|
| MEMORY FULL!                                | <ul> <li>Este mensaje aparece si intenta<br/>almacenar un archivo de texto<br/>cuando ya se ha almacenado el<br/>número máximo de caracteres<br/>en la memoria.</li> </ul>                           | <ul> <li>Borre un archivo que ya<br/>no necesite para hacer<br/>espacio al nuevo.</li> </ul>                                     |  |
| NO FILES!                                   | <ul> <li>Este mensaje aparece si no hay<br/>archivos almacenados en la<br/>memoria y quiere abrir, borrar o<br/>imprimir uno.</li> </ul>                                                             | • Guarde el archivo de texto antes de abrirlo, borrarlo o imprimirlo.                                                            |  |
| OVERFLOW!                                   | <ul> <li>Este mensaje aparece si el<br/>resultado de la conversión con<br/>la función de conversión a<br/>euros excede los 10 dígitos.</li> </ul>                                                    | <ul> <li>Cambie la configuración<br/>de la conversión a euros<br/>para que el resultado no<br/>exceda los 10 dígitos.</li> </ul> |  |
| <b>REPLACE BATTERIES!</b><br>(Sólo PT-9600) | <ul> <li>Este mensaje aparece cuando la<br/>pila de Ni-MH instalada está a<br/>punto de quedarse sin energía,<br/>o cuando la pila alcanza un<br/>voltaje alto.</li> </ul>                           | <ul> <li>Sustituya la pila o utilice<br/>el adaptador de CA.</li> </ul>                                                          |  |
| SET 6mm!                                    | <ul> <li>Este mensaje aparece si no está<br/>instalado un casete de cinta de<br/>6 mm de ancho y se imprime<br/>una plantilla Auto Format<br/>creada para una cinta de 6 mm<br/>de ancho.</li> </ul> | <ul> <li>Instale un casete de cinta<br/>de 6 mm de ancho.</li> </ul>                                                             |  |
| SET 9mm!                                    | • Este mensaje aparece si no se<br>ha instalado un casete de cinta<br>de 9 mm de ancho y se imprime<br>una plantilla Auto format<br>creada para cinta de 9 mm de<br>ancho.                           | <ul> <li>Instale un casete de cinta<br/>de 9 mm de ancho.</li> </ul>                                                             |  |
| SET 12mm!                                   | • Este mensaje aparece si no se<br>ha instalado un casete de cinta<br>de 12 mm de ancho y se<br>imprime una plantilla Auto<br>format creada para cinta de 12<br>mm de ancho.                         | <ul> <li>Instale un casete de cinta<br/>de 12 mm de ancho.</li> </ul>                                                            |  |
| SET 18mm!                                   | • Este mensaje aparece si no se<br>ha instalado un casete de cinta<br>de 18 mm de ancho y se<br>imprime una plantilla Auto<br>format creada para cinta de 18<br>mm de ancho.                         | <ul> <li>Instale un casete de cinta<br/>de 18 mm de ancho.</li> </ul>                                                            |  |

| MENSAJE DE ERROR | CAUSA                                                                                                    | SOLUCIÓN                                                                                                    |
|------------------|----------------------------------------------------------------------------------------------------|----------------------------------------------------------------------------------------------------|
| SET 24mm!        | • Este mensaje aparece si no se<br>ha instalado un casete de cinta<br>de 24 mm de ancho y se<br>imprime una plantilla Auto<br>format creada para cinta de 24<br>mm de ancho.                                                                                             | <ul> <li>Instale un casete de cinta<br/>de 24 mm de ancho.</li> </ul>                                                                                                    |
| SET 36mm!        | • Este mensaje aparece si no se<br>ha instalado un casete de cinta<br>de 36 mm de ancho y se<br>imprime una plantilla Auto<br>format creada para cinta de 36<br>mm de ancho.                                                                                             | <ul> <li>Instale un casete de cinta<br/>de 36 mm de ancho.</li> </ul>                                                                                                    |
| SET STAMP-L!     | • Este mensaje aparece si no se<br>ha instalado un casete de cinta<br>de sello de 24 mm de ancho y<br>se imprime una plantilla de<br>Auto format creada para el sello<br>STAMP L.                                                                                        | <ul> <li>Instale un casete de cinta<br/>de sello de 24 mm de<br/>ancho.</li> </ul>                                                                                                    |
| SET STAMP-M!     | • Este mensaje aparece si no se<br>ha instalado un casete de cinta<br>de sello de 18 mm de ancho y<br>se imprime una plantilla de<br>Auto format creada para el sello<br>STAMP M.                                                                                        | <ul> <li>Instale un casete de cinta<br/>de sello de 18 mm de<br/>ancho.</li> </ul>                                                                                                    |
| TAPE EMPTY!      | <ul> <li>Este mensaje aparece si no se<br/>ha instalado un casete de cinta<br/>y se intenta alimentar la cinta,<br/>imprimir o usar la función<br/>Layout preview.</li> </ul>                                                                                            | <ul> <li>Instale un casete de cinta<br/>y vuelva a intentarlo.</li> </ul>                                                                                                    |
| TAPE END!        | • Este mensaje aparece cuando se llega al final de la cinta del casete.                                                                                                    | <ul> <li>Sustituya el casete de<br/>cinta.</li> </ul>                                                                                                    |
| TEXT TOO HIGH!   | <ul> <li>Este mensaje aparece si el tamaño del texto es más grande que el ancho de la cinta instalada.</li> <li>(Sólo PT-9600) Este mensaje aparece si el ajuste Lines of Text para el modo Interface ESC/P excede el máximo posible para la cinta instalada.</li> </ul> | <ul> <li>Reduzca el tamaño de los caracteres, instale una cinta con una anchura mayor o seleccione el ajuste de tamaño de texto AUTO.</li> <li>Especifique el valor correcto para la cinta instalada</li> </ul> |

| MENSAJE DE ERROR                                    | CAUSA                                                                                                    | SOLUCIÓN                                                                                                    |
|-----------------------------------------------------|----------------------------------------------------------------------------------------------------|----------------------------------------------------------------------------------------------------|
| TEXT TOO LONG!                                      | <ul> <li>Este mensaje aparece si la<br/>longitud del texto es mayor que<br/>la longitud de etiqueta que se<br/>ha ajustado para la función<br/>Tape Length.</li> <li>Este mensaje aparece si se<br/>intenta imprimir una etiqueta de</li> </ul>              | <ul> <li>Borre algo de texto,<br/>reduzca el ancho de los<br/>caracteres o incremente la<br/>longitud ajustada de la<br/>etiqueta.</li> <li>Borre parte del texto o<br/>reduzca el tamaño de los</li> </ul> |
|                                                     | <ul> <li>longitud superior a la longitud<br/>máxima de etiqueta.</li> <li>Este mensaje aparece si se<br/>intenta imprimir una etiqueta de<br/>longitud superior a la longitud<br/>máxima de etiqueta o es más<br/>larga que la longitud de bloque</li> </ul> | caracteres.                                                                                                    |
|                                                     | <ul> <li>especificada.</li> <li>Este mensaje aparece si la longitud del texto es superior a la anchura de cinta y se utiliza la función Text rotation.</li> </ul>                                                                                            |                                                                                                    |
| VALUE OUT OF RANGE!<br>CHECK VALUE AND<br>RE-ENTER. | <ul> <li>Este mensaje aparece si el valor<br/>especificado durante el ajuste<br/>de las funciones Tape margin,<br/>Tape length, Block margin y<br/>Block length no está dentro del<br/>intervalo permitido.</li> </ul>                                       | <ul> <li>Especifique un valor que<br/>esté dentro del intervalo<br/>permitido.</li> </ul>                                                                                                    |
|                                                     | • Este mensaje aparece si los<br>caracteres especificados no se<br>pueden encontrar en la base de<br>datos.                                                                                                    |                                                                                                    |
|                                                     | <ul> <li>Este mensaje aparece si los<br/>valores para los registros que se<br/>van a imprimir no están dentro<br/>del rango permitido.</li> </ul>                                                                                                    |                                                                                                    |
| WRONG ADAPTER!                                      | • Este mensaje aparece si se<br>utiliza un adaptador de voltaje<br>extraordinariamente alto o bajo.                                                                                                    | <ul> <li>Desconecte ese adaptador<br/>y conecte el adaptador<br/>diseñado exclusivamente<br/>para esta máquina.</li> </ul>                                                                                  |
| WRONG CHARACTER!                                    | <ul> <li>Este mensaje aparece si se ha<br/>seleccionado un sello con la<br/>fecha o una imagen de carácter<br/>definida por el usuario y se<br/>intenta emplear la función<br/>Numbering.</li> </ul>                                                         | <ul> <li>Seleccione el texto o el<br/>código de barras antes de<br/>usar la función<br/>Numbering.</li> </ul>                                                                                               |

## SOLUCIÓN DE PROBLEMAS

| Problema                                                                                                    | Solución                                                                                                    |
|----------------------------------------------------------------------------------------------------|----------------------------------------------------------------------------------------------------|
| (1) Después de poner en marcha la máquina,<br>la pantalla sigue en blanco o muestra<br>caracteres extraños. | <ul> <li>Compruebe que el adaptador de CA esté conectado.</li> <li>Compruebe que la pila recargable NI-MH esté insertada correctamente. (Sólo PT-9600)</li> <li>Para reiniciar la máquina:         <ul> <li>(PT-3600) desenchuífe el adaptador de CA y déjelo desenchuífado un minuto; después, enchúfelo otra vez</li> <li>(sólo PT-9600) pulse el botón de reinicio que está en el compartimento de las pilas, en la parte inferior de la máquina</li> <li>El texto y los formatos de la pantalla se borrarán y en ciertas circunstancias se perderá todo el contenido de la memoria.</li> </ul> </li> </ul> |
| (2) La máquina no imprime o imprime caracteres difuminados.                                                 | <ul> <li>Compruebe que el casete de cinta se ha insertado correctamente.</li> <li>Si el casete de cinta está vacío, sustitúyalo por uno nuevo.</li> <li>Compruebe que la tapa del compartimento de la cinta está cerrada.</li> </ul>                                                                                                    |
| (3) El texto se imprime sobre cinta rayada.                                                                 | • Se ha llegado al final de la cinta en el casete. Sustitúyalo con uno nuevo.                                                                                                    |
#### SOLUCIÓN DE PROBLEMAS

| Problema                                                                                | Solución                                                                                                    |  |  |  |  |
|-----------------------------------------------------------------------------------------|----------------------------------------------------------------------------------------------------|--|--|--|--|
| (4) La P-touch no funciona correctamente.                                               | <ul> <li>Para reiniciar la P-touch, apáguela y,<br/>mientras mantiene pulsada code y R<sub>e</sub>,<br/>vuelva a encenderla.</li> </ul>                                                                                                    |  |  |  |  |
|                                                                                         | Todos los ajustes se reiniciarán con sus<br>valores predeterminados y todo el<br>contenido de la memoria se borrará. Si<br>necesita conservar los ajustes actuales y<br>los archivos almacenados, haga una copia<br>de seguridad en el PC mediante el<br>programa de gestión de copias de<br>seguridad P-touch Backup Manager.    |  |  |  |  |
| (5) La máquina se ha "bloqueado" (es decir,<br>no pasa nada cuando se pulsa una tecla). | <ul> <li>Para reiniciar la máquina:         <ul> <li>(PT-3600) desenchufe el adaptador de<br/>CA y déjelo desenchufado un minuto;<br/>después, enchúfelo otra vez</li> <li>(sólo PT-9600) pulse el botón de reinicio<br/>que está en el compartimento de las pilas,<br/>en la parte inferior de la máquina</li> </ul> </li> </ul> |  |  |  |  |
|                                                                                         | Se borrarán todos los textos y los formatos<br>de la pantalla y todos los archivos de texto<br>almacenados en la memoria.                                                                                                    |  |  |  |  |
| (6) El corte del medio es demasiado profundo<br>o no lo suficiente.                     | <ul> <li>Siga el procedimiento descrito en la<br/>página 55 para ajustar la profundidad del<br/>corte de la cinta laminada.</li> </ul>                                                                                                    |  |  |  |  |

#### SOLUCIÓN DE PROBLEMAS

| Problema                                                                             | Solución                                                                                                    |
|--------------------------------------------------------------------------------------|----------------------------------------------------------------------------------------------------|
| (7) Aparece una línea horizontal en blanco<br>sobre el texto en la etiqueta impresa. | <ul> <li>Pare la máquina, desconecte el adaptador de CA<br/>y (sólo para PT-9600) extraiga la pila recargable.</li> </ul>                                                                                                    |
|                                                                                      | <ul> <li>Abra la tapa del compartimento de la cinta y<br/>extraiga el casete de cinta, si está instalado. El<br/>cabezal de la impresora y los rodillos están<br/>situados en el compartimento de la cinta.</li> </ul>               |
|                                                                                      | Cabezal de la impresora: Utilice un tapón de<br>algodón seco y limpie suavemente hacia arriba<br>y hacia abajo el cabezal de la impresora.                                                                                           |
|                                                                                      | Cabezal de la impresora         Cabezal de la impresora         Cabezal de la impresora         Rodillos: Utilice un tapón de algodón seco         y limpie hacia arriba y hacia abajo cada         rodillo mientras los va girando. |
|                                                                                      | <ul> <li>Instale un casete de cinta, cierre la tapa del compartimento de la cinta e intente volver a imprimir.</li> <li>Si sigue apareciendo una raya en blanco en</li> </ul>                                                        |
|                                                                                      | la etiqueta impresa, repita los pasos <b>(2)</b> a <b>(4)</b><br>y utilice un tapón de algodón humedecido<br>en alcohol isopropílico (frote).                                                                                        |
|                                                                                      | Si ninguna de estas soluciones funciona, póngase en contacto con su representante de servicio.                                                                                                    |
|                                                                                      | El cabezal de la impresora se limpia más<br>fácilmente con el casete de limpieza opcional<br>para cabezales de impresora (TZe-CL6).                                                                                                  |
|                                                                                      | <ul> <li>Alternativamente, el cabezal de la impresora<br/>puede limpiarse presionando (mission) sin casete de<br/>cinta instalado.</li> </ul>                                                                                        |

#### SOLUCIÓN DE PROBLEMAS

| Problema                                                                 | Solución                                                                                                    |
|--------------------------------------------------------------------------|----------------------------------------------------------------------------------------------------|
| (8) La cinta no se extrae correctamente<br>después del corte automático. | <ul> <li>Apague la máquina, abra la tapa del<br/>compartimento de la cinta y extraiga el<br/>casete de cinta, si está instalado.</li> <li>Con un algodón, limpie la pieza metálica<br/>de la ranura de salida a la izquierda de la<br/>cizalla.</li> </ul> |
| Tapón de<br>algodón<br>Pieza metálica<br>(Area que debe                  | e limpiarse)                                                                                                    |
| (9) La cizalla no corta correctamente.                                   | <ul> <li>Cambie el ajuste de HALF CUTTER.<br/>(Consulte la página 55.)</li> </ul>                                                                                                    |
|                                                                          | <ul> <li>La cizalla puede estar roma. Póngase en<br/>contacto con su representante de servicio.</li> </ul>                                                                                                    |

## ESPECIFICACIONES DE LA MÁQUINA

#### HARDWARE

| Suministro<br>eléctrico:    | Adaptador de CA (AD9100ES)<br>(sólo PT-9600: pila recargable de Ni-MH)                                |
|-----------------------------|----------------------------------------------------------------------------------------------------|
| Dispositivo de<br>entrada:  | Teclado (PT9600: 69 teclas; PT3600: 59 teclas)                                                        |
| LCD:                        | 24 × 119 puntos<br>+ Caps, Alt y otros indicadores<br>(con luz de fondo de la pantalla— sólo PT-9600) |
| Cinta de<br>impresión:      | 6 anchos disponibles:<br>6 mm<br>9 mm<br>12 mm<br>18 mm<br>24 mm<br>36 mm                             |
| Cabezal de la<br>impresora: | 384 puntos (altura)/360 ppp (resolución)                                                              |
| Cizalla de cinta:           | Corte completo automático<br>Medio corte automático                                                   |
| Dimensiones:                | 237 (An) $\times$ 302 (Pr) $\times$ 101 (Al) mm                                                       |
| Peso:                       | 2 kg                                                                                                  |

#### SOFTWARE

| Fuentes de caracteres:        | 10 fuentes integradas (Helsinki, Brussels, US, San Diego, Florida, Brunei Bold, Los Angeles, Bermuda Script, Istanbul y Letter Gothic)  |
|-------------------------------|----------------------------------------------------------------------------------------------------|
| Tamaños de los<br>caracteres: | <b>AUTO</b> más 24 tamaños en puntos (4, 5, 6, 7, 8, 9, 10, 11, 12, 14, 16, 18, 20, 22, 24, 28, 32, 36, 40, 48, 56, 64, 72 y 76 puntos) |
| Estilos de los<br>caracteres: | Normal, Bold, Outline, Solid, Shadow, Invert, Italic y Vertical                                                                         |
| Tamaño del<br>búffer:         | Máximo línea de texto 1,0 metros<br>Máximo 16 líneas<br>Máximo 50 bloques                                                               |
| Tamaño de la<br>memoria:      | Aproximadamente 10.000 caracteres                                                                                                    |

-

## Símbolos ⇒ p. 18

Los siguientes símbolos están disponibles.

| Categoría                  |               |              |     |              |             |     | Sím | oolos |    |            |    |    |              |    |
|----------------------------|---------------|--------------|-----|--------------|-------------|-----|-----|-------|----|------------|----|----|--------------|----|
| PUNCTUATION<br>(A01-A18)   | •             | +            | ×   | ÷            | ±           | =   | \   | §     | ¶  | R          | ©  | ТМ | ż            | i  |
|                            | 1             | 2            | 3   | 4            | 5           | 6   | 7   | 8     | 9  | 10         | 11 | 12 | 13           | 14 |
|                            | @             | #            | &   | _            |             |     |     |       |    |            |    |    |              |    |
|                            | 15            | 16           | 17  | 18           |             |     |     |       |    |            |    |    |              |    |
| BRACKET<br>(B01-B08)       | [             | ]            | {   | }            | <           | >   | «   | »     |    |            |    |    |              |    |
|                            | 1             | 2            | 3   | 4            | 5           | 6   | 7   | 8     |    | 1          |    |    | [            | [  |
| ARROW<br>(C01-C14)         | $\rightarrow$ | $\leftarrow$ | 1   | $\downarrow$ | <b>→</b>    | +   | 1   | ₽     | ↔  | t          | Ð  | S) | $\mathbb{C}$ | F  |
|                            | 1             | 2            | 3   | 4            | 5           | 6   | 7   | 8     | 9  | 10         | 11 | 12 | 13           | 14 |
| UNII<br>(D01-D26)          | 0             | \$           | Fr  | ¥            | f           | £   | DM  | Pts   | Kr | in.        | mm | СМ | km           | kg |
|                            | 1             | 2            | 3   | 4            | 5           | 6   | 7   | 8     | 9  | 10         | 11 | 12 | 13           | 14 |
|                            | gm            | сс           | e   | °F           | °C          | oz. | lb. | ft.   | zł | Pf         | €  | ¢  |              |    |
|                            | 15            | 16           | 17  | 18           | 19          | 20  | 21  | 22    | 23 | 24         | 25 | 26 |              |    |
| <b>LETTER</b><br>(E01-E14) | <u>a</u>      | Ō            | ß   | SS           | α           | β   | γ   | δ     | μ  | Ω          | Ð  | ð  | Þ            | þ  |
|                            | 1             | 2            | 3   | 4            | 5           | 6   | 7   | 8     | 9  | 10         | 11 | 12 | 13           | 14 |
| <b>NUMBER</b><br>(F01-F40) | 1/2           | 1/3          | 1/4 | 1            | 2           | 3   | 4   | 5     | 6  | $\bigcirc$ | 8  | 9  | 10           | 2  |
|                            | 1             | 2            | 3   | 4            | 5           | 6   | 7   | 8     | 9  | 10         | 11 | 12 | 13           | 14 |
|                            | ±             | -            | +   | 0            | 1           | 2   | 3   | 4     | 5  | 6          | 7  | 8  | 9            | ±  |
|                            | 15            | 16           | 17  | 18           | 19          | 20  | 21  | 22    | 23 | 24         | 25 | 26 | 27           | 28 |
|                            | -             | +            | 0   | 1            | 2           | 3   | 4   | 5     | 6  | 7          | 8  | 9  |              |    |
|                            | 29            | 30           | 31  | 32           | 33          | 34  | 35  | 36    | 37 | 38         | 39 | 40 |              | r  |
| PICTOGRAPH<br>(G01-G14)    | *             | 0            | •   |              | $\triangle$ | ٠   | ۲   | •     | ¥  | ×          | ╋  | !  | ♪            | ØX |
|                            | 1             | 2            | 3   | 4            | 5           | 6   | 7   | 8     | 9  | 10         | 11 | 12 | 13           | 14 |
| ELECTRICAL<br>(H01-H18)    | ./.           | $\sim$       |     | ⊣⊢           | Ŧ           |     | ₽   | Ø     | 4  | $\bigcirc$ | Ο  | Ι  | $\oplus$     | () |
|                            | 1             | 2            | 3   | 4            | 5           | 6   | 7   | 8     | 9  | 10         | 11 | 12 | 13           | 14 |
|                            | $\heartsuit$  | -@-          | 4   |              |             |     |     |       |    |            |    |    |              |    |
|                            | 15            | 16           | 17  | 18           |             |     |     |       |    |            |    |    |              |    |

| Categoría                    |                  |                 |              |              |                                                                                                    |              | Símt      | olos             |             |              |          |                  |              |              |
|------------------------------|------------------|-----------------|--------------|--------------|----------------------------------------------------------------------------------------------------|--------------|-----------|------------------|-------------|--------------|----------|------------------|--------------|--------------|
| <b>PROHIBITION</b> (101-129) | $\bigcirc$       | 8               |              | $\bigotimes$ | $\bigotimes$                                                                                                    | $\bigotimes$ |           | $(\mathfrak{A})$ |             |              |          | $\otimes$        |              |              |
|                              | 1                | 2               | 3            | 4            | 5                                                                                                    | 6            | 7         | 8                | 9           | 10           | 11       | 12               | 13           | 14           |
|                              | $\bigotimes$     | $(\mathcal{F})$ |              | (            | $(\mathbb{R})$                                                                                                    |              |           |                  |             | $\bigotimes$ | (        | $(\mathfrak{D})$ | $\bigotimes$ | ۲            |
|                              | 15               | 16              | 17           | 18           | 19                                                                                                    | 20           | 21        | 22               | 23          | 24           | 25       | 26               | 27           | 28           |
|                              | 29               |                 |              |              |                                                                                                    |              |           |                  |             |              |          |                  |              |              |
| <b>WARNING</b><br>(J01-J42)  | Â                | Â               |              |              |                                                                                                    |              |           | $\land$          |             |              |          |                  |              | $\triangle$  |
|                              | 1                | 2               | 3            | 4            | 5                                                                                                    | 6            | 7         | 8                | 9           | 10           | 11       | 12               | 13           | 14           |
|                              |                  | $\triangle$     |              |              | Â                                                                                                    |              | $\land$   | $\triangle$      | $\bigwedge$ |              | $\wedge$ |                  | Â            | $\mathbf{x}$ |
|                              | 15               | 16              | 17           | 18           | 19                                                                                                    | 20           | 21        | 22               | 23          | 24           | 25       | 26               | 27           | 28           |
|                              | $\bigtriangleup$ | $\land$         | $\mathbb{A}$ |              | And the second second s |              |           | Æ                |             |              |          | A                | $\mathbf{A}$ |              |
|                              | 29               | 30              | 31           | 32           | 33                                                                                                    | 34           | 35        | 36               | 37          | 38           | 39       | 40               | 41           | 42           |
| MANDATORY<br>(K01-K19)       | 0                | Ð               | 0            | ළ            | Ð                                                                                                    | ß            | ▣         | 0                | Ø           | Ð            | 3        | 9                | $^{\odot}$   | 8            |
|                              | 1                | 2               | 3            | 4            | 5                                                                                                    | 6            | 7         | 8                | 9           | 10           | 11       | 12               | 13           | 14           |
|                              | 9                | 0               | 9            | 0            | 0                                                                                                    |              |           |                  |             |              |          |                  |              |              |
| 5105                         | 15               | 16              | 17           | 18           | 19                                                                                                    |              | [         |                  |             |              |          |                  |              |              |
| (L01-L08)                    | (Yaw             | BÌ              | 1            |              |                                                                                                    | <u> (</u>    | *         |                  |             |              |          |                  |              |              |
|                              | 1                | 2               | 3            | 4            | 5                                                                                                    | 6            | 7         | 8                |             |              |          |                  |              |              |
| (M01-M13)                    | $\circledast$    | $\langle$       | ٩            | S            | ¢                                                                                                    | $^{\odot}$   | 0         | <b>(</b> ?)      | Õ           | N.           | Y        | Ť                | <u>†</u> †   |              |
|                              | 1                | 2               | 3            | 4            | 5                                                                                                    | 6            | 7         | 8                | 9           | 10           | 11       | 12               | 13           |              |
| (N01-N06)                    | 懣                | ٦H              |              | 9            | Ð                                                                                                    |              |           |                  |             |              |          |                  |              |              |
|                              | 1                | 2               | 3            | 4            | 5                                                                                                    | 6            |           |                  |             |              | _        | _                | _            | _            |
| (O01-O43)                    | Ż                | Å               | Ŵ            | <b>ļļ</b>    | Ŀ                                                                                                    | 2 i          | ÷.        | <b>B</b>         | Ś\          | Ġ.)          | Ē        | Ŀ                | ţ.           | 1            |
|                              | 1                | 2               | 3            | 4            | 5                                                                                                    | 6            | 7         | 8                | 9           | 10           | 11       | 12               | 13           | 14           |
|                              |                  |                 | ļ?           | ١.           | ۹đ                                                                                                    | <b>11</b> /1 |           | H                |             |              | X        | <u>*</u>         | ×            | 0            |
|                              | 15               | 16              | 17           | 18           | 19                                                                                                    | 20           | 21        | 22               | 23          | 24           | 25       | 26               | 27           | 28           |
|                              | ĥ                | C               | Χ            | 800          |                                                                                                    | Ł            | <u>رک</u> | Ì                |             | *            |          | Î,               | *            |              |
|                              | 29               | 30              | 31           | 32           | 33                                                                                                    | 34           | 35        | 36               | 37          | 38           | 39       | 40               | 41           | 42           |
|                              | 43               |                 |              |              |                                                                                                    |              |           |                  |             |              |          |                  |              |              |

| Categoría                    |                  |    |                 |      |    |          | Símt     | olos         |          |    |              |          |            |           |
|------------------------------|------------------|----|-----------------|------|----|----------|----------|--------------|----------|----|--------------|----------|------------|-----------|
| OTHER SIGNS<br>(P01-P12)     | $\checkmark$     |    | ίĭ              |      | ŕŇ | ŶŇ       | Ø        |              |          | R  | $\bigcirc$   | CE       |            |           |
|                              | 1                | 2  | 3               | 4    | 5  | 6        | 7        | 8            | 9        | 10 | 11           | 12       |            |           |
| <b>VIDEO</b><br>(Q01-Q09)    |                  | E  | Ţ               | \$∕F | F  |          | ø        | Ø            |          |    |              |          |            |           |
|                              | 1                | 2  | 3               | 4    | 5  | 6        | 7        | 8            | 9        |    |              | -        | 1          |           |
| <b>OFFICE</b><br>(R01-R44)   |                  |    | Í               | ť    | 5  |          | [@       |              |          | Ģ  |              | ð        | S          | $\odot$   |
|                              | 1                | 2  | 3               | 4    | 5  | 6        | 7        | 8            | 9        | 10 | 11           | 12       | 13         | 14        |
|                              | <u>ا</u> ب       | ¥  | <b>"?</b> ]     |      |    | 1        |          | ₽            | Ļ        | ٩  | ð            | Ş        | $\bowtie$  |           |
|                              | 15               | 16 | 17              | 18   | 19 | 20       | 21       | 22           | 23       | 24 | 25           | 26       | 27         | 28        |
|                              | %                | 0  | ۲               |      | D. | 4        |          | <b>8</b> -   | Q        | 2  | *            | 5        |            | $\wedge$  |
|                              | 29               | 30 | 31              | 32   | 33 | 34       | 35       | 36           | 37       | 38 | 39           | 40       | 41         | 42        |
|                              | 43               | 44 |                 |      |    |          |          |              |          |    |              |          |            |           |
| <b>GENERAL</b><br>(S01-S27)  | 9 <sup>6</sup> 0 | E. | ß               | R    |    | ø        | Ŵ        | ų.           | <b>1</b> | Ŕ  | Q            | <b>@</b> | 2          | <u> a</u> |
|                              | 1                | 2  | 3               | 4    | 5  | 6        | 7        | 8            | 9        | 10 | 11           | 12       | 13         | 14        |
|                              | ÷                | Ş  | Ô.              |      | Ð  | <u>8</u> | <b>F</b> | Ę            |          | Ð  | <b>X</b> (1) | ©        | [€]        |           |
|                              | 15               | 16 | 17              | 18   | 19 | 20       | 21       | 22           | 23       | 24 | 25           | 26       | 27         |           |
| GARDENING<br>(T01-T14)       | •                | 6  | ¥\$\$           | (    | ×  | e s      | T        | A            | Ŕ        | M  |              |          | <b>s</b> ê |           |
|                              | 1                | 2  | 3               | 4    | 5  | 6        | 7        | 8            | 9        | 10 | 11           | 12       | 13         | 14        |
| <b>VEHICLES</b><br>(U01-U13) |                  | Dï | <b>~</b>        |      | ♣  | Ð        | <b>A</b> | <b>&amp;</b> |          | ¢. | 6            | æ        | Q          |           |
|                              | 1                | 2  | 3               | 4    | 5  | 6        | 7        | 8            | 9        | 10 | 11           | 12       | 13         |           |
| OCCASIONS<br>(V01-V18)       | <b>E</b>         |    | P               | Ř    | 5  | ø        |          | 荷            | *        | X  | 9            | Ŵ        | 4          | ۲         |
|                              | 1                | 2  | 3               | 4    | 5  | 6        | 7        | 8            | 9        | 10 | 11           | 12       | 13         | 14        |
|                              | •                | â  | <b>ः)</b><br>लि | Ş    |    |          |          |              |          |    |              |          |            |           |
|                              | 15               | 16 | 17              | 18   |    |          |          |              |          |    |              |          |            |           |

El uso de la marca CE se rige rigurosamente por una o más directivas del Consejo de Europa. Compruebe que las etiquetas que produce y utilizan esta marca cumplen las directivas correspondientes.

ß

## Códigos de barras especiales ⇒ p. 20

Los caracteres especiales siguientes sólo se pueden añadir a los códigos de barras creados mediante las tipografías **CODE39** or **CODABAR**.

| Valor | Carácter |
|-------|----------|
| 1     | +        |
| 2     | \$       |

Los caracteres especiales siguientes sólo se puede añadir a los códigos de barras creados mediante las tipografías **EAN128** y **CODE128**.

| Valor | Carácter | Valor | Carácter | Valor | Carácter |
|-------|----------|-------|----------|-------|----------|
| 3     | #        | 69    | ENQ      | 87    | ETB      |
| 4     | \$       | 70    | ACK      | 88    | CAN      |
| 11    | +        | 71    | BEL      | 89    | EM       |
| 28    | <        | 72    | BS       | 90    | SUB      |
| 29    | =        | 73    | HT       | 91    | ESC      |
| 30    | >        | 74    | LF       | 91    | {        |
| 32    | @        | 75    | VT       | 92    | FS       |
| 59    | ]        | 76    | FF       | 92    |          |
| 60    | \        | 77    | CR       | 93    | GS       |
| 61    | ]        | 78    | SO       | 93    | }        |
| 62    | ^        | 79    | SI       | 94    | RS       |
| 63    | _        | 80    | DLE      | 94    | ~        |
| 64    | NUL      | 81    | DC1      | 95    | US       |
| 64    | `        | 82    | DC2      | 95    | DEL      |
| 65    | SOH      | 83    | DC3      | 96    | FNC3     |
| 66    | STX      | 84    | DC4      | 97    | FNC2     |
| 67    | ETX      | 85    | NAK      | 100   | FNC4     |
| 68    | EOT      | 86    | SYN      | 102   | FNC1     |

## *Fuentes* ⇒ *p.* 26

Las fuentes siguientes están disponibles.

| HELSINKI  | BRUNEI BOLD    |
|-----------|----------------|
| BRUSSELS  | LOS ANGELES    |
| Ա֍        | BERMUDA SCRIPT |
| SAN DIEGO | ISTANBUL       |
| FLORIDA   | LETTER GOTHIC  |

Letter Gothic (L. GOTHIC) es una fuente de paso fijo (todos los caracteres utilizan una cantidad fija de espacio), a diferencia de todas las demás fuentes, que son proporcionales (los caracteres utilizan cantidades de espacio diferentes).

## Tamaños y anchos ⇒ pp. 27 & 28

A continuación se muestran ejemplos de algunos tamaños y anchos de texto disponibles.

| Width<br>Size | WIDE | NORMAL | NARROW | NARROWEST |
|---------------|------|--------|--------|-----------|
| 76 puntos     | ABC  | ABC    | ABC    | ABC       |
| 72 puntos     | ABC  | ABC    | ABC    | ABC       |
| 64 puntos     | ABC  | ABC    | ABC    | ABC       |
| 56 puntos     | ABC  | ABC    | ABC    | ABC       |
| 48 puntos     | ABC  | ABC    | ABC    | ABC       |
| 40 puntos     | ABC  | ABC    | ABC    | ABC       |
| 36 puntos     | ABC  | ABC    | ABC    | ABC       |
| 32 puntos     | ABC  | ABC    | ABC    | ABC       |
| 28 puntos     | ABC  | ABC    | ABC    | ABC       |
| 24 puntos     | ABC  | ABC    | ABC    | ABC       |
| 22 puntos     | ABC  | ABC    | ABC    | ABC       |
| 20 puntos     | ABC  | ABC    | ABC    | ABC       |
| 18 puntos     | ABC  | ABC    | ABC    | ABC       |
| 16 puntos     | ABC  | ABC    | ABC    | ABC       |
| 14 puntos     | ABC  | ABC    | ABC    | ABC       |
| 12 puntos     | ABC  | ABC    | ABC    | ABC       |
| 11 puntos     | ABC  | ABC    | ABC    | ABC       |
| 10 puntos     | ABC  | ABC    | ABC    | ABC       |
| 8 puntos      | ABC  | ABC    | ABC    | ABC       |
|               |      |        |        |           |

| Width<br>Size | WIDE | NORMAL | NARROW | NARROWEST |
|---------------|------|--------|--------|-----------|
| 7 puntos      | ABC  | ABC    | ABC    | A90       |
| 6 puntos      | ABC  | ABC    | ABC    | 280       |
| 5 puntos      | ABC  | ABC    | 165    | 220       |
| 4 puntos      | ABC  | ABC    | ųtr    | -80       |

Si se selecciona el ajuste de tamaño de texto de 4 o 5 puntos, el texto se imprimirá con la fuente **BRUSSELS**, sin tener en cuenta el ajuste de la fuente que se haya seleccionado.

 Los caracteres que se hayan impreso con los tamaños inferiores pueden ser difíciles de leer si se seleccionan determinados ajustes de estilo.
 Los caracteres pequeños pueden aparecer borrosos cuando se imprimen.

## Estilos de fuente ⇒ pp. 29 & 30

| Ajuste Style1    | NORMAL | BOLD   | OUTLINE    | SOLID  | SHADOW     | INVERT |
|------------------|--------|--------|------------|--------|------------|--------|
| Ajuste Style2    | NORMAL | NORMAL | NORMAL     | NORMAL | NORMAL     | NORMAL |
| Helsinki         | ABC    | ABC    | ABC        | ABC    | ABC        | ABC    |
| Brussels         | ABC    | ABC    | ABC        | ABC    | <u>ABC</u> | ABC    |
| US               | ABC    | ABC    | ABC        | ABC    | ABC        | ABC    |
| San Diego        | ABC    | ABC    | ABC        | ABC    | ABC        | ABC    |
| Florida          | ABC    | ABC    |            | ABC    | ABC        | ABC    |
| Brunei Bold      | ABC    | ABC    | ABC        | ABC    | ABC        | ABC    |
| Los<br>Angeles   | ABC    | ABC    | ABC        | ABC    | NARC       | ABC    |
| Bermuda Script   | ABC    | ABC    | E C        | ABC    | ドラウ        | ABC    |
| Istanbul         | ABC    | ABC    | <u> AB</u> | ABC    | 195        | ABC    |
| Letter<br>Gothic | ABC    | ABC    | ABC        | ABC    | ABC        | ABC    |
| Ajuste Style1    | NORMAL | BOLD   | OUTLINE    | SOLID  | SHADOW     | INVERT |
| Ajuste Style2    | ITALIC | ITALIC | ITALIC     | ITALIC | ITALIC     | ITALIC |
| Helsinki         | ABC    | ABC    | ABC        | ABC    | ABC        | ABC    |
| Brussels         | ABC    | ABC    | ABC        | ABC    | ABC        | ABC    |
| US               | ABC    | ABC    | ABC        | ABC    | ABC        | ABC    |
| San Diego        | ABC    | ABC    | ABC        | ABC    | ABC        | ABĈ    |
| Florida          | ABC    | ABC    | ABC        | ABC    | ABC        | ABC    |
| Brunei Bold      | ABC    | ABC    | ABC        | ABC    | ABC        | ABC    |
| Los<br>Angeles   | ABC    | ABC    | ADC        | ABC    | <u> </u>   | ABC    |

| Ajuste Style1    | NORMAL | BOLD   | OUTLINE | SOLID  | SHADOW | INVERT |
|------------------|--------|--------|---------|--------|--------|--------|
| Ajuste Style2    | ITALIC | ITALIC | ITALIC  | ITALIC | ITALIC | ITALIC |
| Bermuda Script   | ABC    | ABC    | FE O    | ABC    | JEC    | ABC    |
| Istanbul         | ABC    | ABC    | ABS     | ABC    |        | ABC    |
| Letter<br>Gothic | ABC    | ABC    | ABC     | ABC    | ABC    | ABC    |

El ajuste VERTICAL se puede combinar con todos los estilos de texto Style1 (NORMAL, BOLD, OUTLINE, SOLID, SHADOW e INVERT).

El ajuste de estilo **VERTICAL** no se puede combinar con el ajuste de estilo **ITALIC**.

## Patrones de marcos y sombreados ⇒ p. 31

Los patrones de marcos y sombreados siguientes están disponibles.

| Ajuste | Muestra  | Ajuste | Muestra    | Ajuste | Muestra |
|--------|----------|--------|------------|--------|---------|
| 1      | ABC      | 11     | ABC        | 21     | ABC     |
| 2      | ABC      | 12     |            | 22     | ABC     |
| 3      |          | 13     |            | 23     | ABC     |
| 4      | AB GH KL | 14     | X ABC      | 24     | ABC     |
| 5      | GD GH KL | 15     | ABC        | 25     | ABC     |
| 6      | AB GH KL | 16     | ABC        | 26     | ABC     |
| 7      |          | 17     | <b>ABC</b> | 27     | ABC     |
| 8      |          | 18     | ABC        | 28     | ABC     |
| 9      | ABC      | 19     | ABC        | 29     | ABC     |
| 10     | ABC      | 20     | ABC        | 30     | ABC     |

## Plantillas predefinidas ⇒ p. 38

A continuación se ilustran muestras de las plantillas disponibles.

| N.º | Nombre de la<br>nombre | Anchura<br>de la<br>cinta | Longitud<br>de la<br>etiqueta | Muestra                                                                           |
|-----|------------------------|---------------------------|-------------------------------|-----------------------------------------------------------------------------------|
| 1   | ADDRESS-1              | 24 mm                     | 80 mm                         | ABC Import/Export<br>29 Main Street<br>Fulton, Cambs CB8 67<br>Tel.: 012.345.6789 |
| 2   | ADDRESS-2              | 24 mm                     | 78 mm                         | ABC Import/Export<br>29 Main Street<br>Fulton, Cambs CB8 67                       |
| 3   | ADDRESS-3              | 24 mm                     | 104 mm                        | ABC Import/Export<br>29 Main Street<br>Fulton, Cambs CB8 67                       |
| 4   | ADDRESS-4              | 36 mm                     | 86 mm                         | ABC Import/Export<br>29 Main Street<br>Fulton, Cambs CB8 67<br>Tel.: 012.345.6789 |
| 5   | ASSET                  | 24 mm                     | 84 mm                         | ABC Import/Export<br>Division II<br>0 1 1 2 5 0 2 10 5 4 0 0 1 9                  |
| 6   | WALLPLATE              | 36 mm                     | 186 mm                        | ♦ STUDIO 3 ♦                                                                      |
| 7   | NAMEBADGE-1            | 24 mm                     | 102 mm                        | Robert Becker<br>ABC Import/Export                                                |
| 8   | NAMEBADGE-2            | 36 mm                     | 98 mm                         | ABC Import/Export<br>Division II<br>Robert Becker                                 |
| 9   | NAMEBADGE-3            | 18 mm                     | 102 mm                        | Robert Becker<br>ABC Import/Export                                                |
| 10  | SALE                   | 36 mm                     | AUTO                          | WINTER SALE                                                                       |

| N.º | Nombre de la<br>nombre | Anchura<br>de la<br>cinta | Longitud<br>de la<br>etiqueta | Muestra                                                 |
|-----|------------------------|---------------------------|-------------------------------|---------------------------------------------------------|
| 11  | PRICE-1                | 24 mm                     | 57 mm                         | camera<br>€149                                          |
| 12  | PRICE-2                | 24 mm                     | 110 mm                        | CAMERA SPECIAL<br>€149  →  €119                         |
| 13  | SIGN                   | 36 mm                     | 114 mm                        | DANGER !                                                |
| 14  | FLOPPY-1               | 24 mm                     | 70 mm                         | 10–12–02<br>ABC Import/Export<br>Robert Becker          |
| 15  | FLOPPY-2               | 24 mm                     | 70 mm                         | 10–12–02<br>Division II                                 |
| 16  | FLOPPY-3               | 36 mm                     | 70 mm                         | Robert Becker<br>Division II<br>10-12-02                |
| 17  | VCR VHS-1              | 18 mm                     | 140 mm                        | BASKETBALL 120 min<br>Standard<br>Indianapolis 10-12-02 |
| 18  | VCR VHS-2              | 18 mm                     | 140 mm                        | JAZZ - Concert                                          |
| 19  | VCR 8mm-1              | 9 mm                      | 73 mm                         | Robert 10-12-02<br>Party Standard                       |
| 20  | VCR 8mm-2              | 12 mm                     | 92 mm                         |                                                         |
| 21  | VCR VHSC               | 18 mm                     | 81 mm                         | Anne & Robert Standard<br>RECEPTION 10-12-02            |

| N.º | Nombre de la<br>nombre | Anchura<br>de la<br>cinta | Longitud<br>de la<br>etiqueta | Muestra                          |
|-----|------------------------|---------------------------|-------------------------------|----------------------------------|
| 22  | AUDIO-1                | 9 mm                      | 89 mm                         | (45 min<br>Stereo Oldies I       |
| 23  | AUDIO-2                | 9 mm                      | 89 mm                         | <b>R. Becker</b><br>Best Of      |
| 24  | AUDIO-3                | 9 mm                      | 89 mm                         | ø Oldies II                      |
| 25  | SLIDE                  | 12 mm                     | 42 mm                         | HAWAII<br>FUM 1 - 32<br>10-12-02 |
| 26  | FILE-1                 | 36 mm                     | 200 mm                        | 02 PRESENTATION<br>CONFERENCE    |
| 27  | FILE-2                 | 24 mm                     | 190 mm                        | PRESENTATION 2002                |
| 28  | STAMP NORMAL-L         | STAMP L<br>(24mm)         | 115 mm                        | FAXED                            |
| 29  | STAMP NORMAL-M         | STAMP M<br>(18 mm)        | 105 mm                        | FAXED                            |
| 30  | STAMP 2LINE-L          | STAMP L<br>(24mm)         | 115 mm                        | RECEIVED<br>Date: / /            |
| 31  | STAMP VERTICAL-M       | STAMP M<br>(18 mm)        | 105 mm                        | Ψ́́́́́́́                         |

## Estilos de texto de plantilla ⇒ p. 38

A continuación se muestran ejemplos de los estilos de texto de plantilla disponibles.

| Estilo CHAR. | Muestra                                 | Font Style                  |             |  |
|--------------|-----------------------------------------|-----------------------------|-------------|--|
| ORIGINAL     | Bill Reynolds<br>ABC INTERNATIONAL INC. | Plantilla pre               | determinada |  |
| ITALIC       | Bill Reynolds<br>ABC INTERNATIONAL INC. | Plantilla<br>predeterminada | ITALIC      |  |
| DYNAMIC      | BILL Reynolds<br>abc international inc. | ISTANBUL                    | SOLID       |  |
| ARTISTIC     | Bill Reynolds<br>abg invertational inc. | FLORIDA                     | OUTLINE     |  |
| FORMAL       | Bill Reynolds<br>ABC INTERNATIONAL INC. | BRUSSELS                    | ITALIC      |  |
| ELEGANT      | Bill Reynolds<br>ABC INTERNATIONAL INC. | US                          | NORMAL      |  |
| NATURAL      | Bill Reynolds<br>abc international inc. | SAN DIEGO                   | NORMAL      |  |

## INDEX

## A

Adaptador 9 Adaptador de CA 9 Ajustes predeterminados Auto cut 42 Auto format 39 Block margin 36 Font 27 Frame 32 Line effects 31 Longitud del bloque 37 Mirror printing 38 Numbering 44 Repeat printing 43 Size 28 Stamp 38 Style1 29 Style2 30 Tape length 35 Tape margin 35 Text alignment 33 Text rotation 34 Width 29 Alineación a la derecha 32 Alineación a la izquierda 32 Alineación del texto 32 Alineación en el centro 32 Apéndice 67 Aplicación de marcos 31 Asa 2

## B

Barra de espacio 16 Bloques 17 Borrado Archivo en la memoria 47 Líneas de texto 24 Texto 23 Texto 23 Texto y formatos 24 Botón de desbloqueo 2 Botón para desbloquear la tapa 2

## С

Cambios Anchura del carácter 28 Aplicación de marcos 32 Block format 25

Bloqueo de los márgenes 36 Estilo de los caracteres 29, 30 Font 26 Global Format 25 Line effect 31 Line format 26 Longitud de la etiqueta 35 Longitud del bloque 36 Márgenes 34 Tamaño del carácter 27 Text alignment 33 Text rotation 34 Texto en la plantilla 40 Caracteres acentuados 18, 19 Caracteres especiales Código de barras 71 Entrada 17 Caracteres especiales CODABAR 71 Caracteres especiales CODE128 71 Caracteres especiales CODE39 71 Caracteres especiales de códigos de barras 21, 71 Caracteres especiales EAN128 71 Casete de cinta Instalación 9 Sustitución 9 Cómo despejar la pantalla 24 Cómo escribir texto 16 Cómo girar el texto 33 Cómo guardar un archivo de texto 45 Cómo salir de las funciones 15 Cómo sobreescribir los archivos almacenados 46 Compartimento de la pila 2 Conector del adaptador de CA 2 Conexión Adaptador de CA 9 ALPC 10 Conversión de divisas 21 Conversión de una divisa 21 Copias 42 Corte de la cinta 41, 42 Cotización de la divisa 23 Creación Bloque nuevo 17 Línea nueva 17 Sellos 38 Cursor 14

## D

Descripción de la máquina 2 Despeje de la pantalla 24 Dial 2, 15 Dial de navegación 2 Dial Function 15

## E

Edición Texto 23 Eliminación Archivo en la memoria 47 Código de barras 21 Líneas de texto 24 Texto 23 Texto y formatos 24 Encendido y apagado 9 Entrada Caracteres acentuados 17, 18 Caracteres compuestos 19 Caracteres especiales 17 Códigos de barras 20 Espacio en blanco 16 Letras mayúsculas 16 Símbolos o imágenes 18 Texto 16 Espacio en blanco 16 **Especificaciones 66** Especificaciones del hardware 66 Estilo de texto Italic 30 Estilo de texto Vertical 30 Estilos de los caracteres 29, 30

## F

Formato Bloques de texto 25 Texto 25 Texto automáticamente 38 Todo el texto 25 Formatos de texto 25 Función Accent 18 Función Auto cut 41 Función Auto format 38 Función Barcode 20 Función Block length 36 Función Block margin 36 Función Clear 24 Función de conversión a euros 21 Función Font 26 Función Frame 31

Función Layout preview 41 Función Line effects 31 Función Line out 24 Función Mirror printing 37 Función New Block 17 Función Numbering 43 Función Repeat printing 42 Función Size 27 Función Stamp 38 Función Style1 29 Función Style2 30 Función Symbol 18 Función Tape length 35 Función Tape margin 34 Función Text alignment 32 Función Text rotation 33 Función Width 28 Funciones Accent 18 Auto cut 41 Auto format 38 Block format 25 Block margin 36 Clear 24 Código de barras 20 Conversión a euros 21 Font 26 Frame 31 Global Format 25 Layout preview 41 Line effect 31 Line out 24 Longitud del bloque 36 Mirror printing 37 New Block 17 Numbering 43 Repeat printing 42 Size 27 Stamp 38 Style1 29 Style2 30 Symbol 18 Tape length 35 Tape margin 34 Text alignment 32 Text rotation 33 Width 28 Funciones básicas 13 Funciones de formato Bloque 25 Global 25 Funciones de formato de bloque 25 Funciones de formato Global 25 Funciones Memory 45

## I

Imagen, añadir a texto 18 Imágenes 68 Impresión 42 Archivo de plantilla Auto format en la memoria 49 Archivo de texto en la memoria 48 Varias copias 42 Impresión incremental 43 Indicador Alt 17 Indicador Caps 16 Indicador Ins 16 Indicadores Alt 17 Auto cut 41 Caps 16 Font 26 Frame 31 Ins 16 Line effects 31 Size 27 Style 29, 30 Tape length 35 Tape margin 34 **Text Alignment 32** Text alignment 32 Text rotation 33 Width 28 Inserción de texto 16 Instalación Casete de cinta 9

## J

Justificar texto 32

P-touch Editor 11

## L

Letras mayúsculas 16 Letras minúsculas 16 Limpieza Cabezal de la impresora 64 Rodillos 64 Limpieza del cabezal de la impresora 64 Limpieza del rodillo 64 Línea de texto final 17 Línea nueva 17 Líneas de texto 17

#### Μ

Mango 2 Marcas diacríticas 19 Máximo Memoria 45 Número de bloques 18 Número de caracteres en memoria 45 Número de líneas 17 Tamaño de texto 27 Mensajes de error 57 Menú PARAMETER 20 Modo Alt 17 Modo Caps 16 Modo Insert 16 Modos Alt 17 Caps 16 Insert 16

## 0

Opciones de énfasis 31 Opciones para resaltar 31 Ordenador, conexión a 10

## Р

Pantalla LCD 2, 3 Parámetro CHECK DIGIT 20 Parámetro TYPE 20 Parámetro UNDER# 20 Parámetro WIDTH 20 Parámetros del código de barras 20 PC, conexión a 10 Plantillas de formato 38 Precauciones 8 Previsualización 41 Problemas y soluciones 62 P-touch Editor Instalación 11 Puerto RS-232C 2 Puerto USB 10

## R

Ranura de salida de la cinta 2 Recuperación de un archivo de texto 46

## **S**

Selección de una función o un ajuste 15 Sellos personalizados 38 Signos 18, 68 Signos de puntuación 17, 68 Símbolos 18, 68 Software Instalación 11 Solución de problemas 62 Subrayado 31 Supresión Líneas de texto 24 Texto 23 Texto y formatos 24 Sustitución del casete de cinta 9

#### Т

Tachado 31 Tamaño del carácter 27 Tapa del compartimento de la cinta 2 Tecla Alt 17 Tecla Backspace 23 Tecla Barcode 20 Tecla Cancel 15 Tecla Caps 16 Tecla Clear 24 Tecla Code 15 Tecla de encendido 9 Tecla Delete 23 Tecla Feed&Cut 42 Tecla Insert 16 Tecla Print 42 Tecla Return 15, 17 Tecla Set 15 Tecla Shift 16 Tecla Symbol 18 Teclado 2, 4 Teclas de caracteres compuestos 19 Teclas de flecha 14 Texto de la plantilla Edición 40 Entrada 39 Impresión 40, 50 Style 39, 50 Tipos de cambio 21, 23

## V

Varias copias 42 Visualización del texto 14

# **brother**<sub>B</sub>

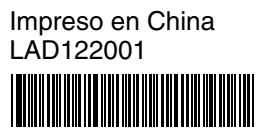